# **Tutorial para utilização do SUSfácilMG** pelos estabelecimentos de destino/executor Módulo Urgência/Emergência

DIRETORIA REGULAÇÃO DO ACESSO DE URGÊNCIA E EMERGÊNCIA (DRAUE) SUPERINTENDÊNCIA DE REGULAÇÃO DO ACESSO (SRA) SUBSECRETARIA DE ACESSO A SERVIÇOS DE SAÚDE (SUBASS) SECRETARIA DE ESTADO DE SAÚDE DE MINAS GERAIS (SES-MG)

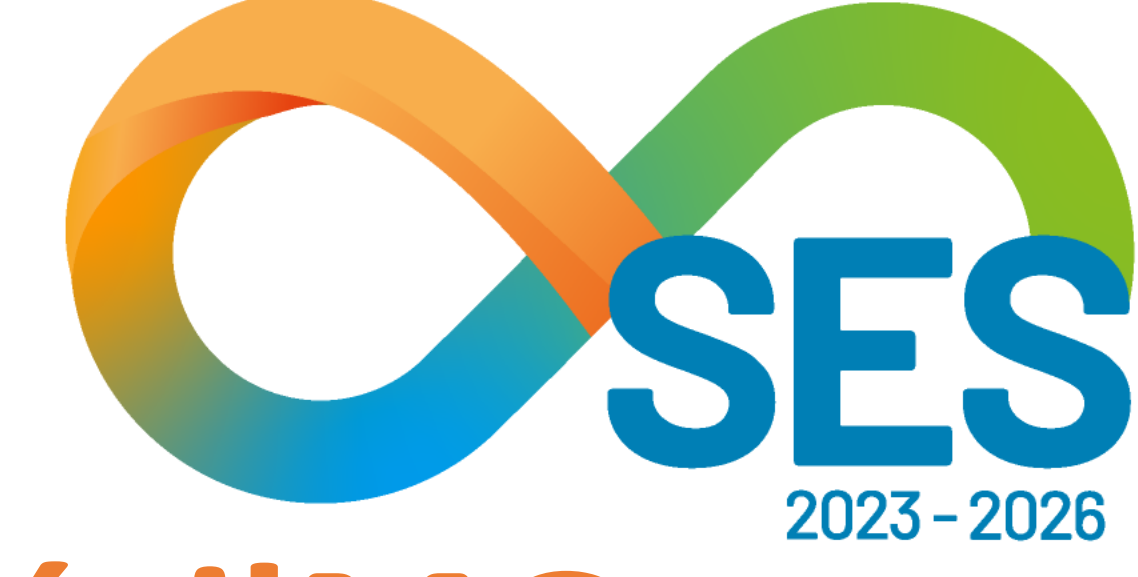

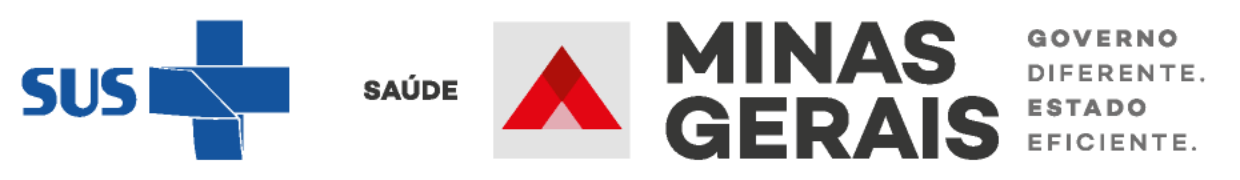

# Fuxo de regulação do acesso à leitos hospitalares nas situações de urgência/emergência

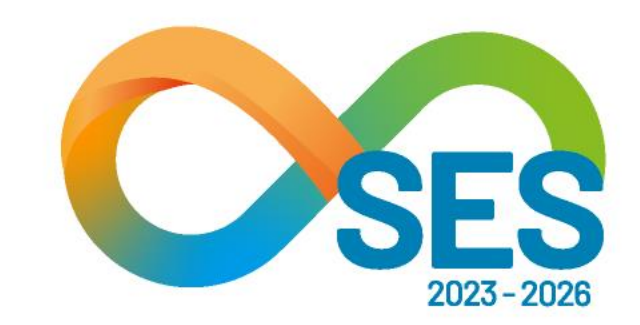

TORNAR REAL O SUS IDEAL

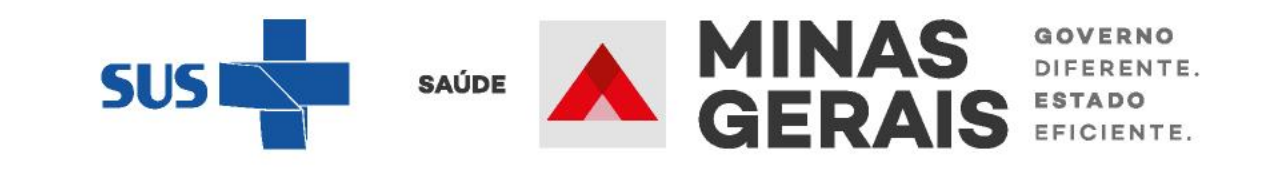

uma internação/ transferência em solicitar situação Para de urgência/emergência é importante conhecer o processo regulatório, o qual se dá da seguinte forma:

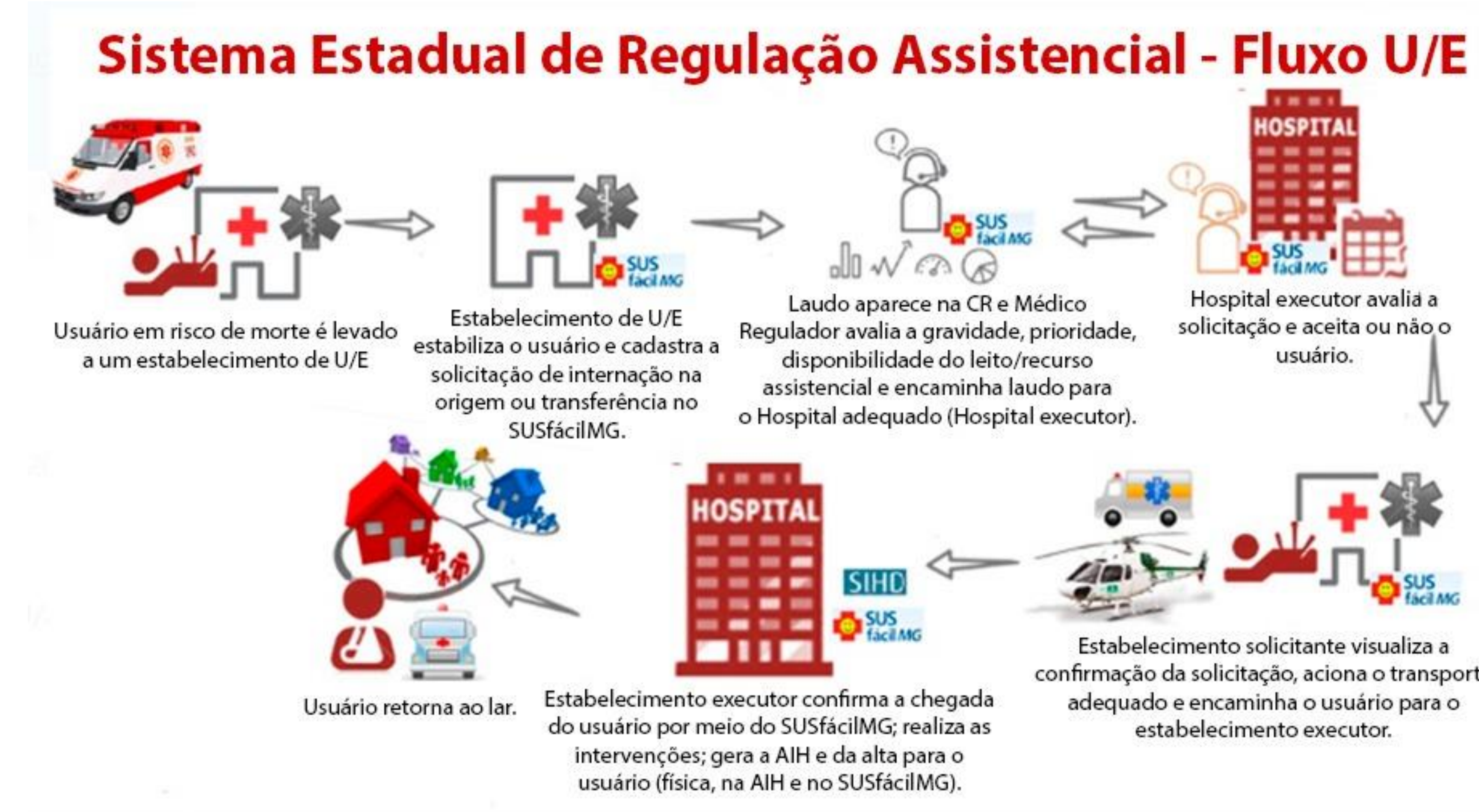

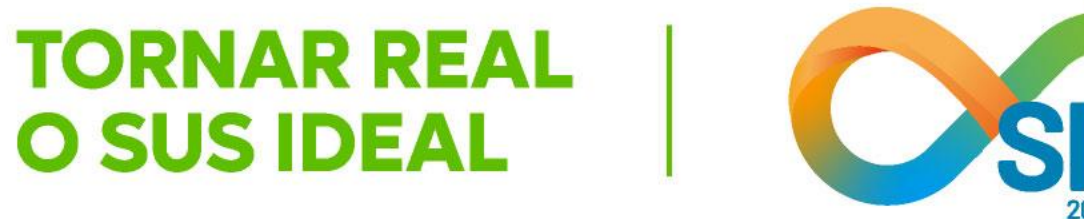

confirmação da solicitação, aciona o transporte

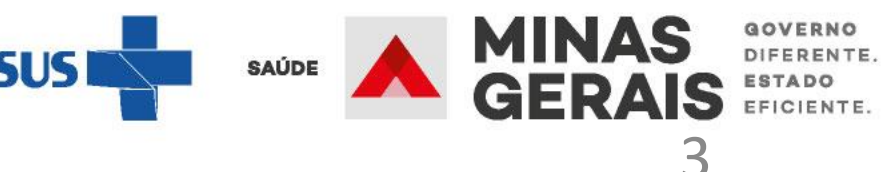

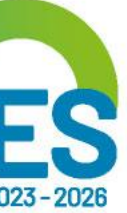

### **Siglas e Definições**

AIH: Autorização de Internação Hospitalar.

CID: Código Internacional de Doenças.

CRRA: Central Regional de Regulação Assistencial.

município executor.

funciona 24 horas por dia, 7 dias por semana, que solicita a internação ou transferência. Login: cadastro de um usuário para acesso ao sistema. PPI: Programação Pactuada Integrada.

Pop-up: é uma janela extra que abre no navegador ao visitar uma página ou clicar em um link específico. SMS: Secretaria Municipal de Saúde.

internação/transferência.

procedimento.

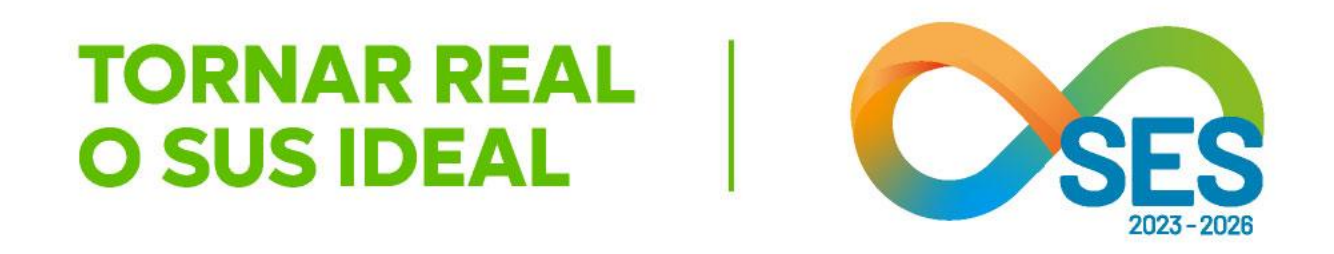

- Caso de uso: é uma descrição de comportamento ou operação do sistema em termos de sequências de ações.
- Estabelecimento executor/destino: é o hospital que realiza a internação e que está localizado no território do
- Estabelecimento solicitante: é o estabelecimento de saúde que presta atendimento de urgência/emergência e
- SMS de origem do paciente: é a secretaria do município onde está localizado o estabelecimento que solicitou a
- SMS executora: é a secretaria do município em que se localiza o hospital que internou o paciente e realizará o

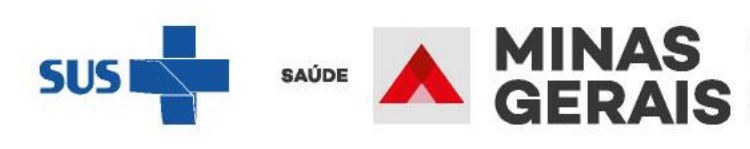

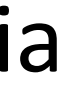

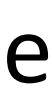

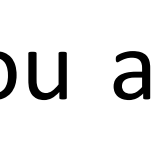

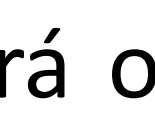

### Sobre o processo regulatório na Urgência/Emergência

Ao concluir o cadastro, o **laudo é automaticamente encaminhado para a Central Regional de Regulação Assistencial (CRRA) a qual o estabelecimento é adstrito**, onde o médico regulador avalia as solicitações de internação/transferência afim de qualificar o laudo, verificando o preenchimento dos protocolos com informações clínicas suficientes para a avaliação do caso e a decisão quanto ao recurso assistencial necessário e o grau de priorização no atendimento. Neste momento, pode ser necessária a obtenção de maiores informações sobre o quadro clínico do paciente, cabendo ao **médico regulador registrar pendências** no laudo.

A partir de um **laudo** de solicitação de internação/transferência **qualificado**, o médico regulador orienta e supervisiona a busca de leito pelos operadores da Central, que deve considerar os seguintes critérios: capacidade técnica de atendimento (disponibilidade de recursos); disponibilidade de vagas e Programação Pactuada Integrada – PPI (como orientadora de fluxos e não determinante, em casos de urgência/emergência).

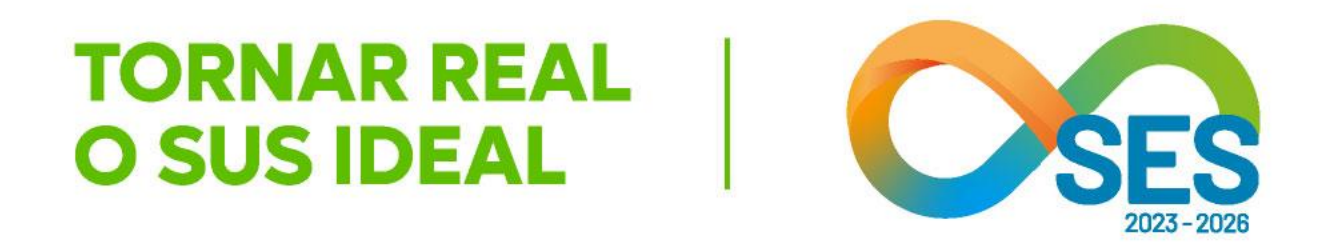

GOVERNO DIFERENTE. ESTADO EFICIENTE.

Definido o estabelecimento de destino (executor) pela Central de Regulação, uma solicitação de reserva de leito é encaminhada de forma online para ele. Caso o estabelecimento negue a reserva com uma justificativa pertinente, outro estabelecimento será consultado até que a reserva de leito se concretize. Também é possível que o médico do destino realize algum questionamento e a Central de Regulação intermediará com a origem a questão, através do Chat SUSfácilMG ou pelo próprio laudo, interpondo nova pendência.

Até a confirmação da reserva de leito, o estabelecimento de origem deve informar no sistema a evolução clínica do paciente a cada 12 horas a fim de garantir a busca adequada de leito. Atingido o período de 72 horas sem nenhuma evolução clínica registrada pela origem no laudo do paciente que encontra-se em processo regulatório ou sem resposta às pendências interpostas pela Central, o laudo é automaticamente cancelado. Ao longo do processo de regulação, as atividades de busca e reserva de leito, bem como eventuais intercorrências administrativas, são registradas por meio de ocorrências no laudo do paciente.

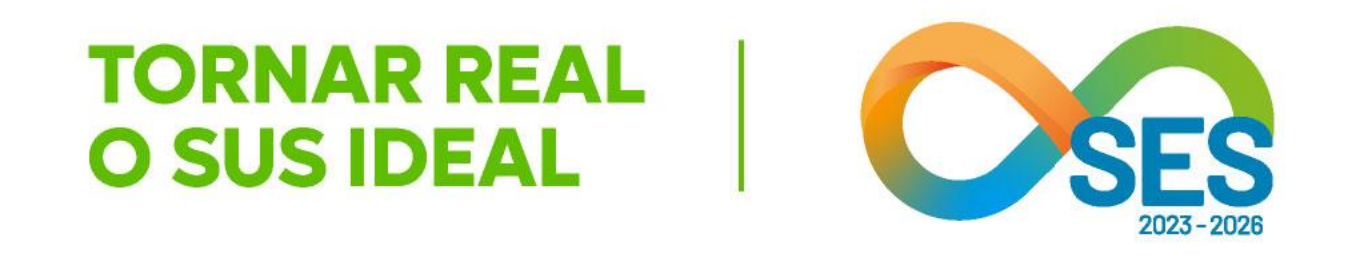

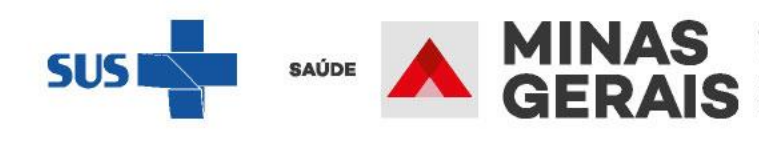

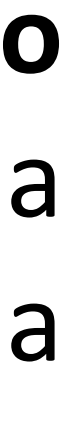

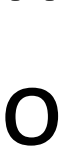

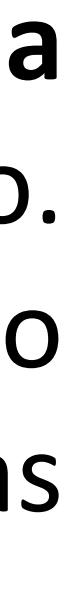

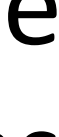

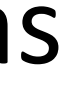

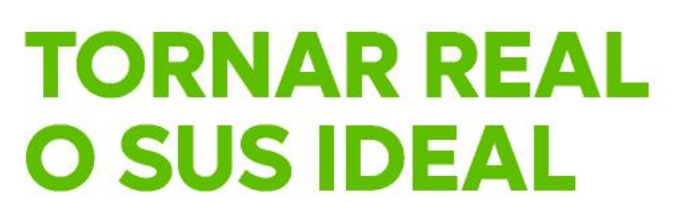

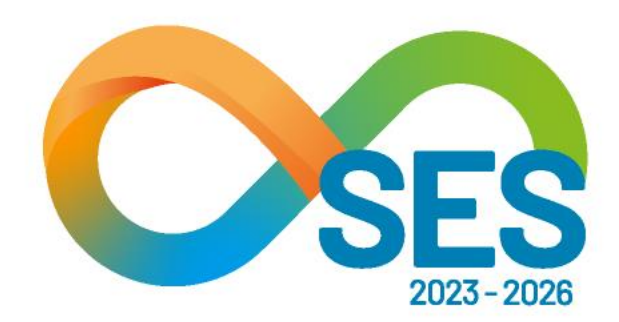

# Acesso ao SUSfácilMG

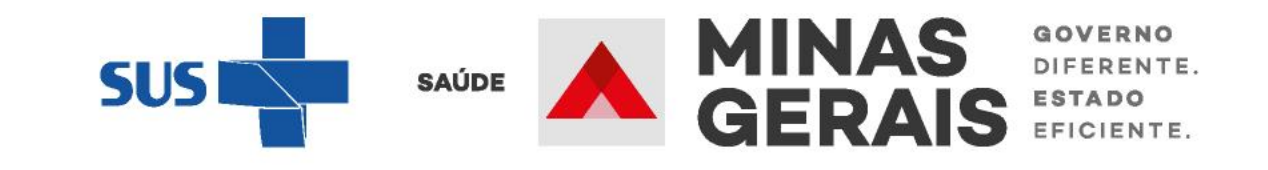

Para a solicitar o acesso ao SUSfácilMG, os **estabelecimentos públicos e da rede complementar ao SUS/MG**, devem enviar à Diretoria de Regulação do Acesso de Urgência e Emergência (DRAUE), um ofício em papel timbrado assinado pelo coordenador ou diretor do estabelecimento, contendo o número do CNES (Cadastro Nacional de Estabelecimento de Saúde) do estabelecimento e os seguintes dados do futuro operador:

- Nome;
- CPF;
- e-mail.

Além disso, deverá ser anexado o termo de confidencialidade, disponibilizado pela Diretoria, assinado pelo futuro operador. Os documentos deverão ser digitalizados e encaminhados para o endereço eletrônico: senha.susfacilmg@saude.mg.gov.br.

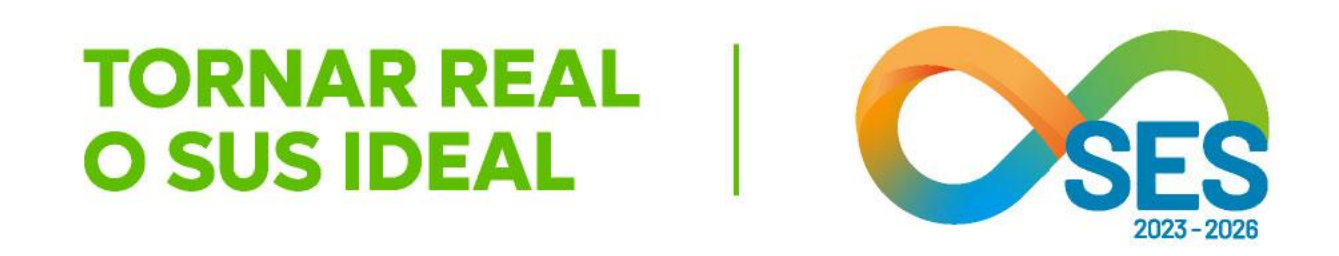

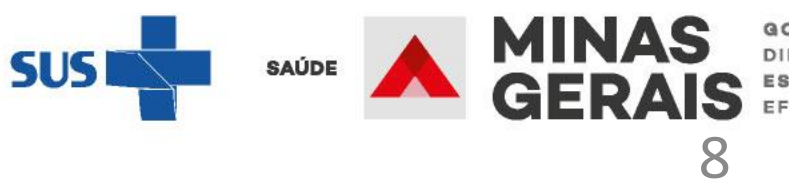

FERENTE.

### Tela inicial do SUSfácilMG, acessada através do link: http://www.susfacil.mg.gov.br

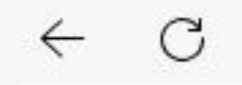

https://www.susfacil.mg.gov.br

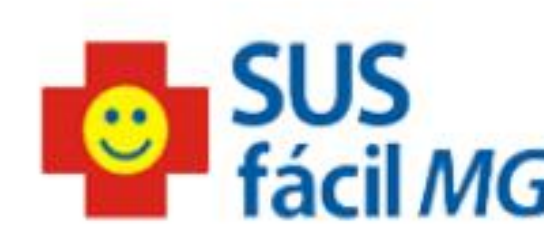

Caso a janela do sistema não abra automaticamente, clique aqui

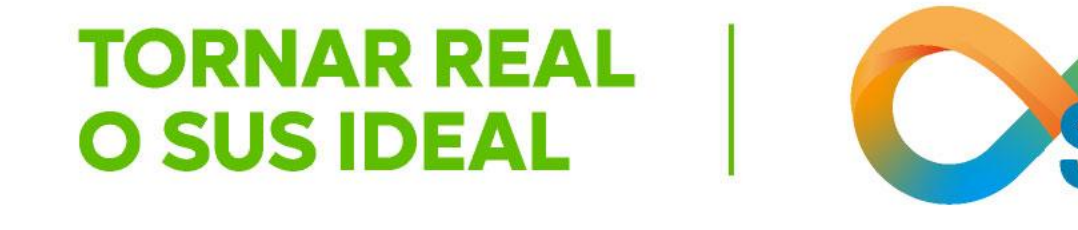

A<sup>N</sup>

☆

() {≦

Ē

~

...

Caso não seja encaminhado para a tela seguinte, que é a tela de login, verifique se seu computador possui um bloqueador de Pop-Up

ou se a tela inicial se encontra em outra página de seu navegador. Caso possua bloqueador de Pop-Up, desbloqueie para o endereço anteriormente indicado.

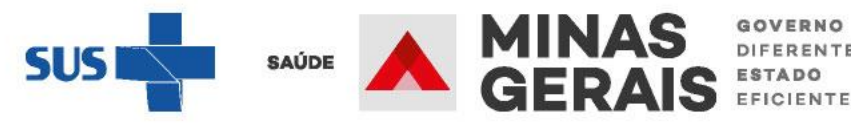

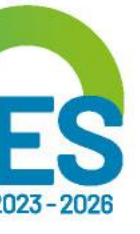

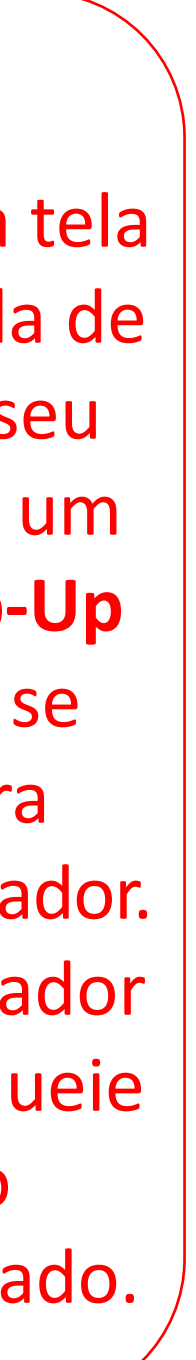

GOVERNO DIFERENTE

### Tela inicial do SUSfácilMG, acessada através do link: <a href="http://www.susfacil.mg.gov.br">http://www.susfacil.mg.gov.br</a>

| Operação: |         |
|-----------|---------|
| Acesso ao | sistema |

Siga os passos abaixo: Identificação do operador Seleção de operação

IDENTIFICAÇÃO DO OPERADOR

Informe nome do operador e senha e clique em Avançar.

| OPERADOR |                 |
|----------|-----------------|
| SENHA    |                 |
|          | Não sou um robô |
|          | Avançar         |

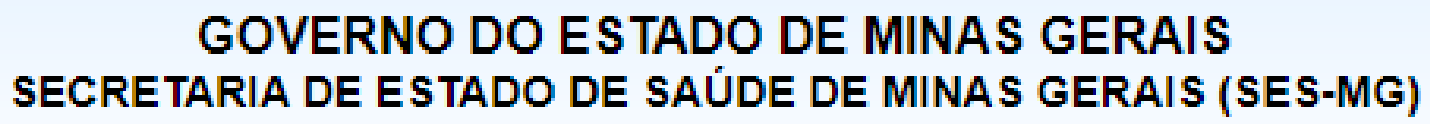

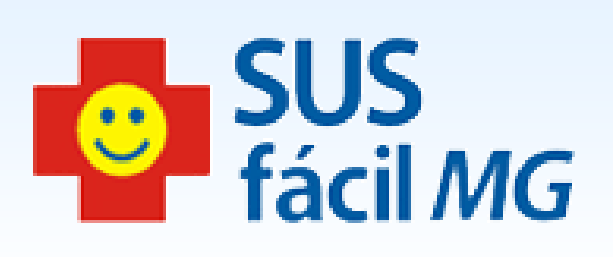

**TORNAR REAL** 

**O SUS IDEAL** 

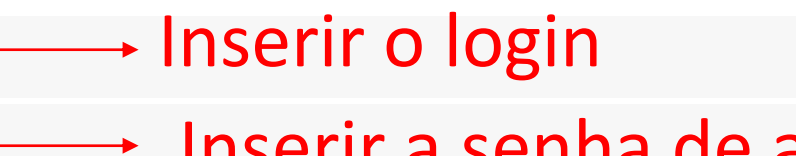

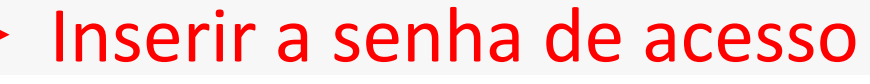

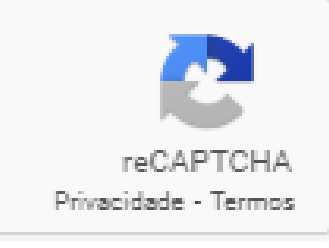

Realizar a validação do Captcha

Clicar em Avançar

Procure manter o seu navegador atualizado em sua última versão, para melhor utilização do SUSfáciIMG.

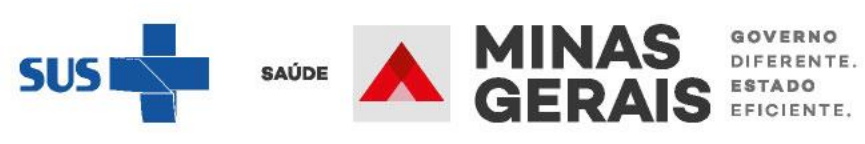

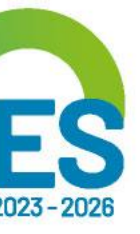

### Na tela inicial, insira o login fornecido e a senha. Lembramos que a senha inicial corresponde aos 8 primeiros dígitos do login.

No primeiro acesso, o sistema automaticamente solicita o cadastro de nova senha. Ela deve ser composta de **8 caracteres**.

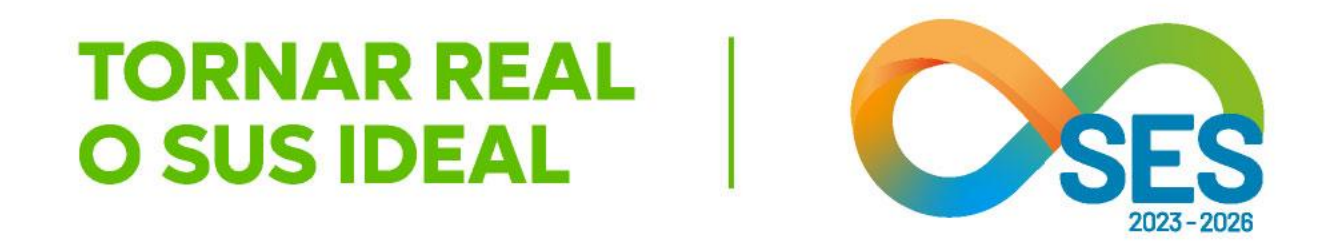

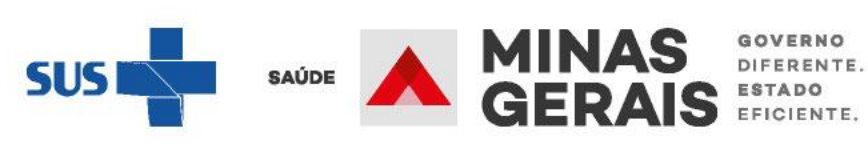

### **OBSERVAÇÃO IMPORTANTE:**

O login e a senha são pessoais e intransferíveis e todas as ações do operador no sistema são gravadas e podem ser consultadas no sentido de responsabilizá-lo. Lembramos ser o SUSfácilMG uma ferramenta para regulação do acesso dos usuários aos serviços de internações hospitalares e, neste sentido, cabem todas as legislações quanto ao sigilo dos dados do usuário.

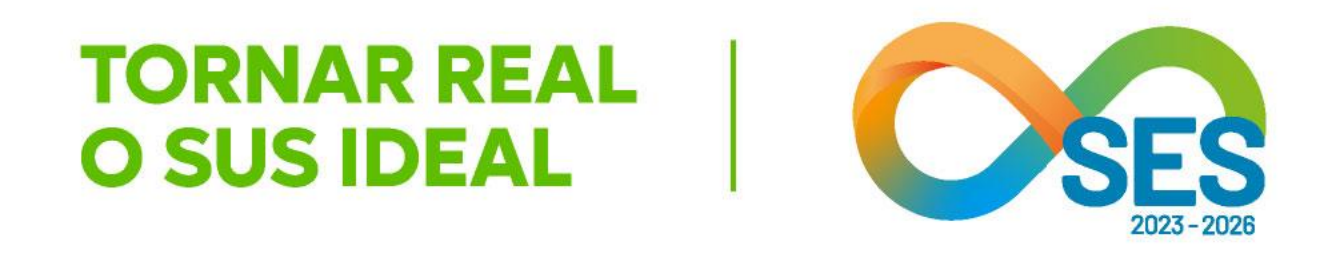

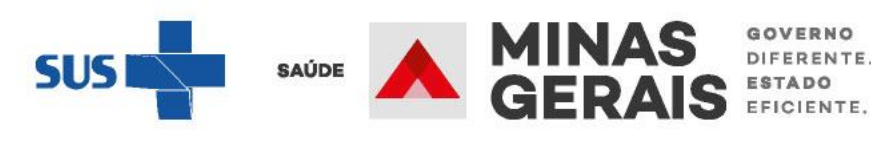

# Analisar/Confirmar solicitação de reserva de leito

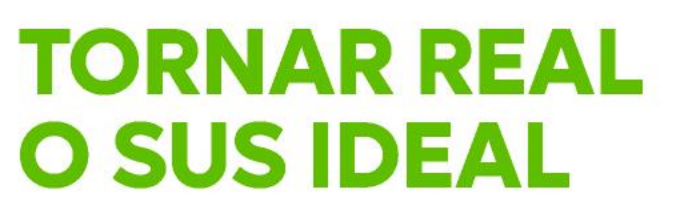

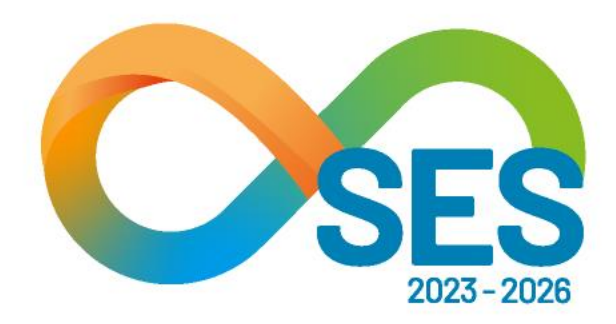

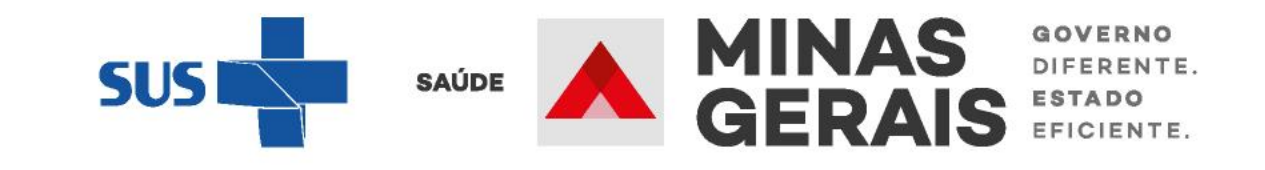

ANALISA A RESERVA DE LEITO FEITA PELA CENTRAL DE REGULAÇÃO, PARA A INTERNAÇÃO ORIUNDA DE OUTRO ESTABELECIMENTO

## Caso de uso:

"Analisar/Confirmar solicitação de reserva de leito"

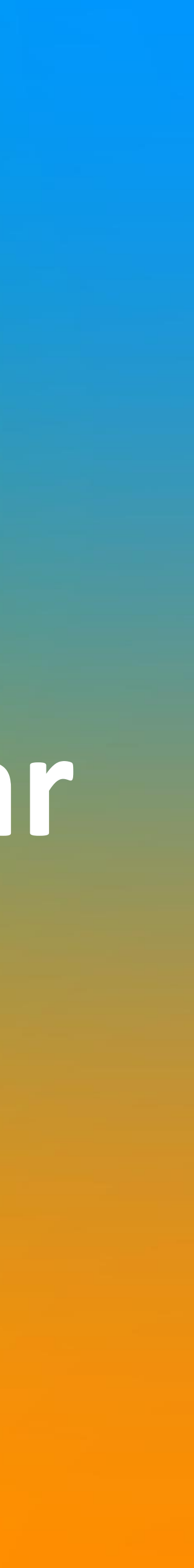

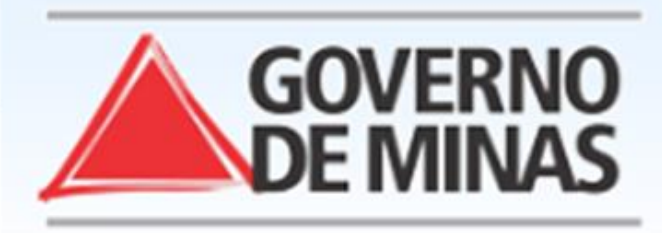

| USUARIO:                                                                   | - UNIDADE:                                                                                                    |
|----------------------------------------------------------------------------|----------------------------------------------------------------------------------------------------|
| Operação:<br>Acesso ao sistema                                             | SELEÇÃO DA OPERAÇÃO                                                                                                    |
| Siga os passos abaixo:<br>Identificação do operador<br>Seleção de operação | Buscar nesta lista                                                                                                    |
| Atalho                                                                     | ASSISTENCIAL<br>Urgência                                                                                                    |
| Acesso / Desconectar<br>Operações                                          | Consultar, Reimprimir Saiote de Autorização de AIH<br>Solicitar Internação / Transferência                                                                   |
| CHAT INFORMAÇÕES                                                           | Solicitar AIH Subsequente<br>Acompanhar Solicitação de Interneção / Mudanço de Leito / Leito Compler<br>Analisar / Confirmar Solicitação de Reserva de Leito |
|                                                                            | Confirmar a Chegada do Paciente                                                                                                    |
|                                                                            | Internação Eletiva                                                                                                    |
|                                                                            | Confirmar Internação Eletiva Permitida                                                                                                    |
|                                                                            | Analisar / Confirmar Solicitação de Reserva de Leito                                                                                                    |
|                                                                            | Consultar, Reimprimir Saiote de Autorização de AIH                                                                                                    |
|                                                                            | Acompanhar Solicitação de Internação Eletiva                                                                                                    |
|                                                                            | Agendar Internação Eletiva Autorizada                                                                                                    |
|                                                                            | Atendimento Hospitalar                                                                                                    |
|                                                                            | Consultar Pacientes Internados (ES)                                                                                                    |
|                                                                            | Informar Evolução do Paciente                                                                                                    |
|                                                                            | Mudar Leito de Internação                                                                                                    |
|                                                                            | Alocar Leito Complementar                                                                                                    |
|                                                                            | Liberar Leito Complementar                                                                                                    |

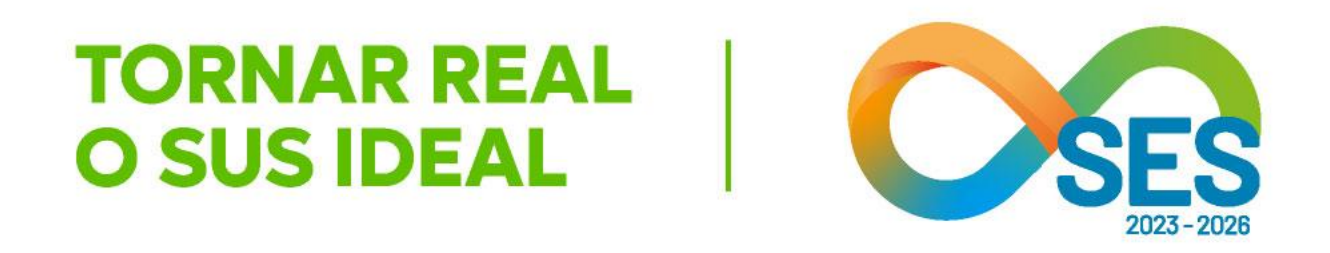

SUS fácil MG

### **GOVERNO DO ESTADO DE MINAS GERAIS** SECRETARIA DE ESTADO DE SAÚDE DE MINAS GERAIS (SES-MG)

mentar

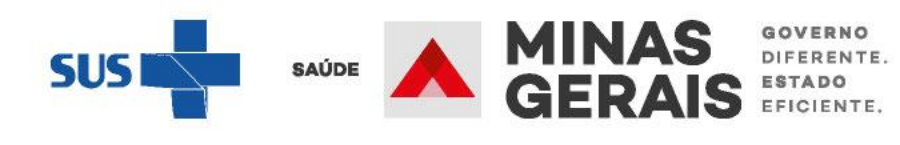

+

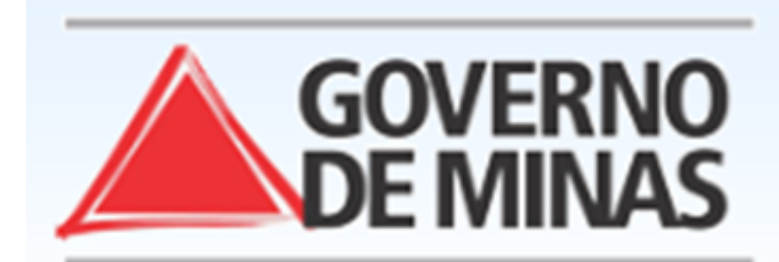

### **GOVERNO DO ESTADO DE MINAS GERAIS** SECRETARIA DE ESTADO DE SAÚDE DE MINAS GERAIS (SES-MG)

| USUARIO: - U                                                                                                    | INIDADE:              |                               |                                  |
|----------------------------------------------------------------------------------------------------|-----------------------|-------------------------------|----------------------------------|
| <mark>Operação:</mark><br>Analisar / Confirmar Solicitação<br>de Reserva de Leito                                                                                                    | SELEÇÃO DA SOL        | .ICITAÇÃO                     |                                  |
| Siga os passos abaixo:<br>Seleção da solicitação<br>Confirmação de reserva                                                                                                    | Clique no nome do     |                               |                                  |
| Operação intalizada com sucesso                                                                                                    | N° SOL. 🔺 🔻           | PACIENTE A V                  |                                  |
|                                                                                                    | *****                 | ****                          |                                  |
| Atalho<br>Acesso / Desconectar<br>Operações                                                                                                    | ****                  | ****                          |                                  |
|                                                                                                    | ****                  | *****                         |                                  |
| CHAT       Image: Chat       Image: Chat       < | Primeira Anterior 1 d | de 1 Próxima Última<br>Voltar | Clicar no<br>deseja<br>aceitar o |

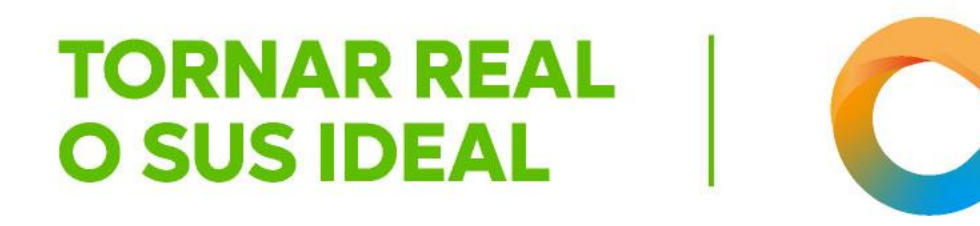

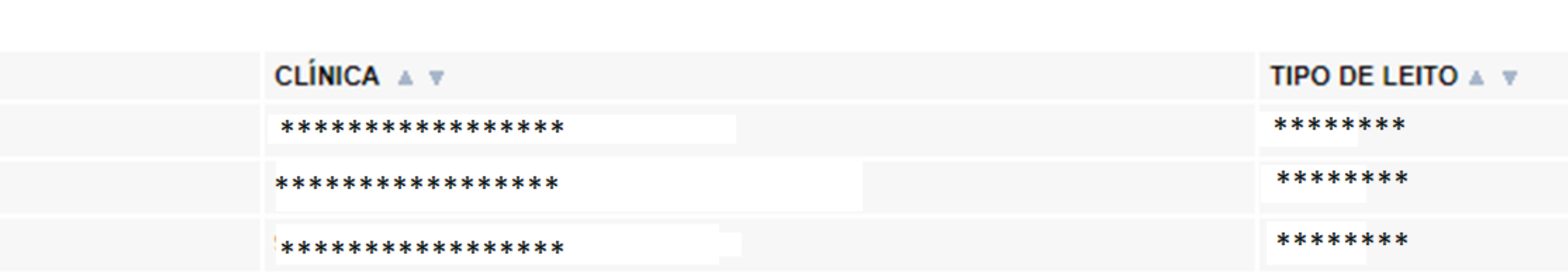

o nome do paciente que analisar o laudo para a u negar a reserva de leito

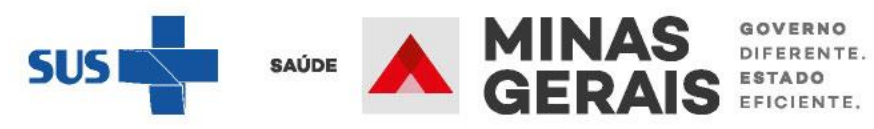

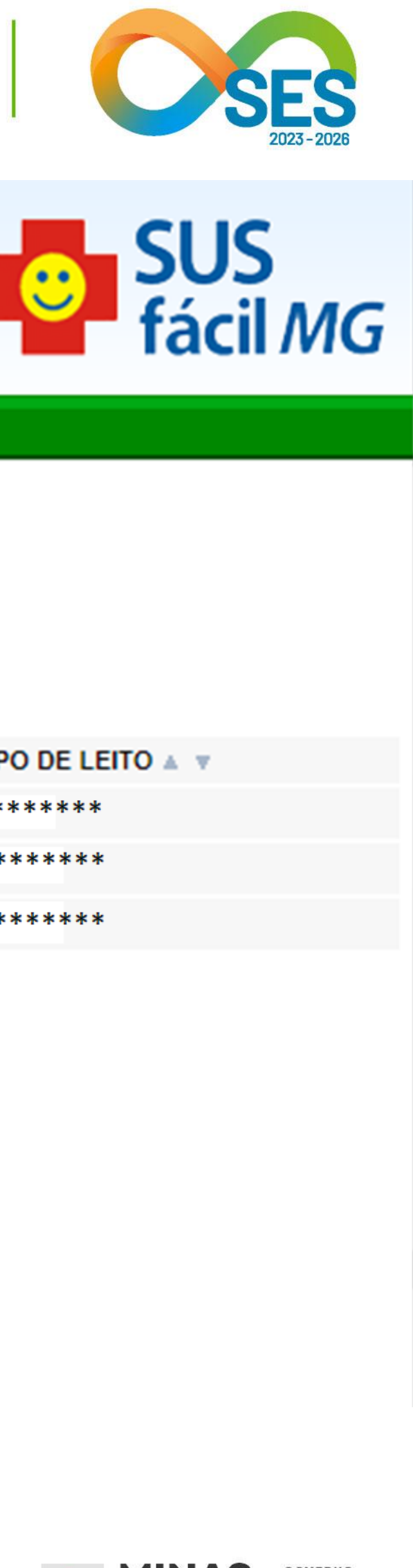

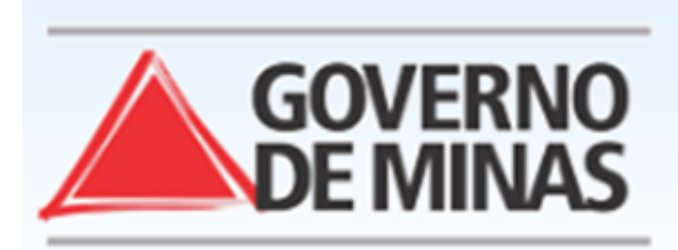

### GOVERNO DO ESTADO DE MINAS GERAIS SECRETARIA DE ESTADO DE SAÚDE DE MINAS GERAIS (SES-MG)

| JSUARIO: - U                                                                                                    | JNIDADE:                                              |
|----------------------------------------------------------------------------------------------------|-------------------------------------------------------|
| <mark>Operação:</mark><br>Analisar / Confirmar Solicitação<br>le Reserva de Leito                                                  | CONFIRMAÇÃO DE RESERVA                                |
| <mark>Siga os passos abaixo:</mark><br>Seleção da solicitação<br>C <b>onfirmação de reserva</b><br>Operação finalizada com sucesso | Para confirmar a reserva do leito clique em Concluir. |
| Atalba                                                                                                    | Paciente                                              |
| Acesso / Desconectar                                                                                                    | PACIENTE                                              |
| Dperações                                                                                                    | NOME DA MÃE                                           |
|                                                                                                    | NÚMERO DO PRONTUÁRIO                                  |
|                                                                                                    | DATA DE NASCIMENTO - IDADE                            |
| CHAT INFORMAÇÕES SUPORTE                                                                                                    | SEXO                                                  |
|                                                                                                    | NOME DO RESPONSÁVEL                                   |
|                                                                                                    | TELEFONE DO RESPONSÁVEL                               |
|                                                                                                    | ENDEREÇO                                              |
|                                                                                                    | BAIRRO                                                |
|                                                                                                    | ESTADO DE RESIDÊNCIA                                  |
|                                                                                                    | MUNICÍPIO DE RESIDÊNCIA                               |
|                                                                                                    | Solicitação                                           |
|                                                                                                    | CÓDIGO                                                |
|                                                                                                    | DATA - HORA                                           |
|                                                                                                    | ESTABELECIMENTO SOLICITANTE                           |
|                                                                                                    | PROFISSIONAL                                          |
|                                                                                                    |                                                       |

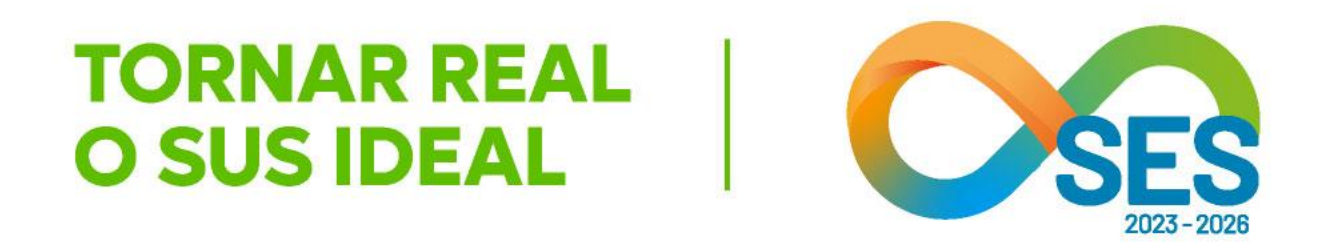

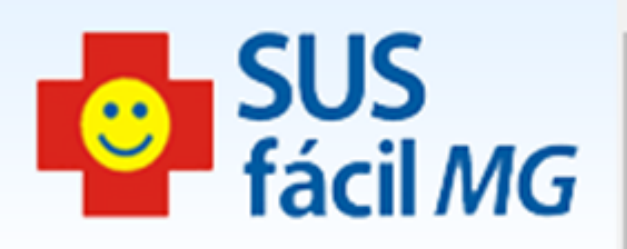

| **** |                                 |    |
|------|---------------------------------|----|
| **** |                                 |    |
|      |                                 |    |
| **** |                                 |    |
| **** |                                 |    |
| **** | Acessar o laudo e analisar se o |    |
|      | estabelecimento node aceitar a  |    |
| **** |                                 |    |
|      | reserva de leito, conforme as   |    |
| **** | condições clínicas do paciente  |    |
| **** |                                 |    |
|      |                                 |    |
| **** |                                 |    |
| **** |                                 |    |
| **** |                                 |    |
|      |                                 | Ψ. |

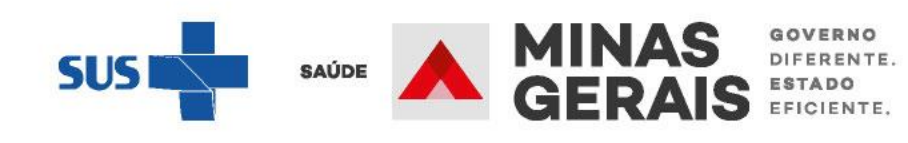

| PONTUAÇÃO TOTAL                                |                        | 0                                                 |              |  |
|------------------------------------------------|------------------------|---------------------------------------------------|--------------|--|
| Destino                                        |                        |                                                   |              |  |
| CLÍNICA PRINCIPAL                              |                        | 14 - CIRURGICOS - OTORRINOLARINGOLOGIA            |              |  |
| TIPO DE LEITO                                  |                        | FEMININO                                          |              |  |
| CLÍNICA COMPLEMENTAR                           |                        |                                                   |              |  |
| Evolução do paciente                           |                        |                                                   |              |  |
| DATA - HORA 🔺 🔻                                | OP                     | ERADOR 🔺 🔻                                        | EVOLUÇÃO 🔺 🔻 |  |
| Nenhum registro encontrado.                    |                        |                                                   |              |  |
| Questionamento da Reserva Negada               |                        |                                                   |              |  |
| DATA - HORA 🔺 🔻                                | OPERADOR 🔺 🔻           | QUESTIONAMENTO 🔺 🔻                                | RESPOSTA 🔺 🔻 |  |
| Nenhum registro encontrado.                    |                        |                                                   |              |  |
| Voltar                                         | Concluir               | Para aceitar a reserva, clicar em <i>Concluir</i> |              |  |
| Caso deseje negar a reserva de leito você pode | *                      |                                                   |              |  |
| Negar reserva                                  |                        |                                                   |              |  |
| Caso deseje acessar as ocorrências da solicita | ção você pode:         |                                                   |              |  |
| Acessar ocorrências                            |                        |                                                   |              |  |
| Caso deseje responder um questionamento da     | solicitação você pode: |                                                   |              |  |
|                                                |                        |                                                   |              |  |

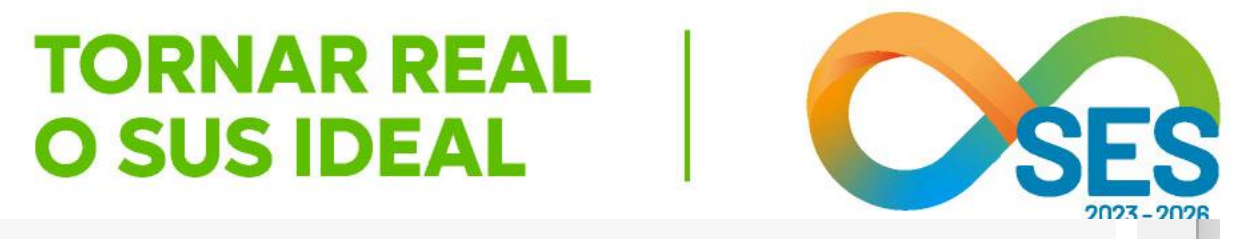

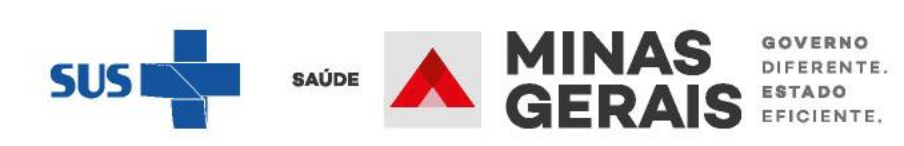

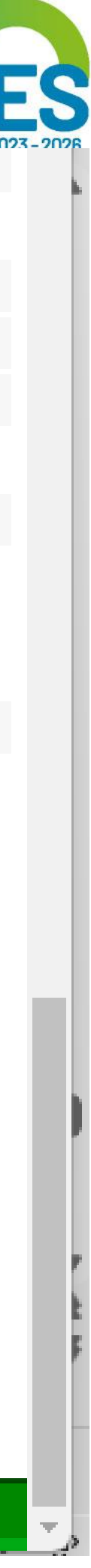

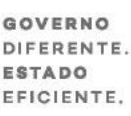

Operação: Analisar / Confirmar Solicitação de Reserva de Leito

Siga os passos abaixo: Seleção da solicitação Confirmação de reserva Operação finalizada com sucesso

Atalho Acesso / Desconectar Operações

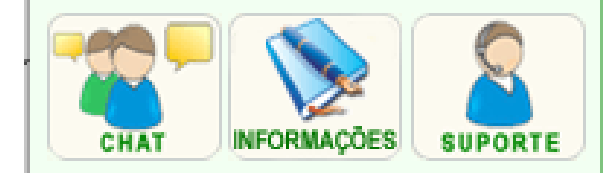

### OPERAÇÃO FINALIZADA COM SUCESSO

Para realizar uma nova operação na confirmação de reserva de leito clique em Voltar.

Voltar

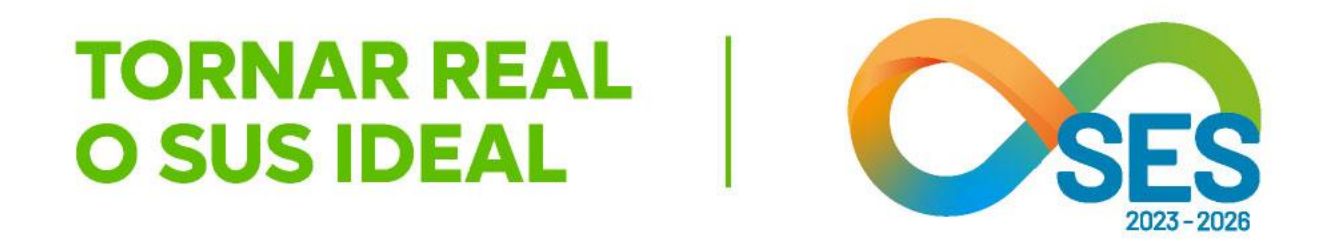

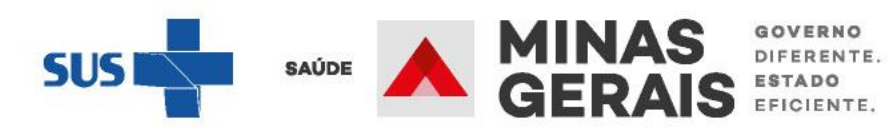

|   | ΒΟΝΤΙΙΑ ΩÃO ΤΟΤΑΙ                               |                       | 0              |                          |              |              |
|---|-------------------------------------------------|-----------------------|----------------|--------------------------|--------------|--------------|
|   | PONTOAÇÃO TOTAL                                 |                       | v              |                          |              |              |
|   | Desuno                                          |                       |                |                          |              |              |
|   | CLINICA PRINCIPAL                               |                       | 14 - CIRURGICO | S - OTORRINOLARINGOLOGIA |              |              |
|   | TIPO DE LEITO                                   |                       | FEMININO       |                          |              |              |
|   | CLÍNICA COMPLEMENTAR                            |                       |                |                          |              |              |
|   | Evolução do paciente                            |                       |                |                          |              |              |
|   | DATA - HORA 🔺 🔻                                 |                       | OPERADOR A 🔻   |                          | EVOLUÇÃO 🔺 🔻 |              |
|   | Nenhum registro encontrado.                     |                       |                |                          |              |              |
|   |                                                 |                       |                |                          |              |              |
|   | Questionamento da Reserva Negada                |                       |                |                          |              |              |
|   | DATA - HORA 🔺 🔻                                 | OPERADOR A 🔻          |                | QUESTIONAMENTO A T       |              | RESPOSTA 🔺 🔻 |
|   | Nenhum registro encontrado.                     |                       |                |                          |              |              |
|   |                                                 |                       |                |                          |              |              |
|   |                                                 |                       |                |                          |              |              |
|   | Voltar                                          | Concluir              |                |                          |              |              |
|   |                                                 |                       | (              |                          |              |              |
|   |                                                 |                       |                | Caso o estabelecimento   |              |              |
|   | Caso deseje negar a reserva de leito você pode: |                       |                | não tenha condições de   |              |              |
| e | Negar reserva                                   |                       |                | eceber o naciente clicar |              |              |
|   | Caso deseje acessar as ocorrências da solicitac | ão você pode:         | •              |                          |              |              |
|   | Acessar ocorrências                             |                       |                | em "Negar reserva"       |              |              |
|   | Casa dessis responder um questionemente de s    | aliaitaaña vaañ padav |                |                          |              |              |
|   | Caso deseje responder um questionamento da s    | concitação voce pode: |                |                          |              |              |
|   |                                                 |                       |                |                          |              |              |
|   |                                                 |                       |                |                          |              |              |

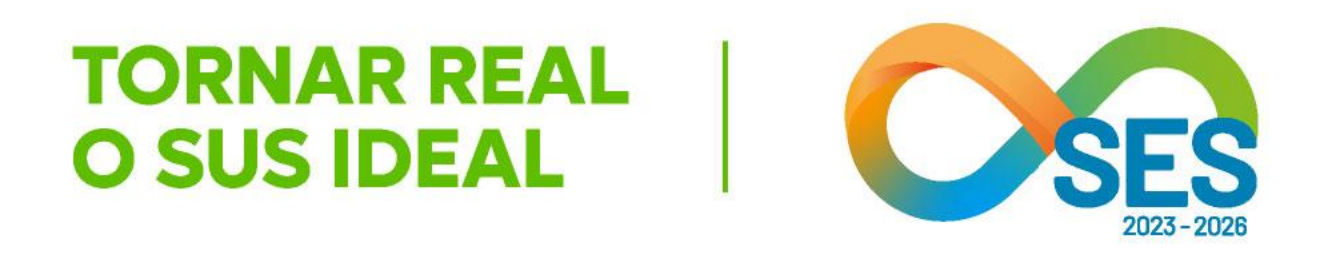

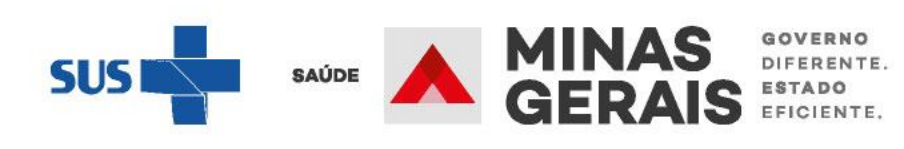

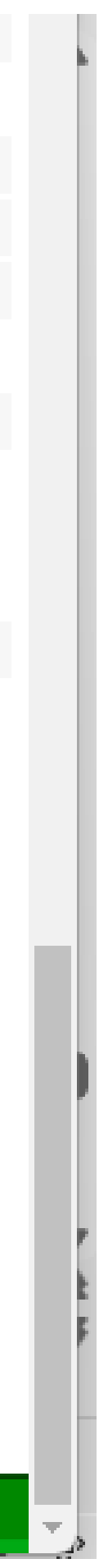

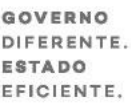

| GOVERNO<br>DE MINAS                                                        | GOVERN<br>SECRETARIA DE ES                                              |
|----------------------------------------------------------------------------|-------------------------------------------------------------------------|
| USUARIO: - U                                                               | NIDADE:                                                                 |
| Operação:<br>Analisar / Confirmar Solicitação<br>de Reserva de Leito       | CONFIRMAÇÃO DE NEGAÇÃO DA RESERVA                                       |
| Siga os passos abaixo:<br>Seleção da solicitação<br>Confirmação de reserva | Informe os dados solicitados e clique em Concluir para confirmar negaçã |
| Operação finalizada com sucesso                                            | DESCRIÇÃO                                                               |
| Atalho                                                                     | MOTIVO                                                                  |
| Acesso / Desconectar<br>Operações                                          | OBSERVAÇÕES                                                             |
| CHAT INFORMAÇÕES                                                           | MÉDICO RESPONSÁVEL PELA NEGATIVA                                        |
|                                                                            | MÉDICO                                                                  |
|                                                                            | CRM DO MÉDICO                                                           |
|                                                                            | Voltar Conclu                                                           |

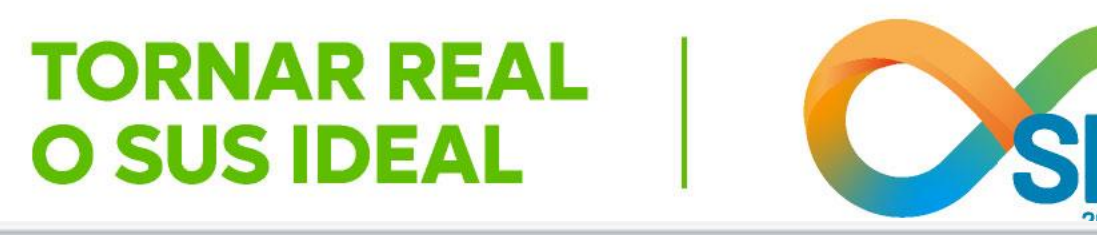

### O DO ESTADO DE MINAS GERAIS STADO DE SAÚDE DE MINAS GERAIS (SES-MG)

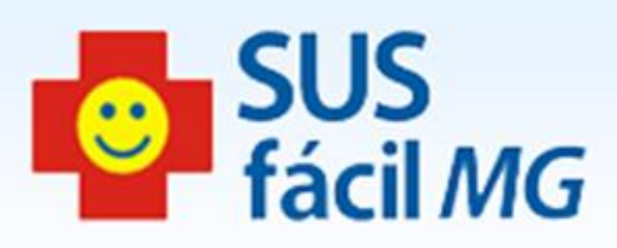

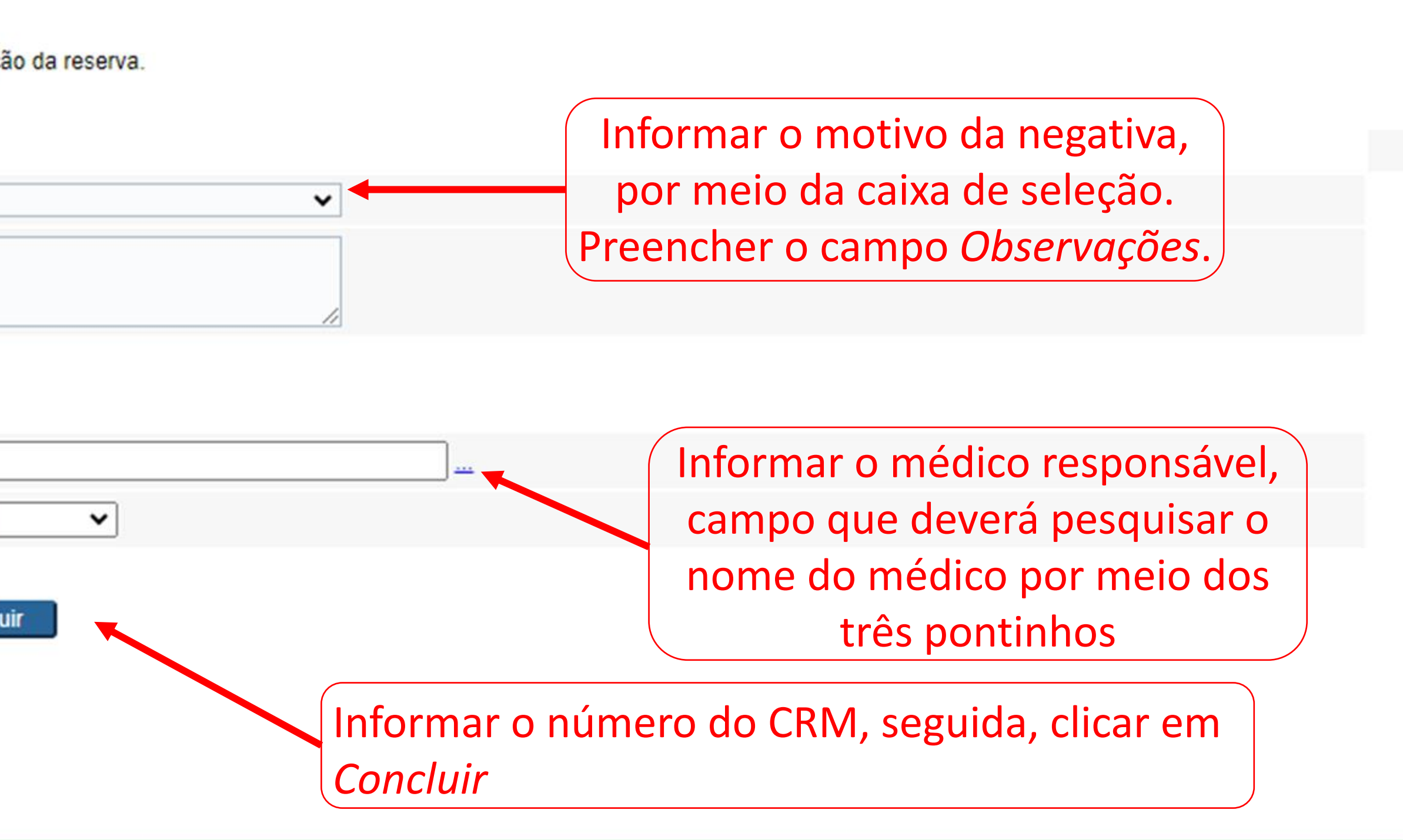

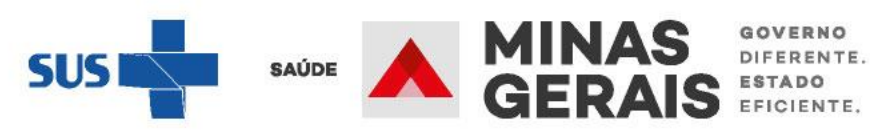

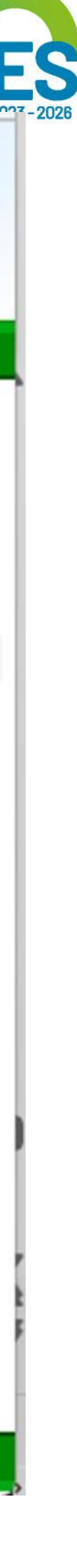

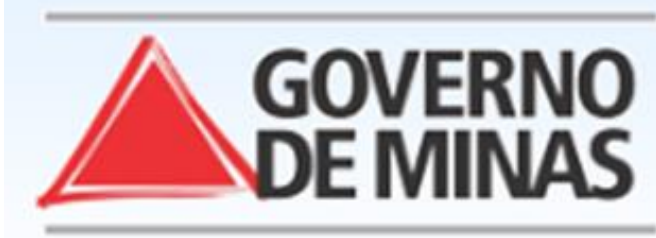

### **GOVERNO DO ESTADO DE MINAS GERAIS** SECRETARIA DE ESTADO DE SAÚDE DE MINAS GERAIS (SES-MG)

| USUARIO: - U                                                                      | NIDADE:                                  |                                                                                |
|-----------------------------------------------------------------------------------|------------------------------------------|--------------------------------------------------------------------------------|
| <mark>Operação:</mark><br>Analisar / Confirmar Solicitação<br>de Reserva de Leito | CONFIRMAÇÃO DE NEGAÇÃO DA R              | ESERVA                                                                         |
| Siga os passos abaixo:<br>Seleção da solicitação<br>Confirmação de reserva        | Informe os dados solicitados e clique er | n Concluir para confirmar negaç                                                |
| Operação finalizada com sucesso                                                   | DESCRIÇÃO                                |                                                                                |
| Atalho                                                                            | MOTIVO                                   |                                                                                |
| Acesso / Desconectar<br>Operações                                                 | OBSERVAÇÕES                              | O ESTABELECIMENTO NÃO P<br>NAO HA LEITO DISPONIVEL<br>NAO HA MEDICO ESPECIALIS |
| CHAT INFORMAÇÕES                                                                  | MÉDICO RESPONSÁVEL PELA NEGA             | RECURSOS INDISPONIVEIS<br>CENTRAL DE REGULAÇÃO P<br>ENCAMINHAR EM OUTRA DA     |
|                                                                                   | MÉDICO                                   |                                                                                |
|                                                                                   | CRM DO MÉDICO                            | / MG                                                                           |
|                                                                                   |                                          | Voltar Concl                                                                   |

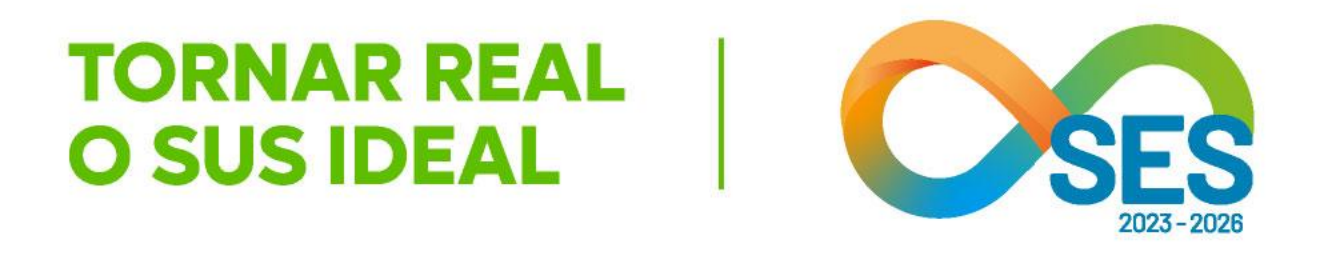

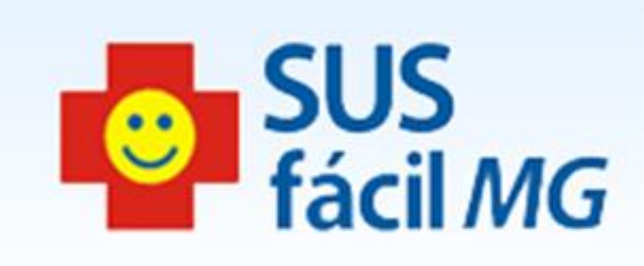

| ac | ã | 0 | d | а | r | e | S | e | n | 1 | а |   |
|----|---|---|---|---|---|---|---|---|---|---|---|---|
|    | - | - | - | - |   | - | - | - |   |   | - | - |

~

| RESPONDEU A SOLICITAÇÃO NO TEMPO DETERMINADO |
|----------------------------------------------|
|                                              |
| ISTA DISPONIVEL                              |
| 3                                            |

~

PRIORIZOU UMA OUTRA SOLICITAÇÃO DE URGÊNCIA ATA

----

| Selecionar um | dos motivos de |
|---------------|----------------|
| recusa        |                |

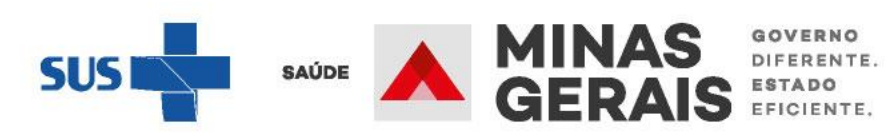

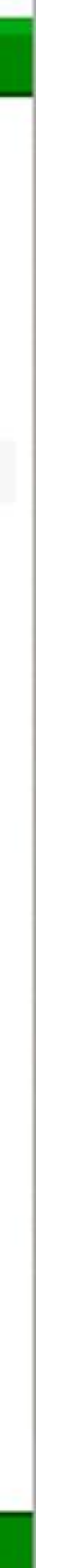

| SUSfácil - Google Chrome                                                                              |                            | -      |
|----------------------------------------------------------------------------------------------------|----------------------------|--------|
|                                                                                                    |                            |        |
| Assistente SUSfácil para seleção.                                                                     |                            |        |
| PESQUISA                                                                                              |                            |        |
| <ol> <li>Informe o dado necessário e clique el<br/>2. Clique na opção desejada para contir</li> </ol> | m Pesquisar.<br>nuar.      |        |
| INFORME                                                                                               |                            | Peso   |
| CÓDIGO 🔺 🔻                                                                                            | DESCRIÇÃO 🔺 🔻              |        |
| Nenhum registro encontrado.                                                                           |                            |        |
| CHAT INFORMAÇÕES SUPORTE                                                                              | MÉDICO RESPONSÁVEL PELA NE | GATIVA |
|                                                                                                    | MÉDICO                     |        |
|                                                                                                    |                            |        |
|                                                                                                    | CRM DO MEDICO              | / MG   |
|                                                                                                    |                            | Voltar |
|                                                                                                    |                            |        |
|                                                                                                    |                            |        |
|                                                                                                    |                            |        |
|                                                                                                    |                            |        |
|                                                                                                    |                            |        |
|                                                                                                    |                            |        |

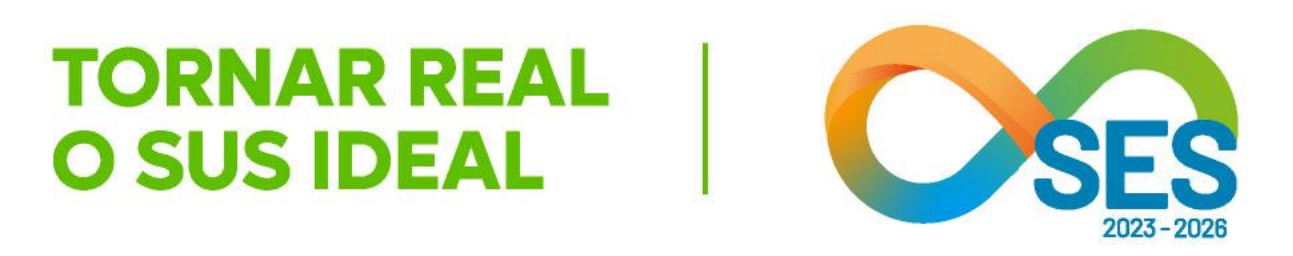

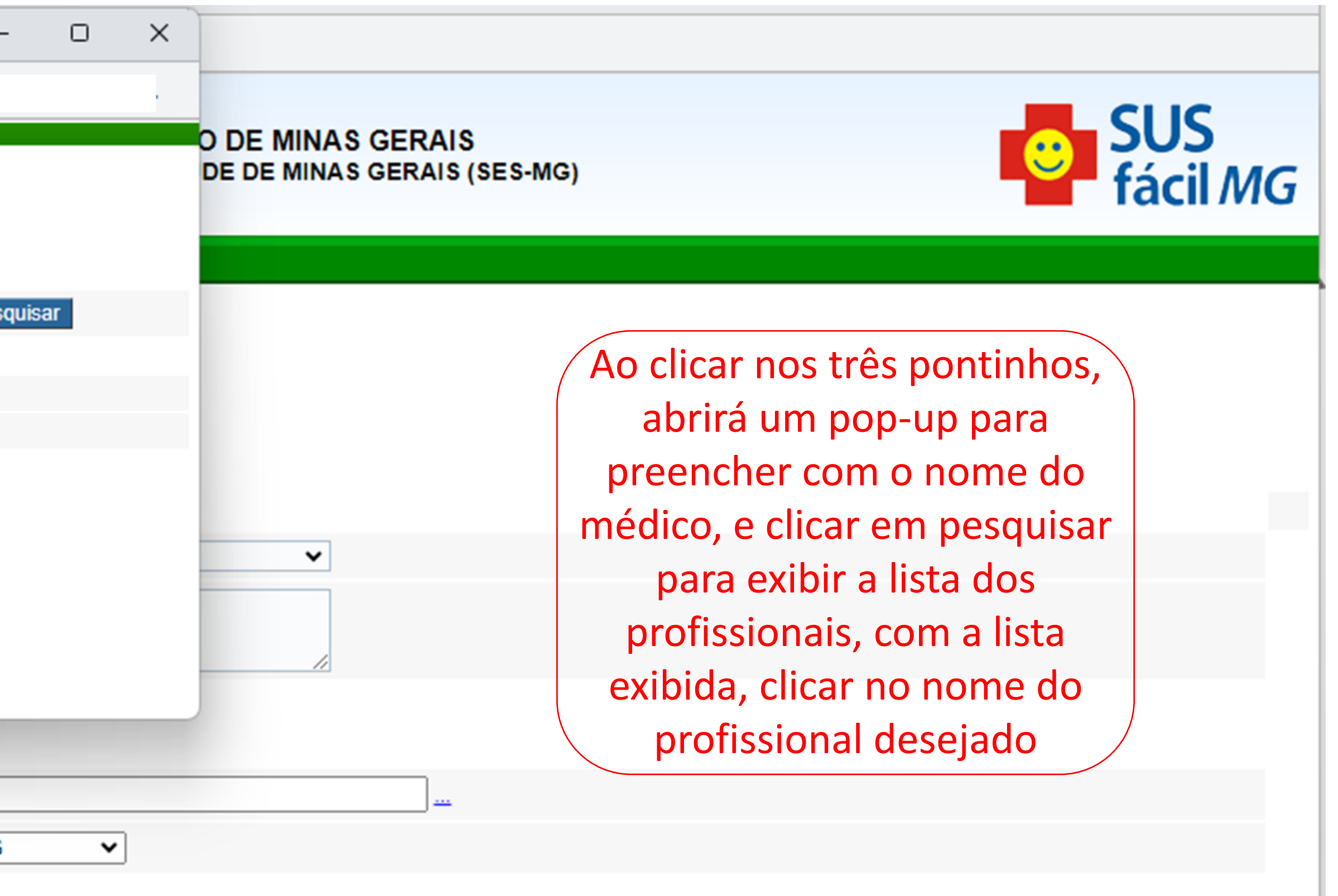

cluir

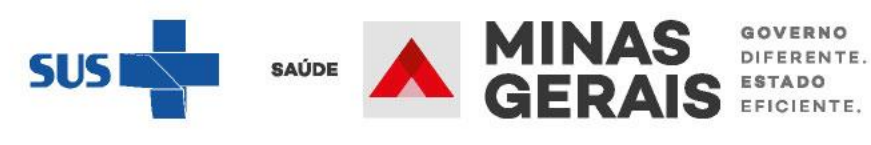

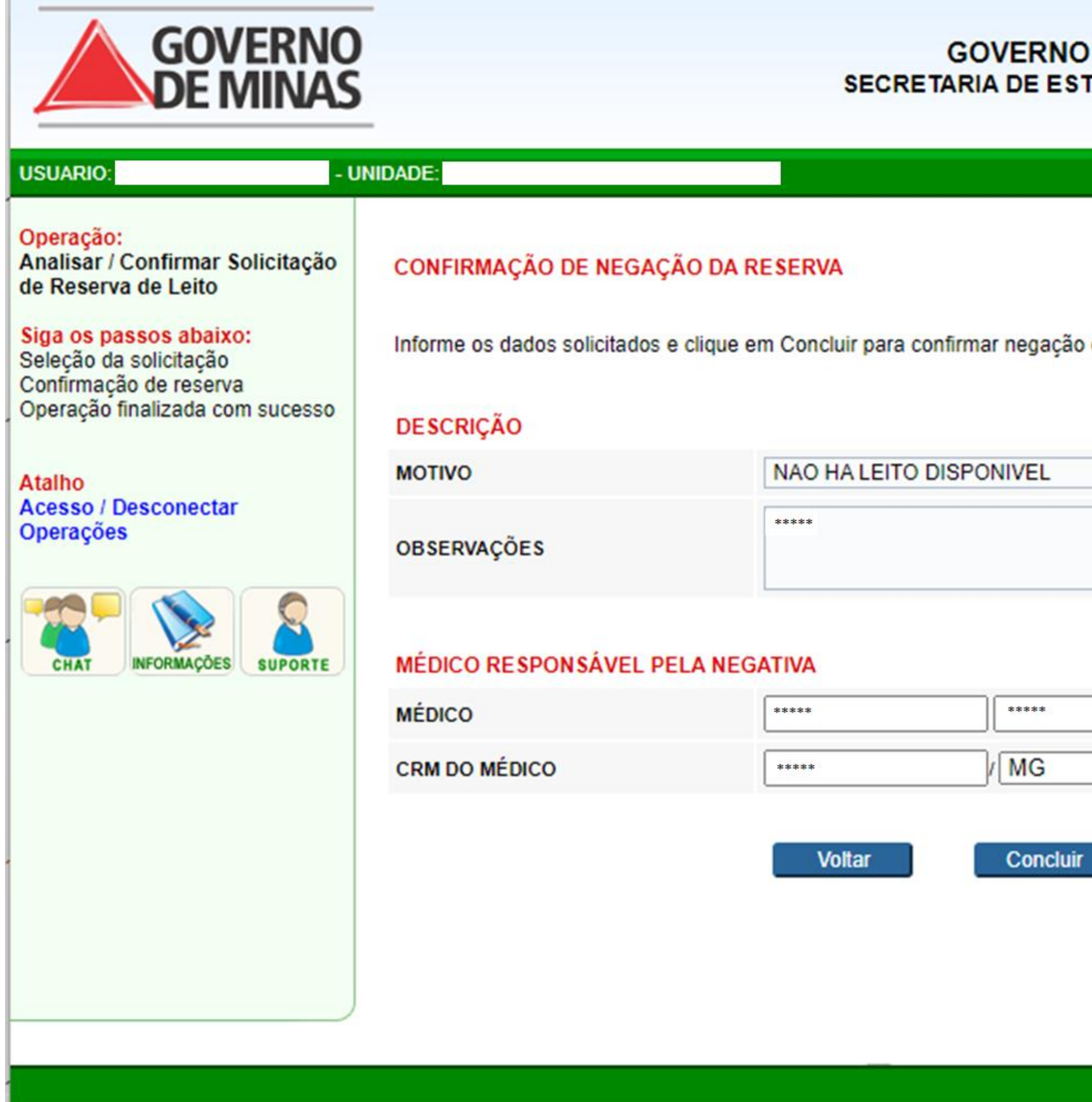

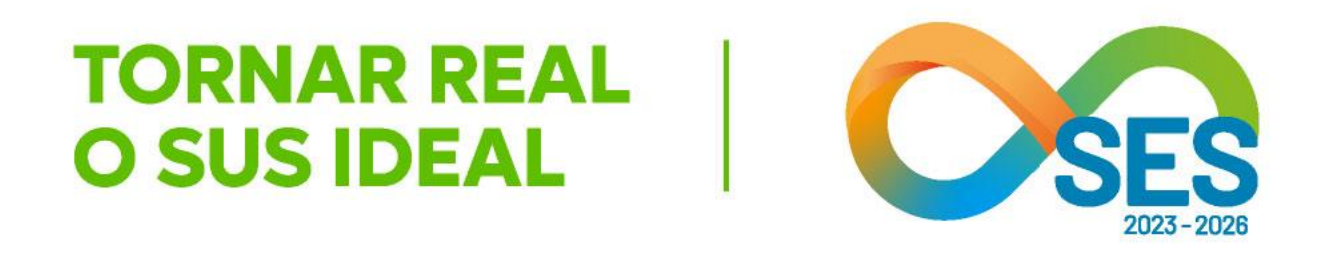

### GOVERNO DO ESTADO DE MINAS GERAIS SECRETARIA DE ESTADO DE SAÚDE DE MINAS GERAIS (SES-MG)

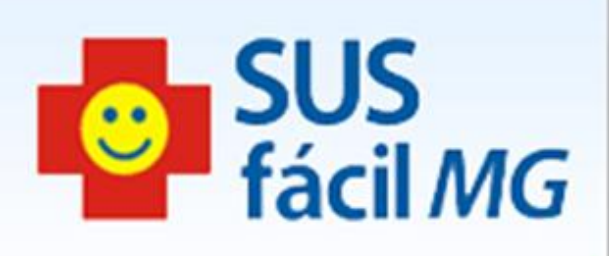

| ão | da | reserva. |  |
|----|----|----------|--|
|    |    |          |  |

~

| ~   |   |
|-----|---|
|     |   |
|     |   |
|     |   |
| ~ ~ |   |
|     |   |
|     |   |
|     | _ |
|     |   |
|     |   |

Conferir se os dados estão corretos e clicar em *concluir,* Se quiser visitar novamente o laudo, clicar em voltar.

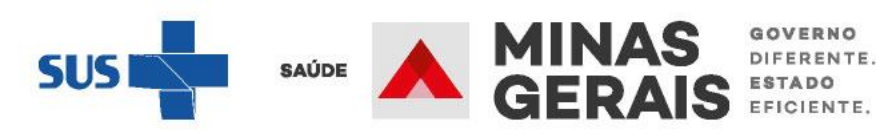

### Operação:

Analisar / Confirmar Solicitação de Reserva de Leito

# Siga os passos abaixo: Seleção da solicitação Confirmação de reserva Operação finalizada com sucesso

Atalho Acesso / Desconectar Operações

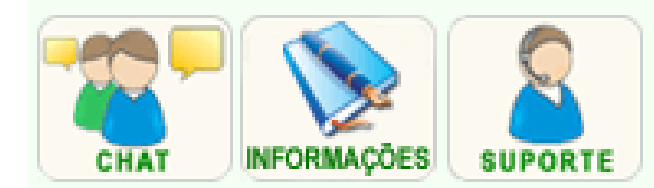

### OPERAÇÃO FINALIZADA COM SUCESSO

Para realizar uma nova operação na confirmação de reserva de leito clique em "

Voltar

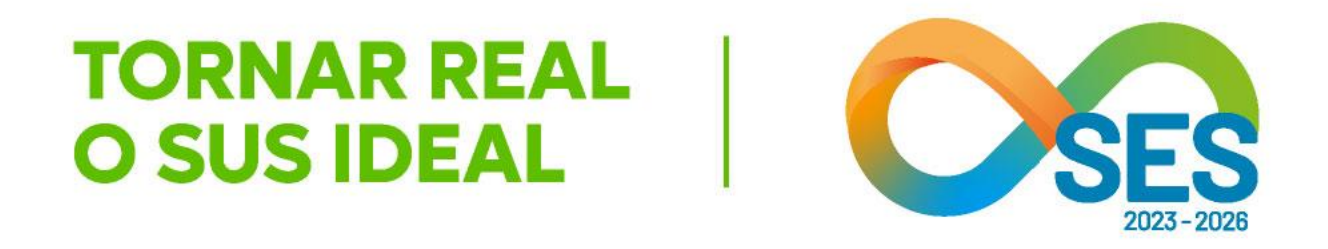

| Voltar. |  |  |
|---------|--|--|
|         |  |  |
|         |  |  |
|         |  |  |
|         |  |  |
|         |  |  |
|         |  |  |
|         |  |  |
|         |  |  |
|         |  |  |
|         |  |  |

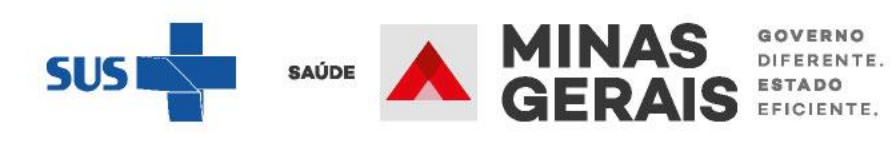

# Confirmar a chegada do paciente

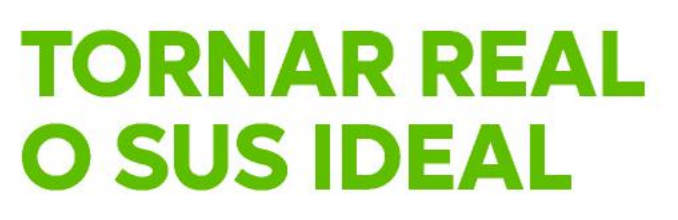

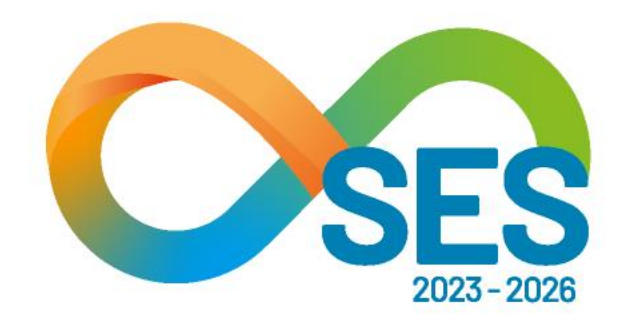

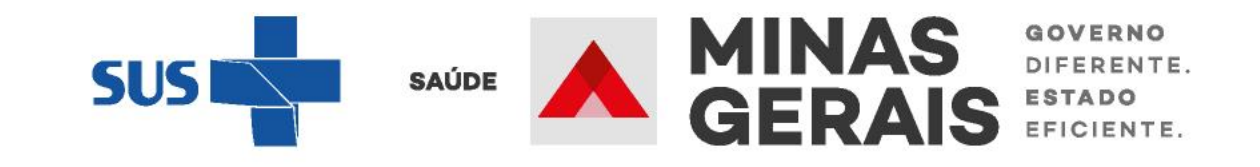

**CONFIRMA A CHEGADA DO** PACIENTE PARA QUE A INTERNAÇÃO SEJA **REALIZADA NO** SUSFÁCILMG

Caso de uso: "Confirmar a chegada do paciente"

### **OBSERVAÇÃO IMPORTANTE:**

Caso o estabelecimento de origem não tenha registrado a saída do paciente, é possível e importante registrar a chegada do paciente ao estabelecimento de destino. Este registro permite identificar que o leito está sendo ocupado (o sistema muda o *status* do leito do estabelecimento de destino de Reservado para Ocupado), informa para a Central de Regulação de que o paciente chegou ao destino e permite o início da contagem do tempo para pagamento da AIH (autorização de internação hospitalar).

O número da internação gerado na tela seguinte se correlaciona com a AIH.

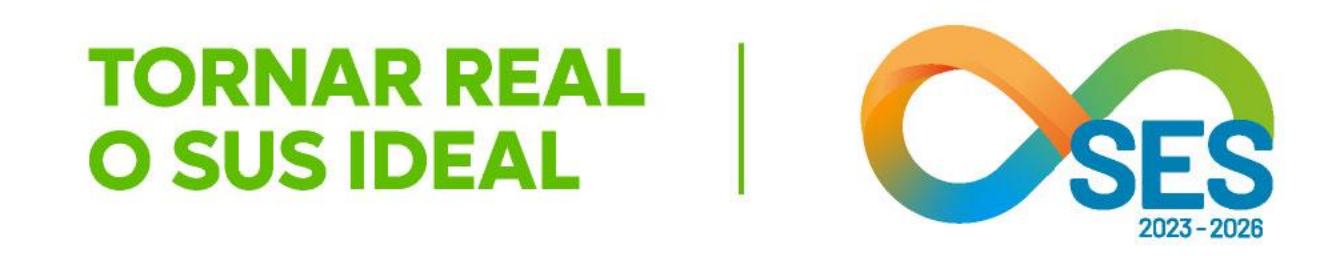

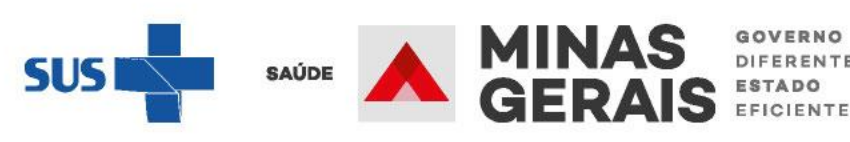

### **GOVERNO DO ESTADO DE MINAS GERAIS** SECRETARIA DE ESTADO DE SAÚDE SUBSECRETARIA DE REGULAÇÃO EM SAÚDE

# SUPERINTENDENCIA DE PROGRAMAÇÃO ASSISTENCIAL

### USUARIO: operador.tutorial

Operação: Acesso ao sistema

Siga os passos abaixo: Identificação do operador Seleção de operação

Atalho Acesso / Desconectar Operações

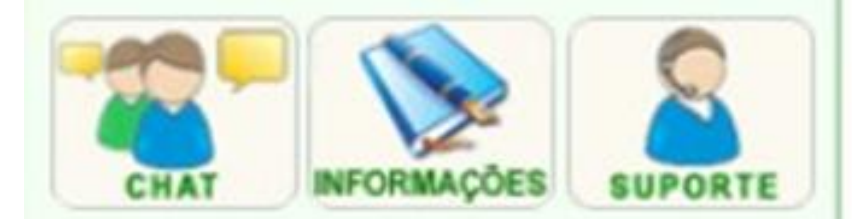

### SELEÇÃO DA OPERAÇÃO

### ASSISTENCIAL

Urgência

Consultar, Reimprimir Saiote de Autorização de AIH

Solicitar Internação / Transferência / AIH Subsequente

Acompanhar Solicitação de Internação / Mudança de Leito / Leito Complementar

Analisar / Confirmar Solicitação de Reserva de Leito

Confirmar a Chegada do Paciente

Atendimento Hospitalar

Consultar Pacientes Internados (ES)

Informar Evolução do Paciente

Mudar Leito de Internação

Alocar Leito Complementar

Liberar Leito Complementar

Finalizar Internação / Liberar Leito

Atendimento Ambulatorial

Cancelar Atendimento Confirmado Indevido

**Confirmar Atendimento** 

ACOMPANHAMENTO Hospitalar

Consultar Histórias de Designte

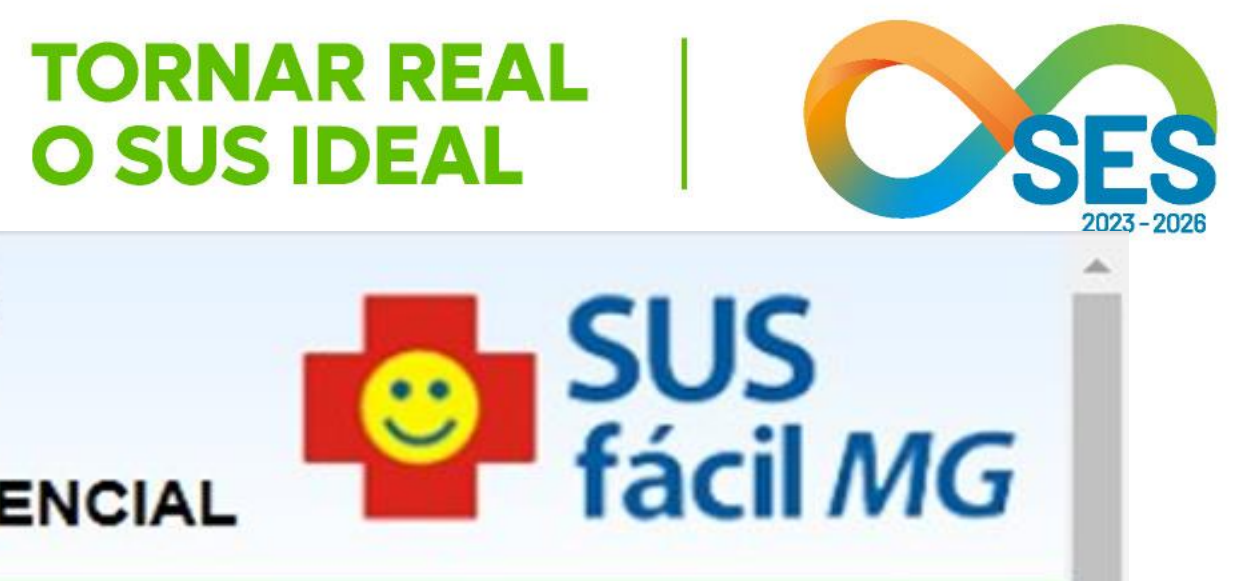

:

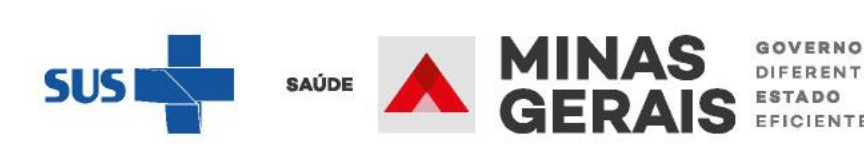

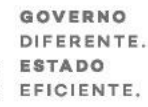

\*

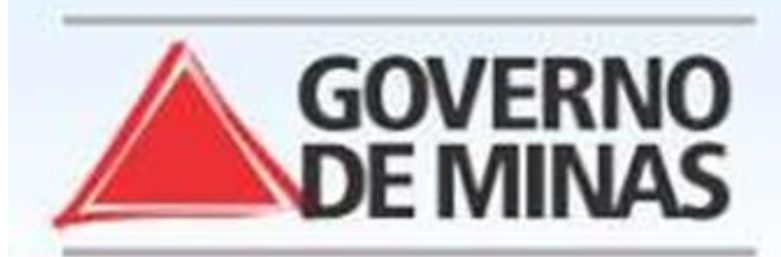

### **GOVERNO DO ESTADO DE MINAS GERAIS** SECRETARIA DE ESTADO DE SAÚDE SUBSECRETARIA DE REGULAÇÃO EM SAÚDE SUPERINTENDENCIA DE PROGRAMAÇÃO ASSISTENCIAL

### USUARIO: operador.tutorial

Operação: Confirmar a Chegada do Paciente

Siga os passos abaixo:

### SELEÇÃO DO PACIENTE

Clique no nome do paciente desejado para continuar.

Seleção do paciente Dados complementares Confirmação de chegada do paciente Operação finalizada com sucesso

Atalho Acesso / Desconectar Operações

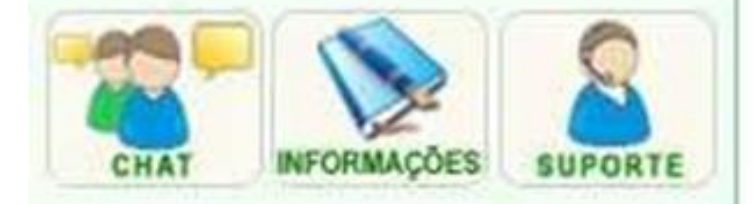

SOLICITAÇÃO A V PACIENTE A V \*\*\*\* \*\*\*\*\*\*\* \*\*\*\*\* \*\*\*\*\*\*\*\*\* Primeira Anterior 1 de 1 Próxima Última

Voltar

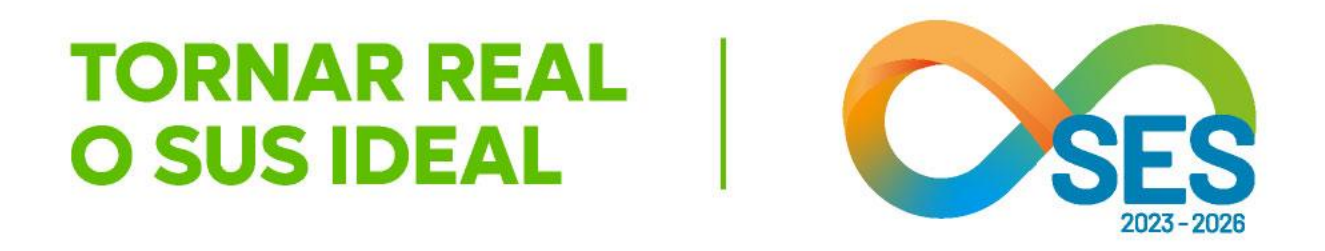

SUS fácil MG

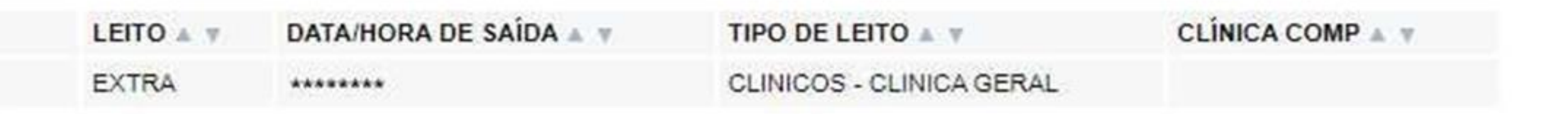

Selecionar o paciente que será internado

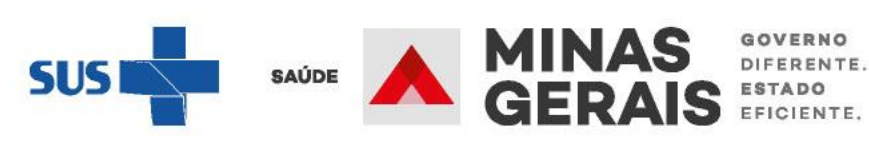

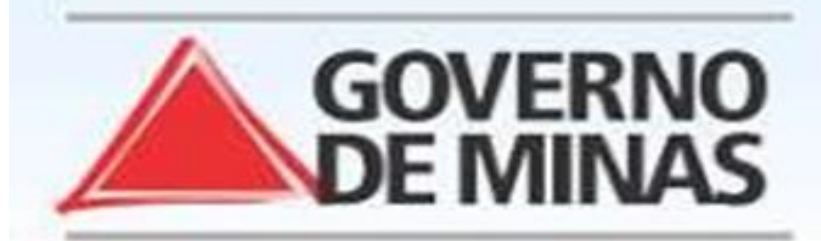

### **GOVERNO DO ESTADO DE MINAS GERAIS** SECRETARIA DE ESTADO DE SAÚDE SUBSECRETARIA DE REGULAÇÃO EM SAÚDE SUPERINTENDENCIA DE PROGRAMAÇÃO ASSISTENCIAL

### USUARIO: operador.tutorial

### Operação:

Confirmar a Chegada do Paciente

### Siga os passos abaixo:

Seleção do paciente Dados complementares Confirmação de chegada do paciente Operação finalizada com sucesso

### Atalho Acesso / Desconectar Operações

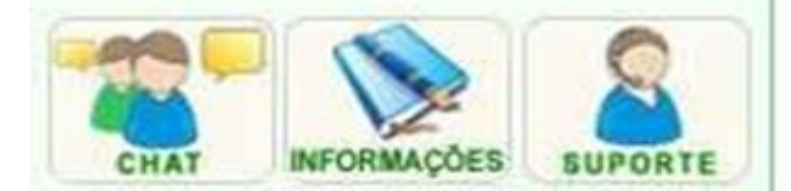

### CONFIRMAÇÃO DE CHEGADA DO PACIENTE

Para confirmar os dados da chegada do paciente clique em Concluir.

### [Histórico do Paciente][Programação][Protocolo]

| Identificação do paciente   |            |  |
|-----------------------------|------------|--|
| PACIENTE                    | *****      |  |
| NOME DA MÃE                 | *******    |  |
| NÚMERO DO PRONTUÁRIO        | *********  |  |
| DATA DE NASCIMENTO - IDADE  | *********  |  |
| SEXO                        | ********   |  |
| NOME DO RESPONSÁVEL         | *********  |  |
| DDD/TELEFONE DO RESPONSÁVEL | *********  |  |
| ENDEREÇO                    | ********** |  |
| BAIRRO                      | ********   |  |
| ESTADO DE RESIDÊNCIA        | *******    |  |
| MUNICÍPIO DE RESIDÊNCIA     | ********** |  |
| Plantonista                 |            |  |
| MÉDICO                      | ********** |  |

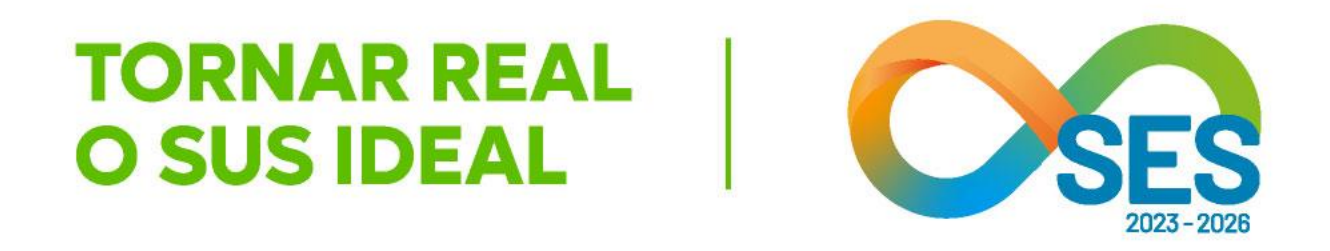

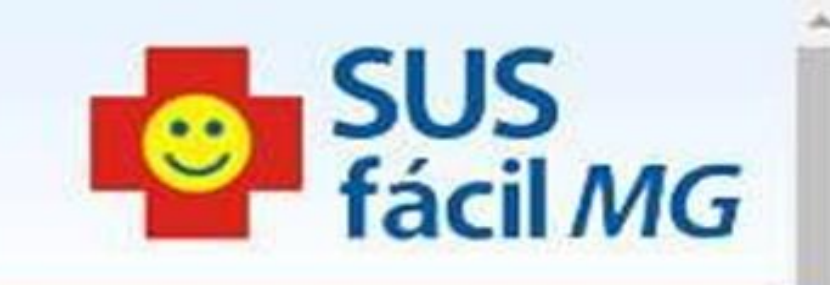

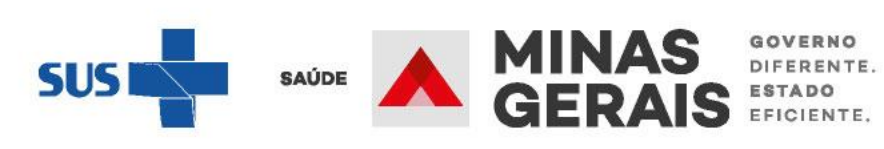

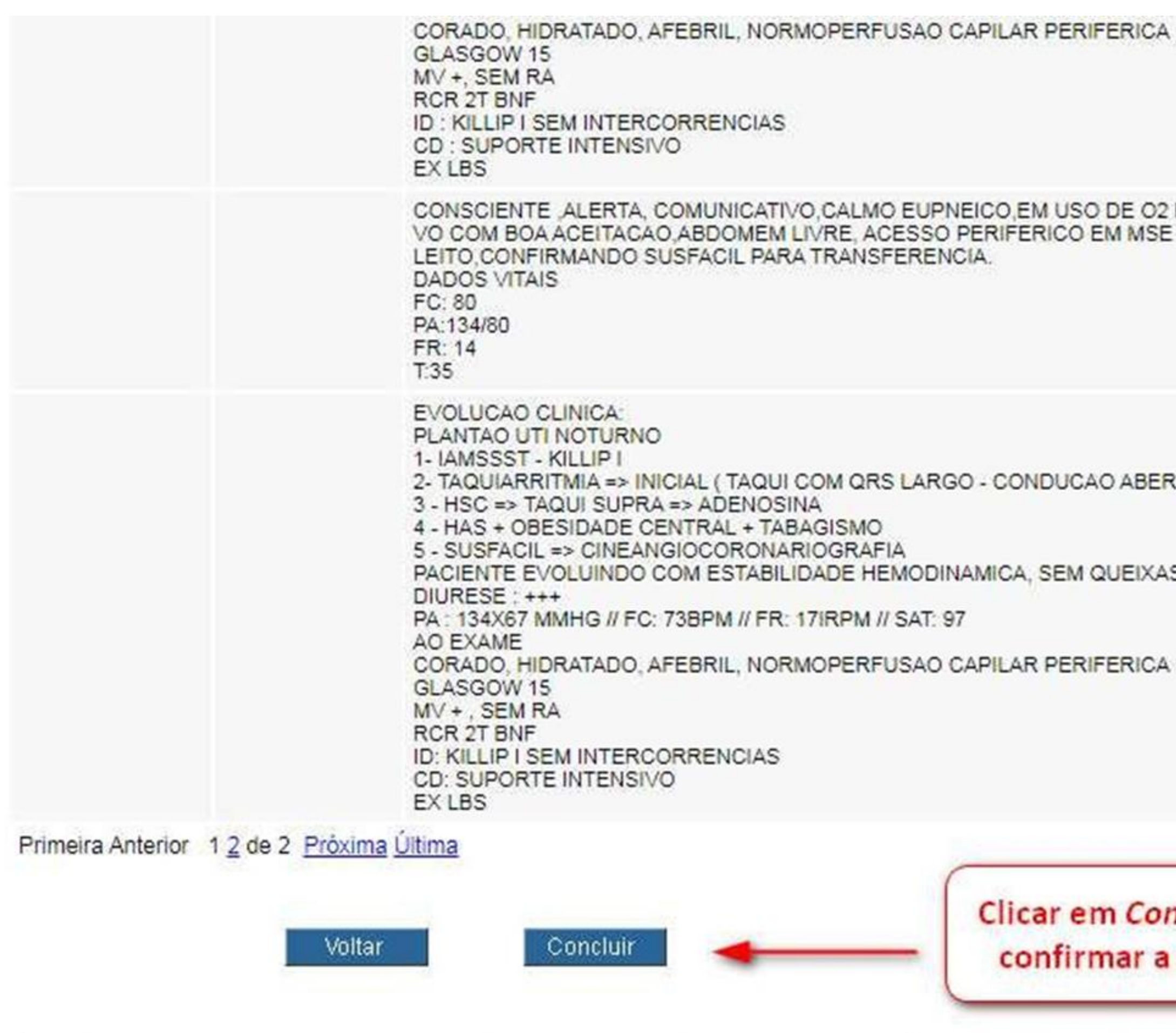

Caso precise registrar alguma pendência na chegada do paciente você pode:

Registrar chegada com Pendência

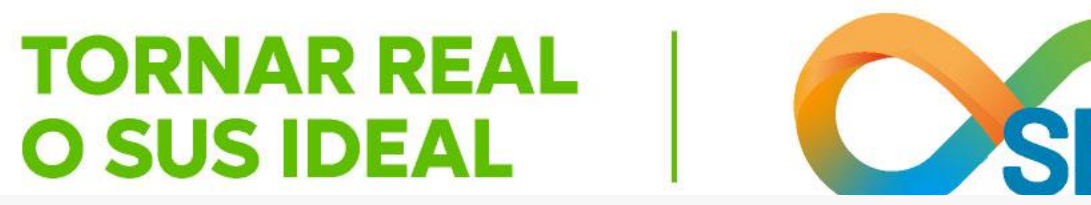

CONSCIENTE ALERTA, COMUNICATIVO, CALMO EUPNEICO, EM USO DE O2 POR C/N, NORMOTENSO, NORMOCARDICO, AFEBRIL, NORMOGLICEMICO, DIETA HIPOSSODICA VO COM BOA ACEITACAO, ABDOMEM LIVRE, ACESSO PERIFERICO EM MSE COM STR E TRIDIL A 5 ML/H EM BL, CORADO, SEM QUEIXAS ALGICAS, TOMOU BANHO DE

2- TAQUIARRITMIA => INICIAL ( TAQUI COM QRS LARGO - CONDUCAO ABERRANTE ? TV ? ) => SELOKEN / PA

PACIENTE EVOLUINDO COM ESTABILIDADE HEMODINAMICA, SEM QUEIXAS DE PRECORDIALGIA

Clicar em Concluir para confirmar a chegada

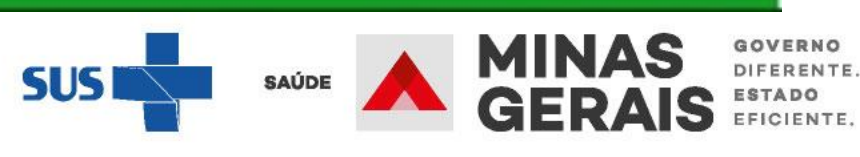

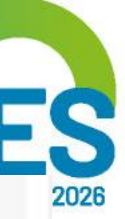

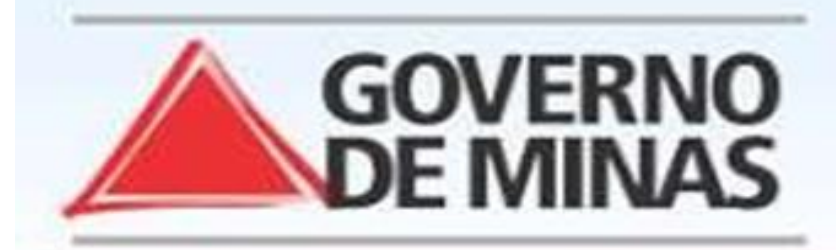

### USUARIO: operador.tutorial

Operação:

Confirmar a Chegada do Paciente

### Siga os passos abaixo:

Seleção do paciente Dados complementares Confirmação de chegada do paciente Operação finalizada com sucesso

Atalho Acesso / Desconectar Operações

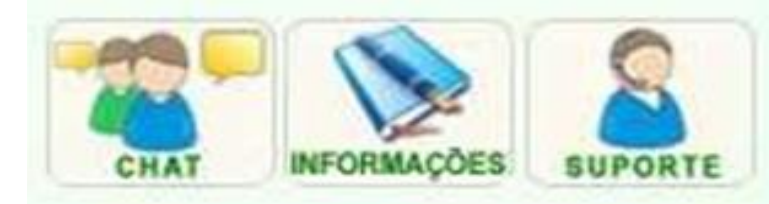

### OPERAÇÃO FINALIZADA COM SUCESSO

Para realizar uma nova confirmação da chegada de um paciente clique em Voltar.

NÚMERO DA INTERNAÇÃO

\*\*\*\*\*\*\*\*\*\*\*\*\*

Voltar

Caso deseje imprimir laudo você pode: Imprimir laudo

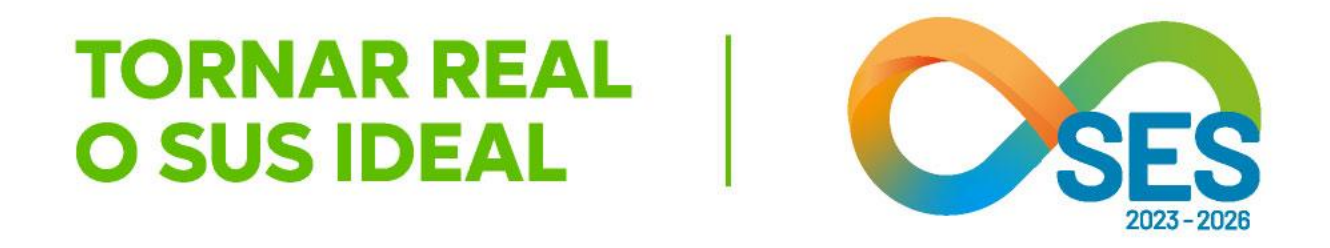

### **GOVERNO DO ESTADO DE MINAS GERAIS** SECRETARIA DE ESTADO DE SAÚDE SUBSECRETARIA DE REGULAÇÃO EM SAÚDE SUPERINTENDENCIA DE PROGRAMAÇÃO ASSISTENCIAL

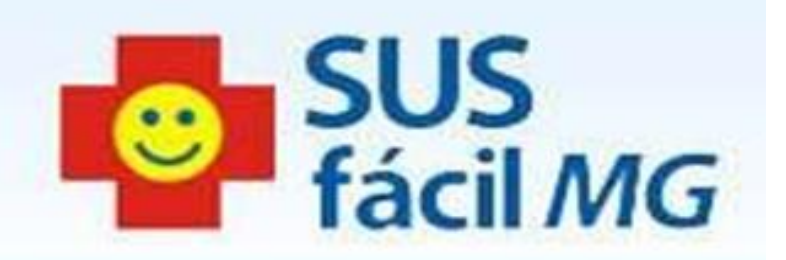

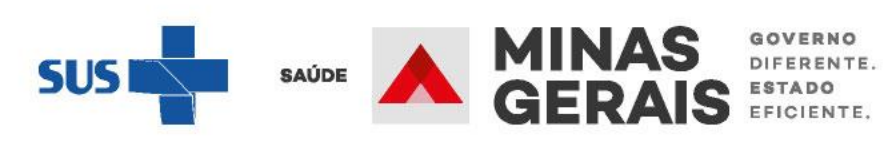

# **ESTABELECIMENTO QUE POSSUI** LEITOS COMPLEMENTARES

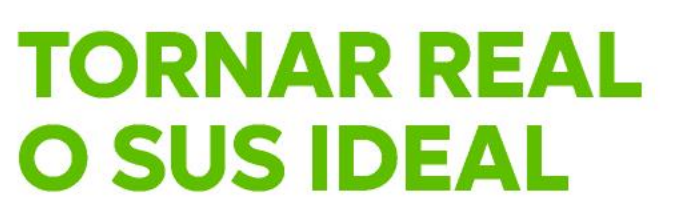

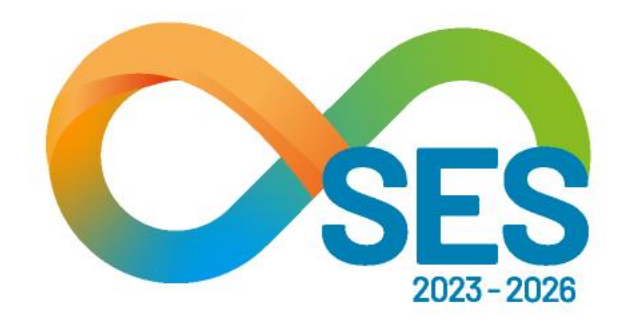

# Alocar e liberar leito complementar

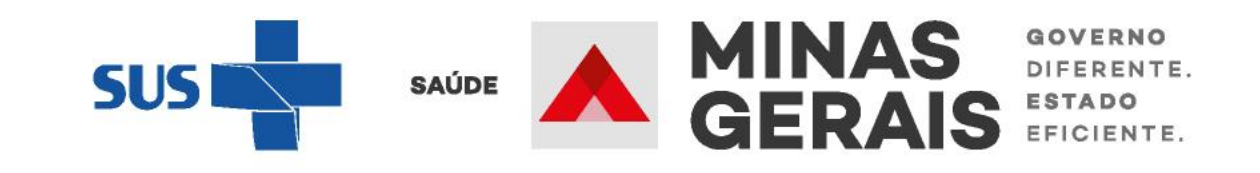

ALTERAÇÃO DE LEITO APÓS A INTERNAÇÃO -ALOCAR LEITO COMPLEMENTAR

### Caso de uso:

"Alocar leito complementar"

### **OBSERVAÇÃO IMPORTANTE:**

Caso um usuário que esteja internado em um leito regular (por exemplo, Clínica Geral) e precise ser internado em leito complementar (leito de UTI adulto tipo II, por exemplo), **no** próprio estabelecimento, é possível fazê-lo através do caso de uso "Alocar leito complementar". Não é necessário cadastrar outro laudo no SUSfácilMG para alterar o leito de internação no próprio estabelecimento.

O estabelecimento deve garantir que o seu mapa de leitos está atualizado e há leito complementar livre no sistema para o usuário.

O mesmo processo deve ocorrer quando um usuário receber alta do leito complementar e passar para internação em um leito regular.

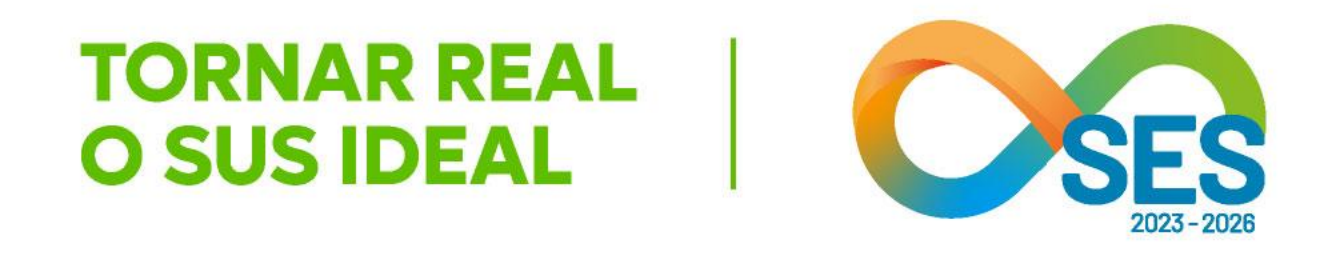

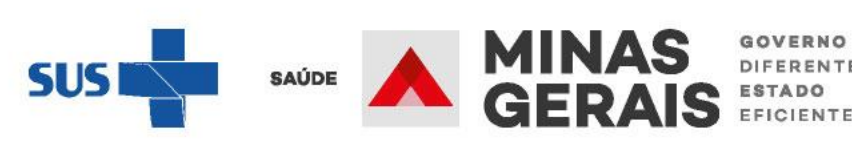
Atendimento Hospitalar

Consultar Pacientes Internados (ES)

Informar Evolução do Paciente

Mudar Leito de Internação

Alocar Leito Complementar

Liberar Leito Complementar

Finalizar Internação / Liberar Leito

Atendimento Ambulatorial

Cancelar Atendimento Confirmado Indevido

Confirmar Atendimento

### ACOMPANHAMENTO Hospitalar

Consultar Histórico de Paciente

Consultar Histórico do Paciente no Estabelecimento

Consultar AIH

### Leitos

Consultar Pacientes Internados/Alta administrativa

### Relatórios

Consultar Relatórios

### Operacional

Consultar Painel de Controle

Consultar Tabelas

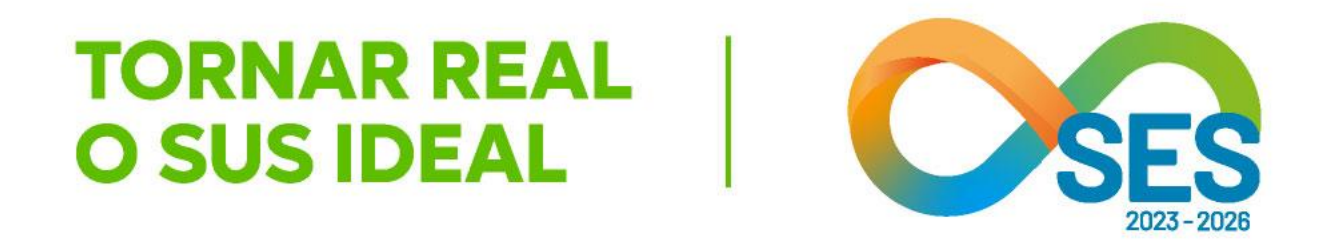

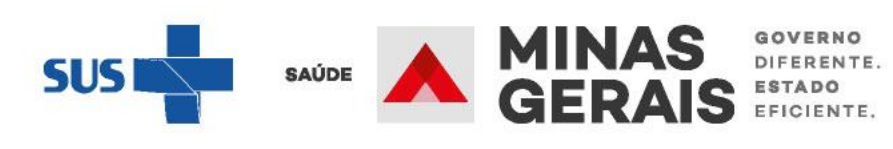

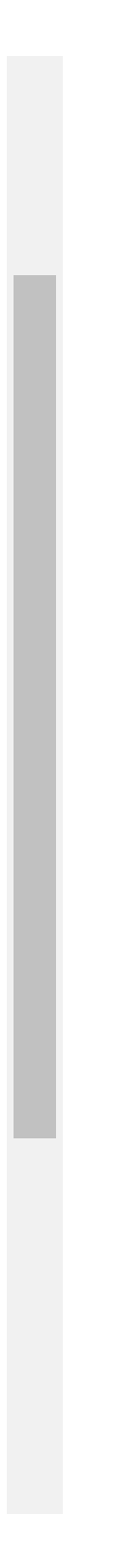

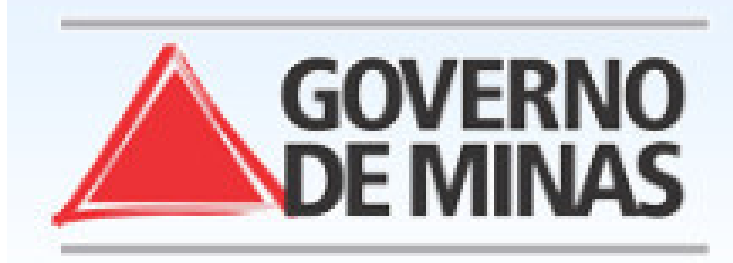

Operação: Alocar Leito Complementar

### Siga os passos abaixo:

Identificação da internação Seleção da internação Visualização da internação Seleção do leito Confirmação de alocação Operação finalizada com sucesso

### SELEÇÃO DA INTERNAÇÃO

Clique no nome do paciente da internação desejada para continuar.

Nº DA INTERNAÇÃO / NOME DO PACIENTE

\*\*\*\*\*\*\*\*

### Atalho Acesso / Desconectar Operações

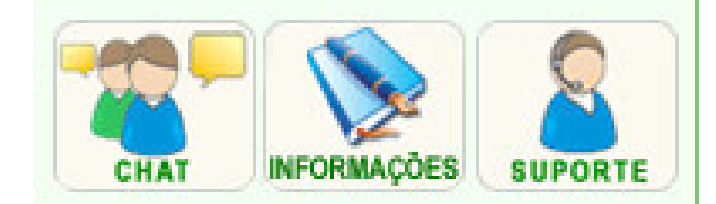

| ******** Primeira Anteiror 1 de 1 | ********<br>Próxima Última |           |
|-----------------------------------|----------------------------|-----------|
|                                   | Voltar                     | Seleciona |

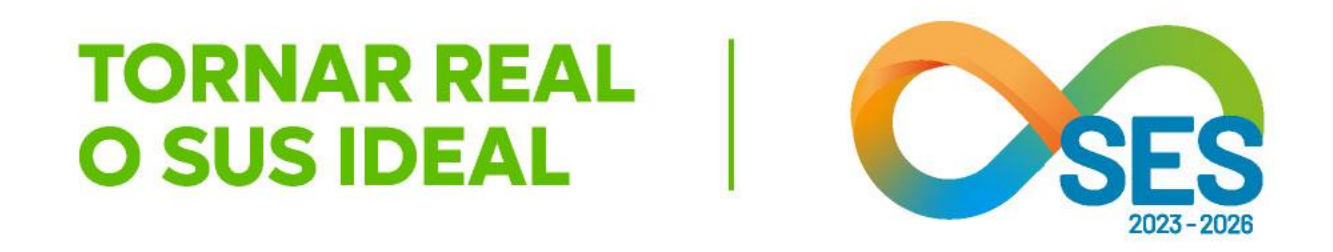

SUS fácil MG

### **GOVERNO DO ESTADO DE MINAS GERAIS** SECRETARIA DE ESTADO DE SAÚDE SUBSECRETARIA DE REGULAÇÃO EM SAÚDE SUPERINTENDENCIA DE PROGRAMAÇÃO ASSISTENCIAL

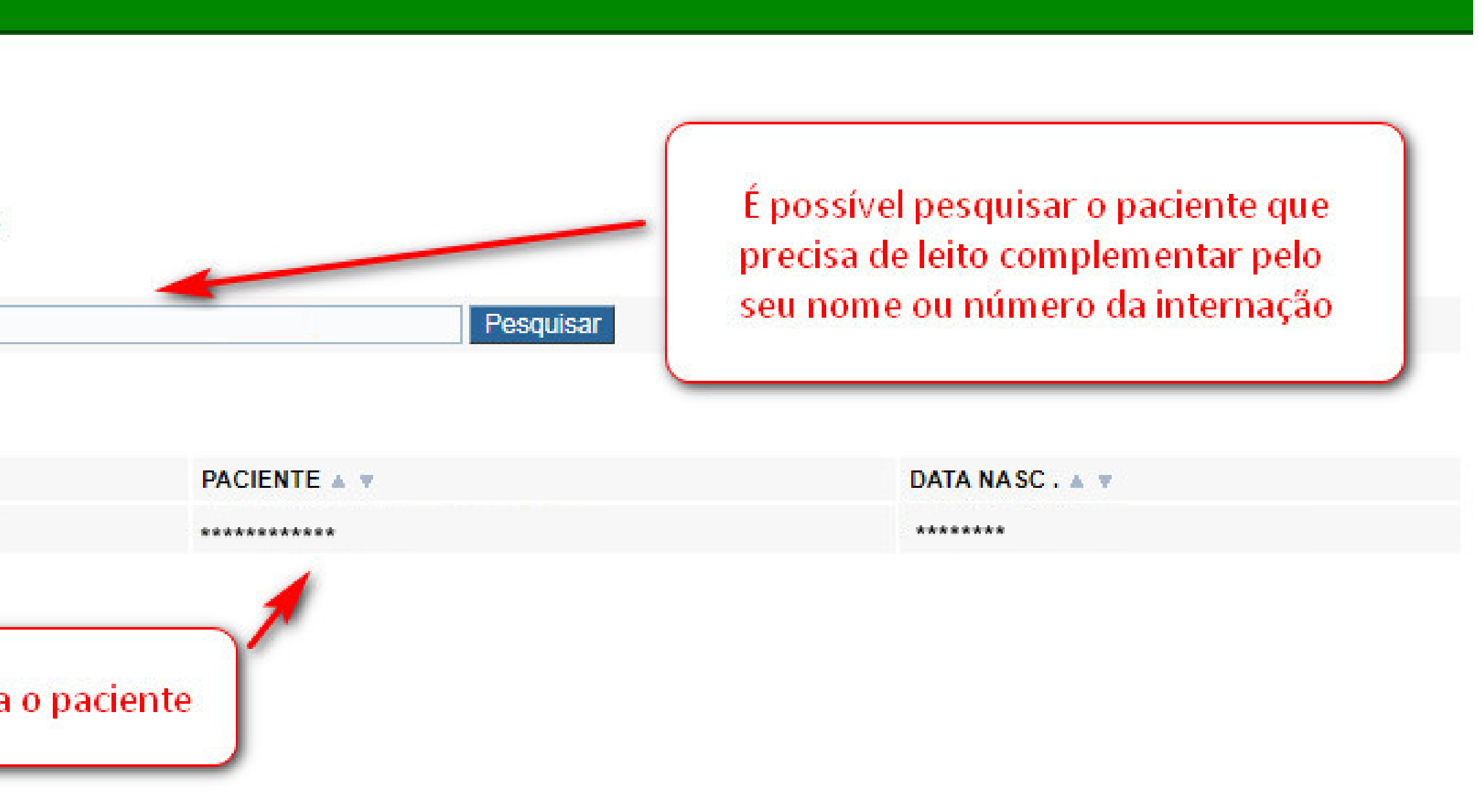

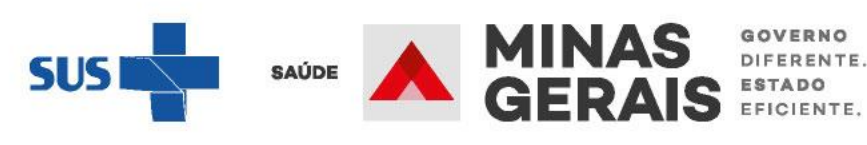

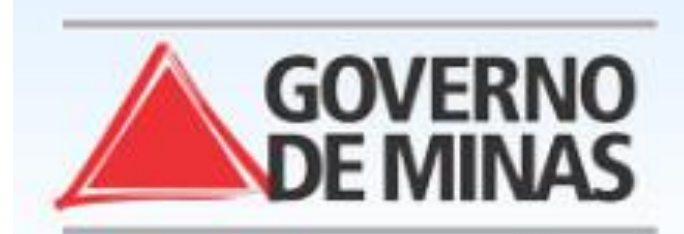

Operação:

Alocar Leito Complementar

Siga os passos abaixo: Identificação da internação Seleção da internação Visualização da internação Seleção do leito Confirmação de alocação Operação finalizada com sucesso

### Atalho Acesso / Desconectar Operações

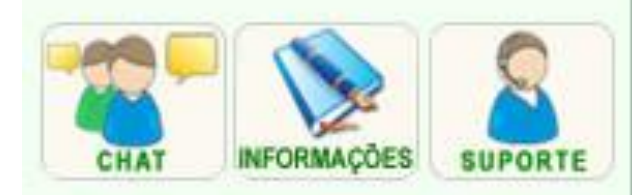

### VISUALIZAÇÃO DA INTERNAÇÃO

Para alocar um leito complementar clique em Avançar.

[Histórico do Paciente][Programação][Protocolo]

### Identificação do paciente

| PACIENTE                    | ************  |
|-----------------------------|---------------|
| NOME DA MÃE                 | ******        |
| NÚMERO DO PRONTUÁRIO        | ***********   |
| DATA DE NASCIMENTO - IDADE  | ************* |
| SEXO                        | *****         |
| NOME DO RESPONSÁVEL         | **********    |
| DDD/TELEFONE DO RESPONSÁVEL | ***********   |
| ENDEREÇO                    | ************* |
| BAIRRO                      | ************* |
| ESTADO DE RESIDÊNCIA        | ************* |
| MUNICÍPIO DE RESIDÊNCIA     | ******        |
| Plantonista                 |               |
| MÉDICO                      | ***********   |
|                             |               |

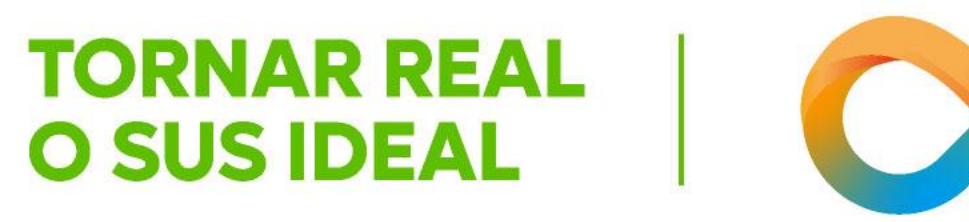

GOVERNO DO ESTADO DE MINAS GERAIS SECRETARIA DE ESTADO DE SAÚDE SUBSECRETARIA DE REGULAÇÃO EM SAÚDE SUPERINTENDENCIA DE PROGRAMAÇÃO ASSISTENCIAL

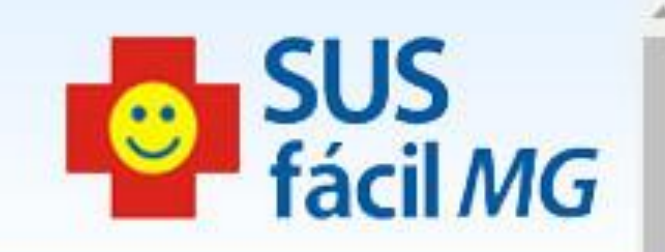

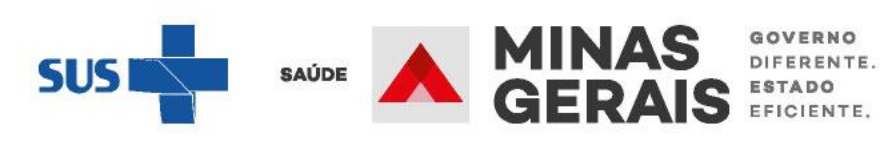

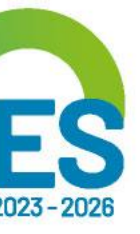

| 1 <mark>1/05/20</mark> 13 03:57 | sulamita.cfab                | 4 - HAS + OBESIDADE CENTRAL + TABAGISMO<br>5 - SUSFACIL => CINEANGIOCORONARIOGRAFIA<br>PACIENTE EVOLUINDO COM ESTABILIDADE HEMODI<br>DIURESE : +++<br>PA : 134X67 MMHG // FC = 73 BPM // FR = 17 IRPM // S<br>AO EXAME<br>CORADO, HIDRATADO, AFEBRIL, NORMOPERFUSAO<br>GLASGOW 15<br>MV +, SEM RA<br>RCR 2T BNF<br>ID : KILLIP I SEM INTERCORRENCIAS<br>CD : SUPORTE INTENSIVO<br>EX LBS                                                                                                    |
|---------------------------------|------------------------------|----------------------------------------------------------------------------------------------------|
| 10/05/2013 15:06                | adeliane <mark>r.cfab</mark> | CONSCIENTE ALERTA, COMUNICATIVO, CALMO EUP<br>VO COM BOA ACEITACAO, ABDOMEM LIVRE, ACESSO<br>LEITO, CONFIRMANDO SUSFACIL PARA TRANSFEREN<br>DADOS VITAIS<br>FC: 80<br>PA:134/80<br>FR: 14<br>T:35                                                                                                    |
| 10/05/2013 00:29                | sulamita.cfab                | EVOLUCAO CLINICA:<br>PLANTAO UTI NOTURNO<br>1- IAMSSST - KILLIP I<br>2- TAQUIARRITMIA => INICIAL ( TAQUI COM QRS LARG<br>3 - HSC => TAQUI SUPRA => ADENOSINA<br>4 - HAS + OBESIDADE CENTRAL + TABAGISMO<br>5 - SUSFACIL => CINEANGIOCORONARIOGRAFIA<br>PACIENTE EVOLUINDO COM ESTABILIDADE HEMODI<br>DIURESE : +++<br>PA : 134X67 MMHG // FC: 73BPM // FR: 17IRPM // SAT: 1<br>AO EXAME<br>CORADO, HIDRATADO, AFEBRIL, NORMOPERFUSAO<br>GLASGOW 15<br>MV + , SEM RA<br>RCR 2T BNF<br>ID: KILLIP I SEM INTERCORRENCIAS<br>CD: SUPORTE INTENSIVO<br>EX LBS |
|                                 |                              | 12222324                                                                                                    |

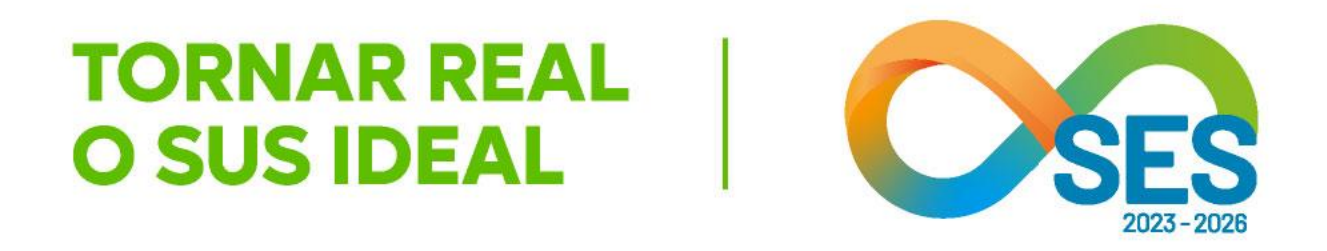

.

NAMICA, ESM QUEIXAS DE PRECORDIALGIA

AT = 97

CAPILAR PERIFERICA

NEICO, EM USO DE O2 POR C/N, NORMOTENSO, NORMOCARDICO, AFEBRIL, NORMOGLICEMICO, DIETA HIPOSSODICA PERIFERICO EM MSE COM STR E TRIDIL A 5 ML/H EM BL, CORADO, SEM QUEIXAS ALGICAS, TOMOU BANHO DE ICIA.

GO - CONDUCAO ABERRANTE ? TV ? ) => SELOKEN / PA

NAMICA, SEM QUEIXAS DE PRECORDIALGIA

CAPILAR PERIFERICA

Clicar em Avançar

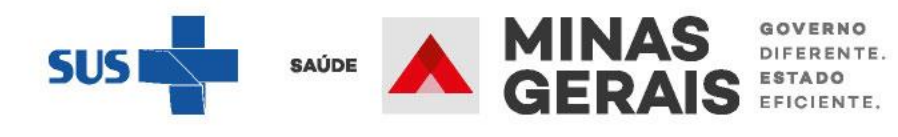

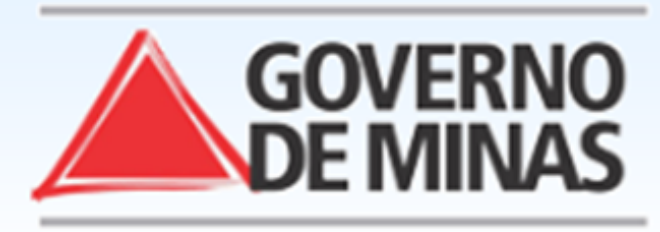

| ISUARIO: -                                                                                                    | UNIDADE:                                                       |                    |                      |       |         |           |       |
|----------------------------------------------------------------------------------------------------|----------------------------------------------------------------|--------------------|----------------------|-------|---------|-----------|-------|
| Operação:<br>Nocar Leito Complementar<br>Siga os passos abaixo:<br>dentificação da internação<br>Seleção da internação<br>/isualização da internação | SELEÇÃO DO LEITO<br>Clique na quantidade do leito desejado par | ra continuar.      |                      |       |         |           |       |
| Seleção do leito<br>Confirmação de alocação                                                                                                    | NOME DO PACIENTE                                               | *****              |                      |       |         |           |       |
| peração finalizada com sucesso                                                                                                    | Quadro de leitos complementares                                |                    |                      |       |         |           |       |
| talho                                                                                                    | CLÍNICA                                                        |                    | Colorianar e tine de | LIVRE | OCUPADO | RESERVADO | TOTAL |
| cesso / Desconectar                                                                                                    | UTI ADULTO - TIPO I                                            |                    | Selecionar o tipo de |       |         |           | 0     |
| peragoes                                                                                                    | UTI NEONATAL - TIPO II                                         |                    | leito da clínica     | 3     |         |           | 4     |
|                                                                                                    | UTI ADULTO - TIPO II                                           |                    | complementar que     | 2     |         |           | 8     |
|                                                                                                    | UTI INFANTIL - TIPO II                                         |                    | deseia alocar o      | 6     |         |           | 10    |
| CHAT INFORMAÇÕES SUPORTE                                                                                                    | UNIDADE INTERMEDIARIA NEONATAL                                 |                    |                      |       |         |           | 0     |
|                                                                                                    | UNIDADE ISOLAMENTO                                             |                    | paciente             | 4     |         |           | 4     |
|                                                                                                    | UTI ADULTO                                                     |                    |                      |       |         |           | 0     |
|                                                                                                    | UTI NEONATAL                                                   |                    |                      |       |         |           | 0     |
|                                                                                                    | UTI CORONARIANA-UCO TIPO II                                    |                    |                      | 2     |         |           | 2     |
|                                                                                                    | UTI II ADULTO - COVID-19                                       |                    |                      |       |         |           | 0     |
|                                                                                                    | UNIDADE DE CUIDADOS INTERMEDIAR                                | IOS NEONATAL CONVE | NCIONAL              | 3     |         |           | 3     |
|                                                                                                    |                                                                |                    | Voltar               |       |         |           |       |

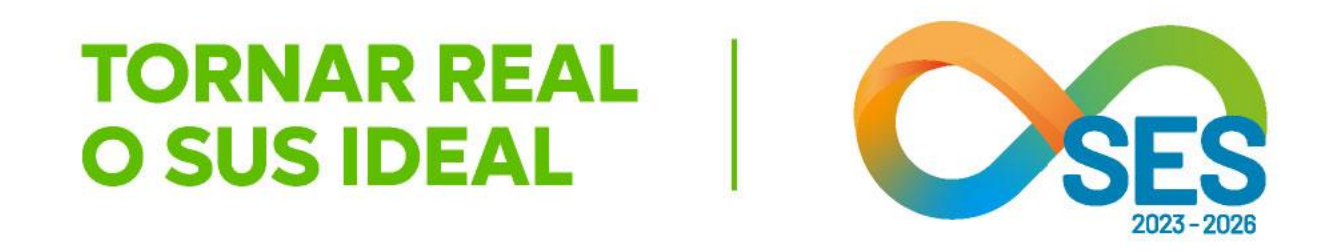

SUS fácil MG

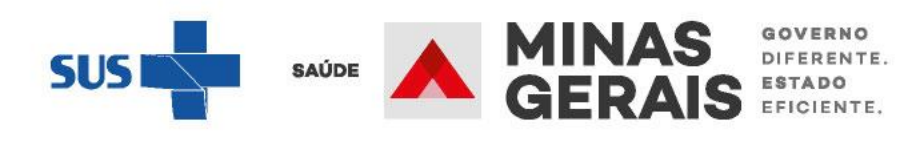

\_

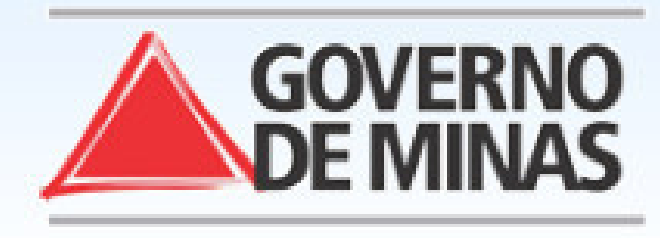

Operação: Alocar Leito Complementar

### Siga os passos abaixo:

Identificação da internação Seleção da internação Visualização da internação Seleção do leito Confirmação de alocação Operação finalizada com sucesso

Atalho Acesso / Desconectar Operações

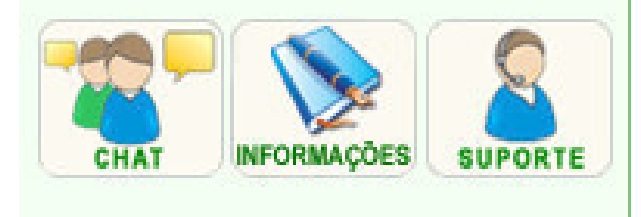

### CONFIRMAÇÃO DE ALOCAÇÃO

Para confirmar o leito complementar alocado clique em Concluir.

| NUMERO ATENDIMENTO   | ******  |
|----------------------|---------|
| NOME PACIENTE        | ******  |
| CLÍNICA COMPLEMENTAR | UTI ADU |

Voltar

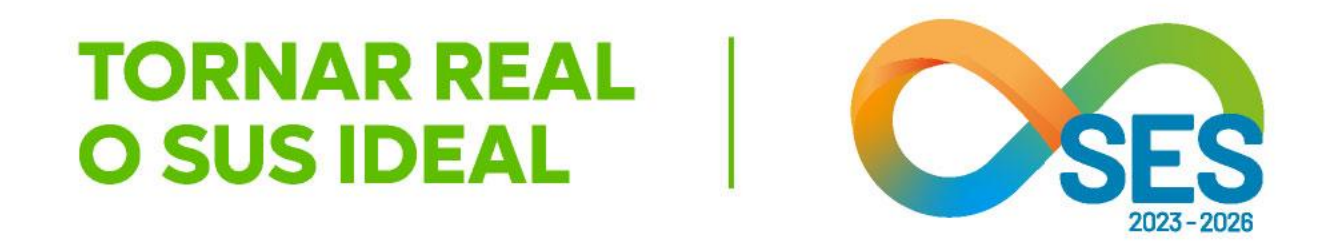

### GOVERNO DO ESTADO DE MINAS GERAIS SECRETARIA DE ESTADO DE SAÚDE SUBSECRETARIA DE REGULAÇÃO EM SAÚDE SUPERINTENDENCIA DE PROGRAMAÇÃO ASSISTENCIAL

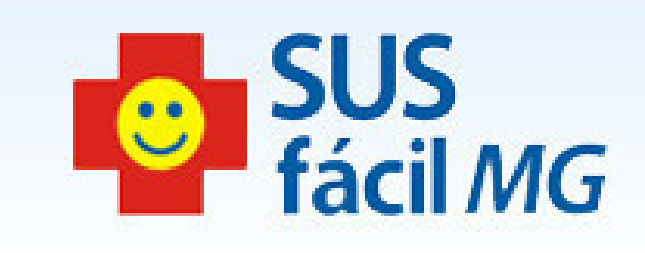

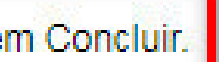

\*\*\*\*

\*\*\*\*\*\*

ULTO - TIPO II

Concluir

Caso esteja tudo correto clicar em *Concluir,* se desejar realizar alguma correção, clicar em *voltar* e alterar o que for necessário

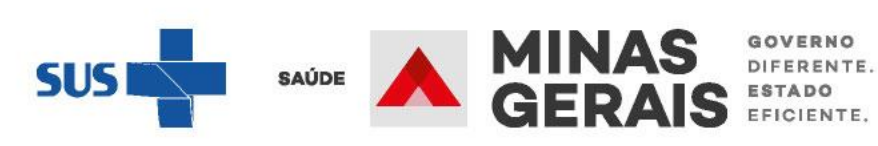

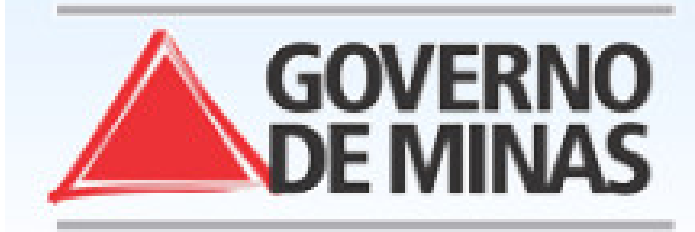

Operação: Alocar Leito Complementar

### Siga os passos abaixo:

Identificação da internação Seleção da internação Visualização da internação Seleção do leito Confirmação de alocação Operação finalizada com sucesso

Atalho Acesso / Desconectar Operações

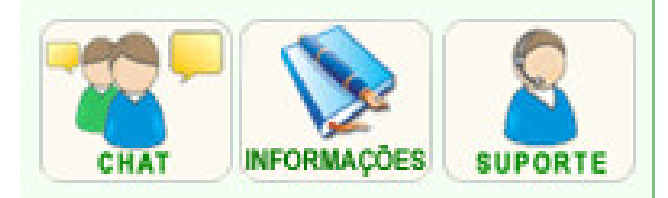

### OPERAÇÃO FINALIZADA COM SUCESSO

Para realizar uma nova alocação de leito complementar clique em Voltar.

Voltar

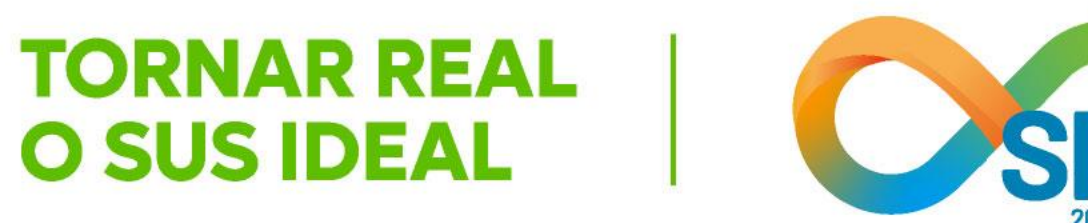

### **GOVERNO DO ESTADO DE MINAS GERAIS** SECRETARIA DE ESTADO DE SAÚDE SUBSECRETARIA DE REGULAÇÃO EM SAÚDE SUPERINTENDENCIA DE PROGRAMAÇÃO ASSISTENCIAL

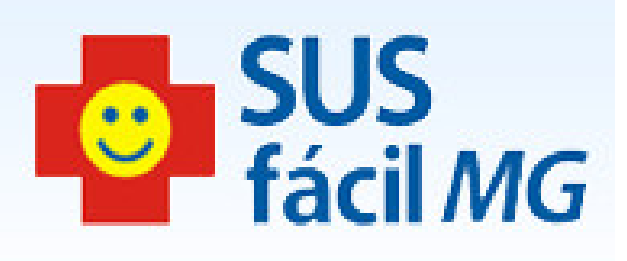

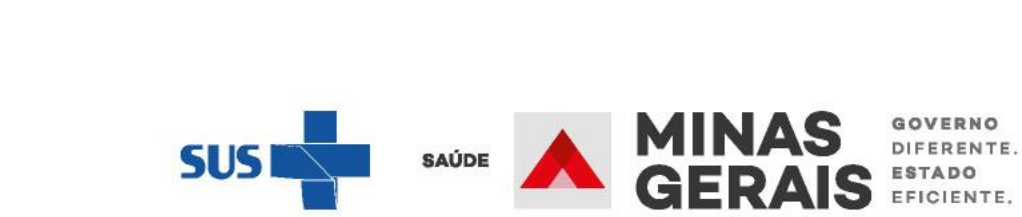

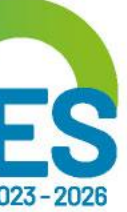

**LIBERAR LEITO COMPLEMENTAR DO** PACIENTE **INTERNADO E MANTÊ-LO NA** INSTITUIÇÃO

# Caso de uso:

"Liberar leito complementar"

## **OBSERVAÇÃO IMPORTANTE:**

Ao receber alta do leito complementar (como UTI, por exemplo) o usuário é internado em um leito regular. Essa ação deve ser realizada no SUSfácilMG pelo caso de uso "Liberar leito complementar".

O leito regular que será alocado para o usuário corresponderá ao tipo de leito selecionado no laudo, no momento da solicitação de internação/transferência. O estabelecimento deve garantir que o seu mapa de leitos esteja atualizado e há leito disponível para o usuário em leito regular.

As ações de alocar/liberar leito complementar são muito importantes, pois atualizam o mapa de leitos dos estabelecimentos em tempo real.

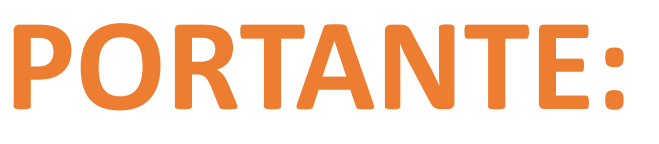

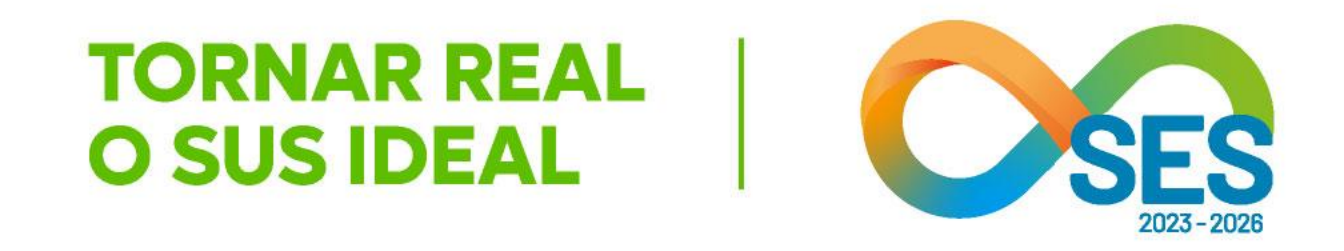

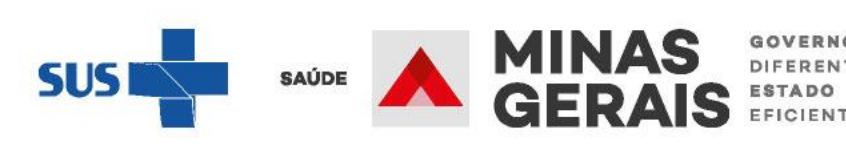

Atendimento Hospitalar

Consultar Pacientes Internados (ES)

Informar Evolução do Paciente

Mudar Leito de Internação

Alocar Leito Complementar

Liberar Leito Complementar

Finalizar Internação / Liberar Leito

Atendimento Ambulatorial

Cancelar Atendimento Confirmado Indevido

Confirmar Atendimento

### ACOMPANHAMENTO Hospitalar

Consultar Histórico de Paciente

Consultar Histórico do Paciente no Estabelecimento

Consultar AIH

### Leitos

Consultar Pacientes Internados/Alta administrativa

### Relatórios

Consultar Relatórios

### Operacional

Consultar Painel de Controle

Consultar Tabelas

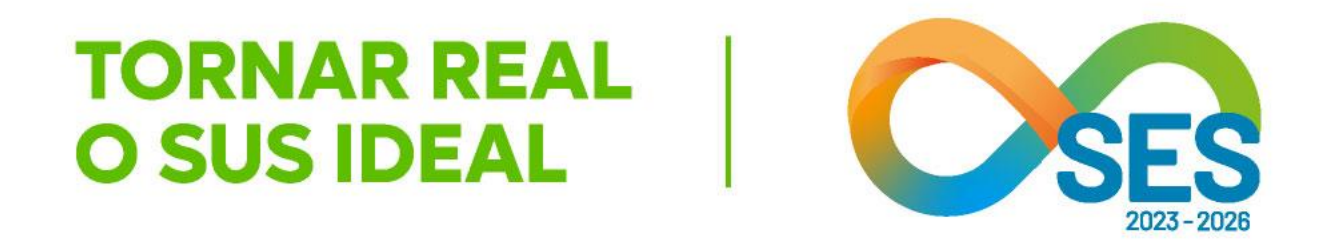

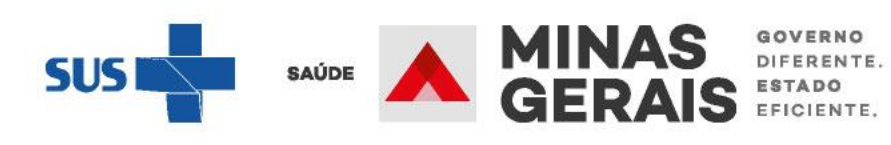

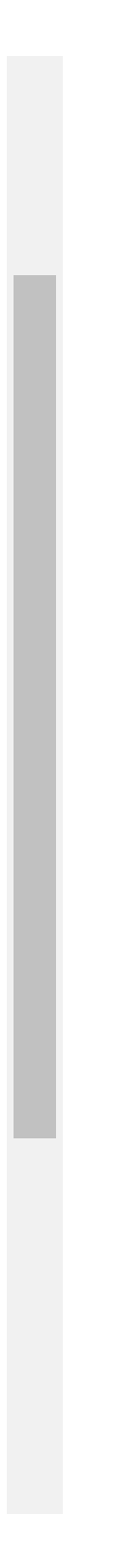

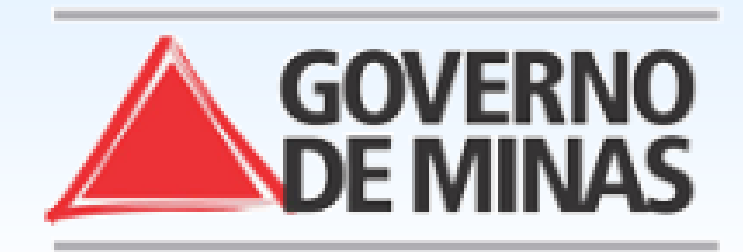

Operação: Liberar Leito Complementar

### Siga os passos abaixo: Identificação da internação Seleção do paciente Confirmação de liberação Operação finalizada com sucesso

Atalho Acesso / Desconectar Operações

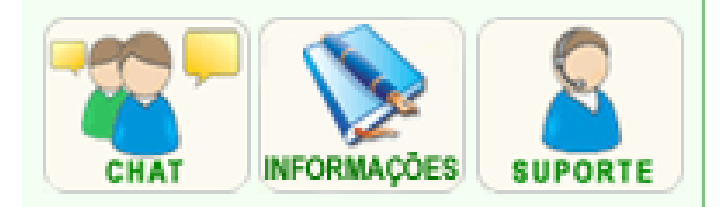

### IDENTIFICAÇÃO DA INTERNAÇÃO

Informe um dos dados solicitados e clique em Avançar.

NÚMERO DE ATENDIMENTO

NOME DO PACIENTE

Voltar

Avançar

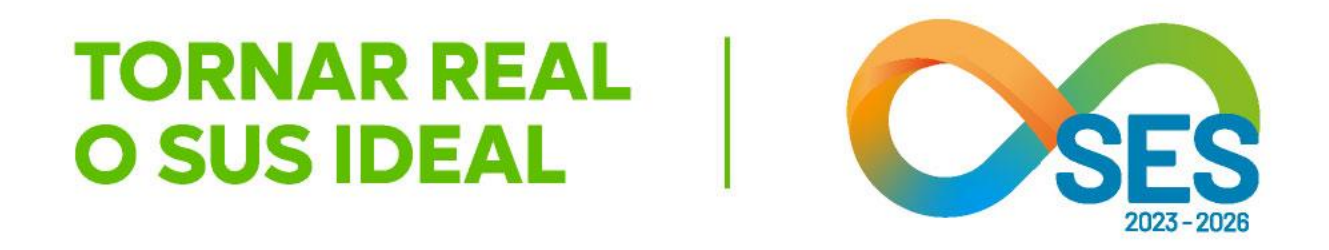

**GOVERNO DO ESTADO DE MINAS GERAIS** SECRETARIA DE ESTADO DE SAÚDE SUBSECRETARIA DE REGULAÇÃO EM SAÚDE SUPERINTENDENCIA DE PROGRAMAÇÃO ASSISTENCIAL

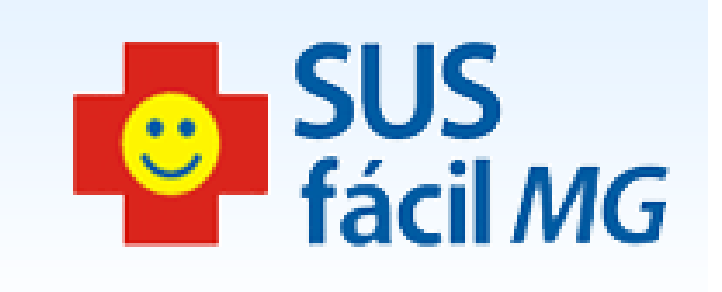

Informar nome do paciente ou número da internação e clicar em Avançar

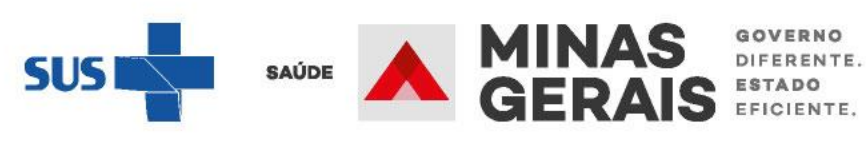

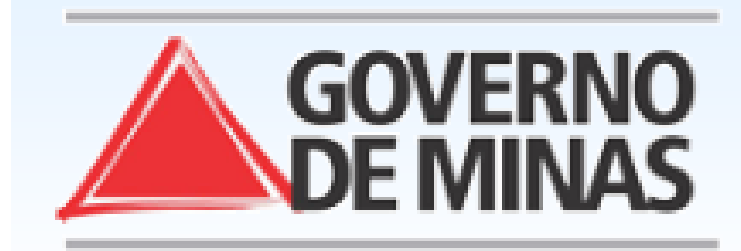

### GOVERNO DO ESTADO DE MINAS GERAIS SECRETARIA DE ESTADO DE SAÚDE SUBSECRETARIA DE REGULAÇÃO EM SAÚDE SUPERINTENDENCIA DE PROGRAMAÇÃO ASSISTENCIAL

### USUARIO: operador.tutorial

Operação: Liberar Leito Complementar

### SELEÇÃO DO PACIENTE

Clique no nome do paciente da internação desejada para continuar.

Siga os passos abaixo: Identificação da internação Seleção do paciente Confirmação de liberação Operação finalizada com sucesso

Atalho Acesso / Desconectar Operações

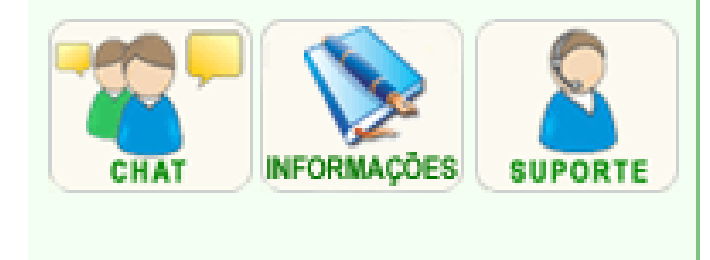

| N°. INT. ▲ ▼      |        |         | DATA 🔺 🔻 |
|-------------------|--------|---------|----------|
| ******            |        |         | ****     |
| Primeira Anteiror | 1 de 1 | Próxima | Última   |

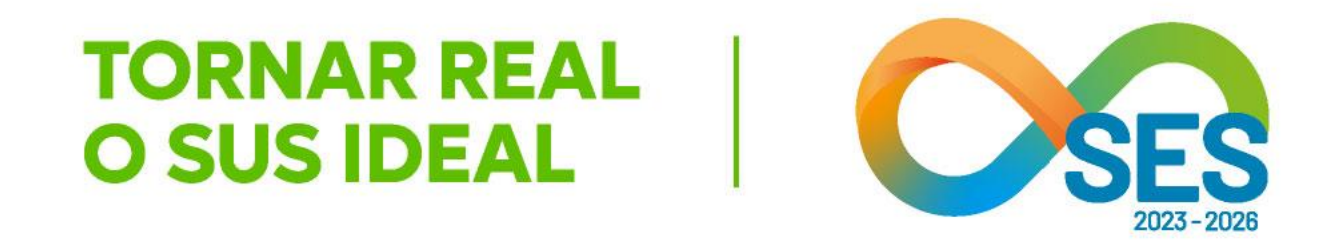

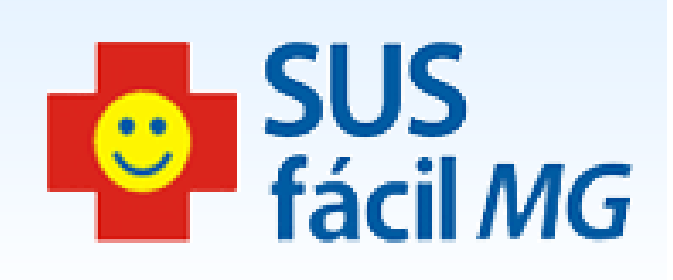

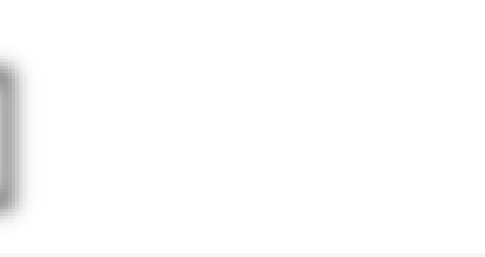

### PACIENTE A T

\*\*\*\*\*\*

Voltar

DATA NASC. 🔺 🔻

\*\*\*\*\*

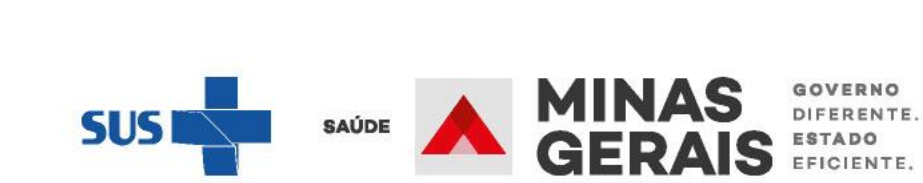

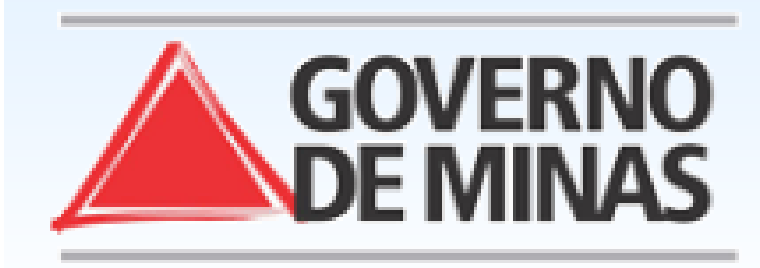

Operação: Liberar Leito Complementar

Siga os passos abaixo: Identificação da internação Seleção do paciente Confirmação de liberação Operação finalizada com sucesso

Atalho Acesso / Desconectar Operações

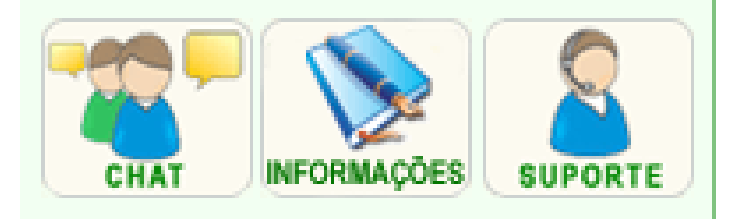

### CONFIRMAÇÃO DE LIBERAÇÃO

Para confirmar a liberação do leito complementar clique em

### Resumo da liberação do leito

| PACIENTE      | *******          |
|---------------|------------------|
| TIPO DE LEITO | UTI ADULTO - TIP |

Voltar

Concluir

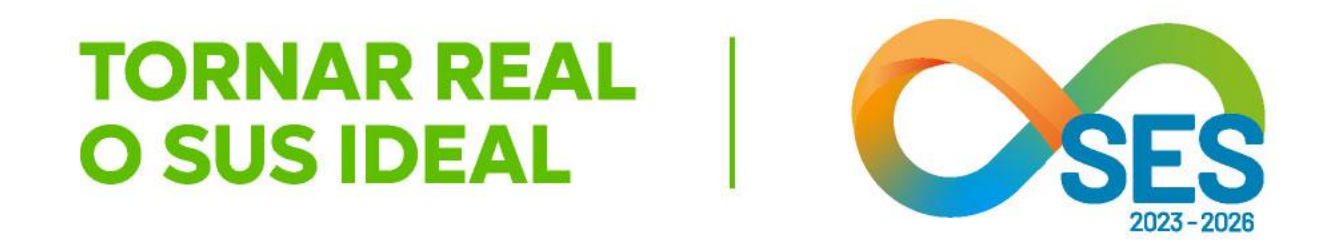

### GOVERNO DO ESTADO DE MINAS GERAIS SECRETARIA DE ESTADO DE SAÚDE SUBSECRETARIA DE REGULAÇÃO EM SAÚDE SUPERINTENDENCIA DE PROGRAMAÇÃO ASSISTENCIAL

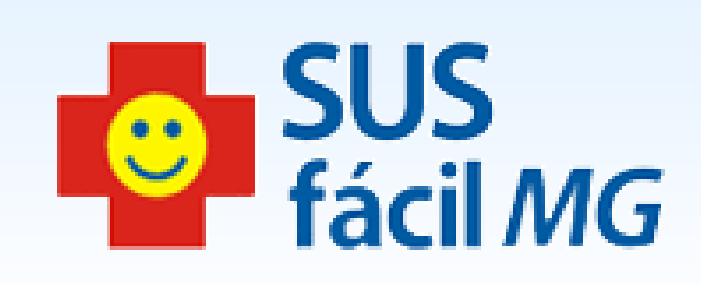

| Concluir. |  |  |  |
|-----------|--|--|--|
|           |  |  |  |
| *****     |  |  |  |
| TIPO II   |  |  |  |
|           |  |  |  |

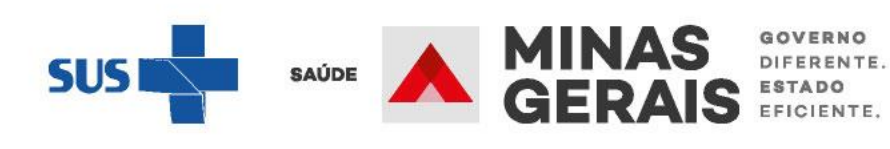

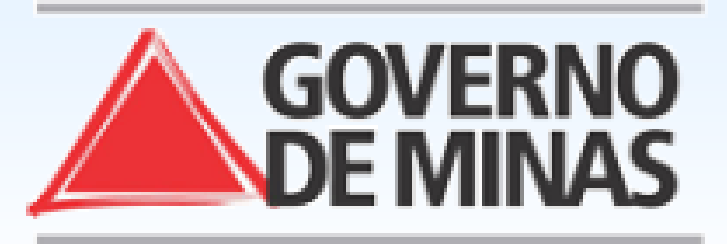

## GOVERNO DO ESTADO DE MINAS GERAIS SECRETARIA DE ESTADO DE SAÚDE SUBSECRETARIA DE REGULAÇÃO EM SAÚDE SUPERINTENDENCIA DE PROGRAMAÇÃO ASSISTENCIAL

USUARIO: operador.tutorial

### Operação:

Liberar Leito Complementar

### Siga os passos abaixo:

Identificação da internação Seleção do paciente Confirmação de liberação Operação finalizada com sucesso

Atalho Acesso / Desconectar Operações

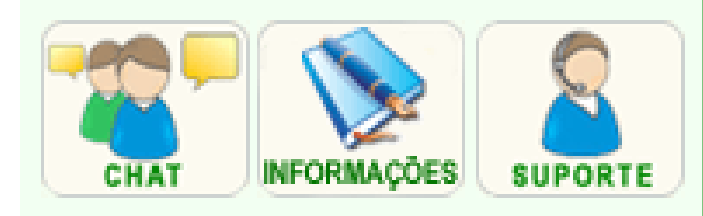

### OPERAÇÃO FINALIZADA COM SUCESSO

Para realizar uma nova liberação de leito complementar clique em Voltar.

Voltar

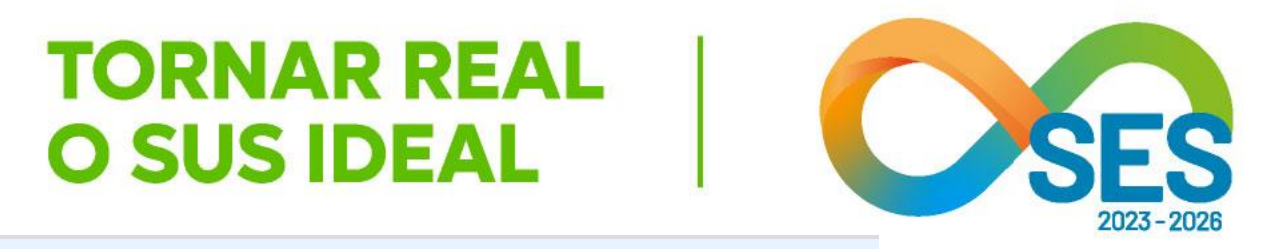

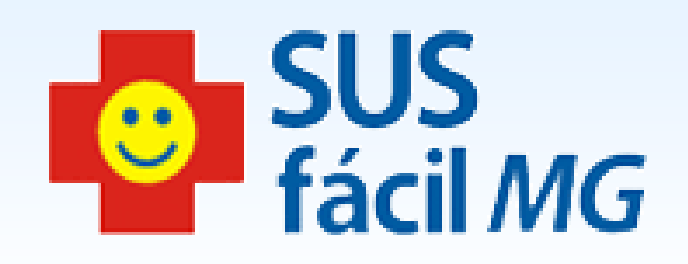

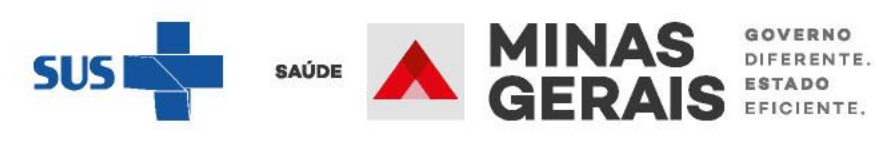

MUDAR LEITO DE INTERNAÇÃO (leitos clínicos ou cirúrgicos – não complementares)

## Caso de uso:

"Mudar leito de internação"

Operação: Acesso ao sistema

Siga os passos abaixo: Identificação do operador Seleção de operação

Atalho Acesso / Desconectar Operações

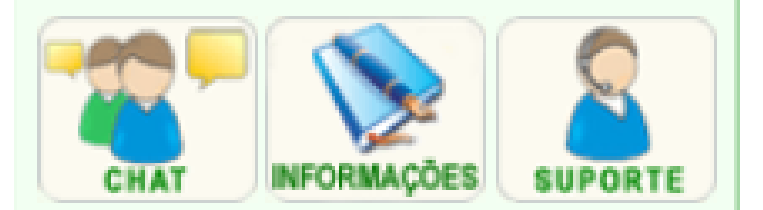

### SELEÇÃO DA OPERAÇÃO

### ASSISTENCIAL

Urgência

Consultar, Reimprimir Saiote de Autorização de AIH

Solicitar Internação / Transferência / AIH Subsequente

Acompanhar Solicitação de Internação / Mudança de Leito / Leito Complementar

Analisar / Confirmar Solicitação de Reserva de Leito

Confirmar a Chegada do Paciente

### Atendimento Hospitalar

Consultar Pacientes Internados (ES)

Informar Evolução do Paciente

Mudar Leito de Internação

Alocar Leito Complementar

Liberar Leito Complementar

Finalizar Internação / Liberar Leito

Atendimento Ambulatorial

Cancelar Atendimento Confirmado Indevido

Confirmar Atendimento

ACOMPANHAMENTO Hospitalar

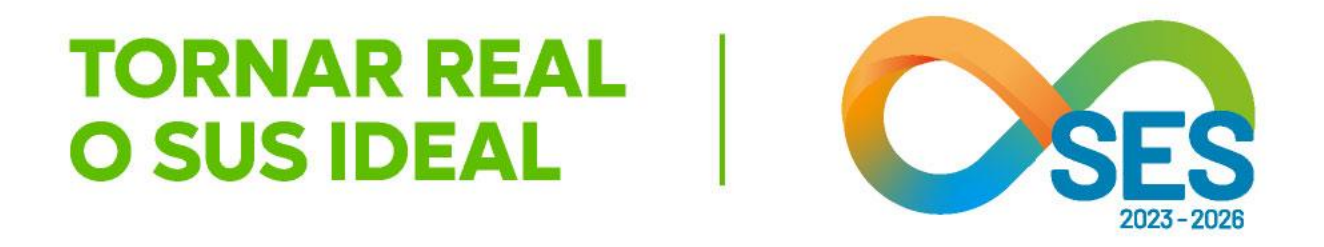

**GOVERNO DO ESTADO DE MINAS GERAIS** SECRETARIA DE ESTADO DE SAÚDE SUBSECRETARIA DE REGULAÇÃO EM SAÚDE SUPERINTENDENCIA DE PROGRAMAÇÃO ASSISTENCIAL

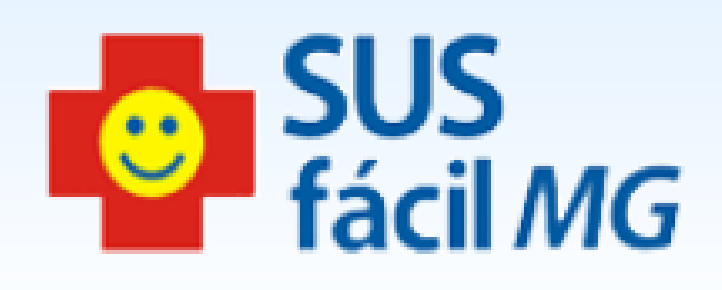

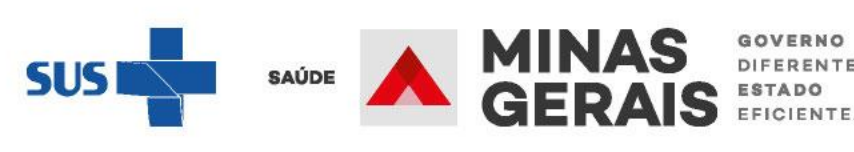

GOVERNO DIFERENTE

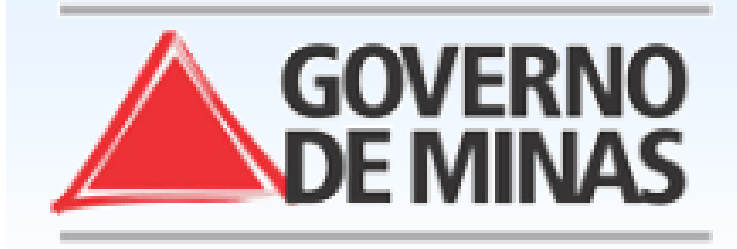

Operação: Mudar Leito de Internação

### Siga os passos abaixo:

Identificação da internação Seleção do paciente Seleção do leito Confirmação da mudança de leito Operação finalizada com sucesso

Atalho Acesso / Desconectar Operações

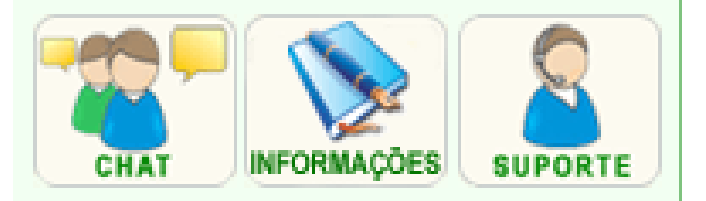

### SELEÇÃO DO PACIENTE

Clique no nome do paciente da internação desejada para continuar.

NUMERO DA INTERNAÇÃO / NOME DO PACIENTE

\*\*\*\*\*

### Resultado da pesquisa

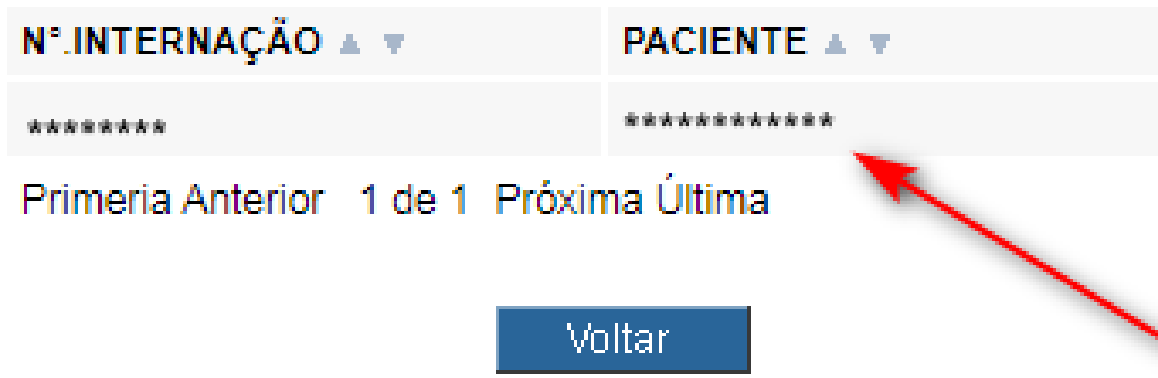

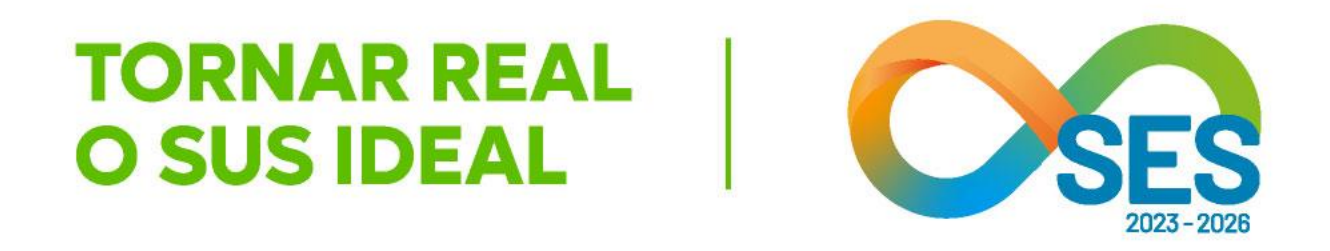

### GOVERNO DO ESTADO DE MINAS GERAIS SECRETARIA DE ESTADO DE SAÚDE SUBSECRETARIA DE REGULAÇÃO EM SAÚDE SUPERINTENDENCIA DE PROGRAMAÇÃO ASSISTENCIAL

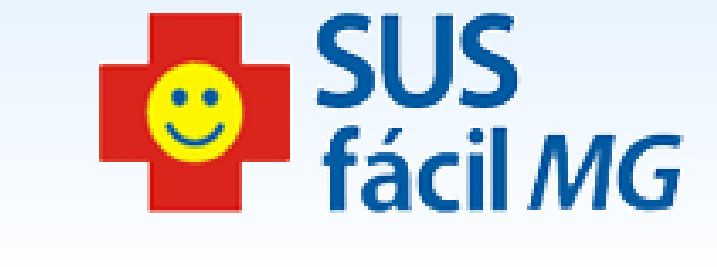

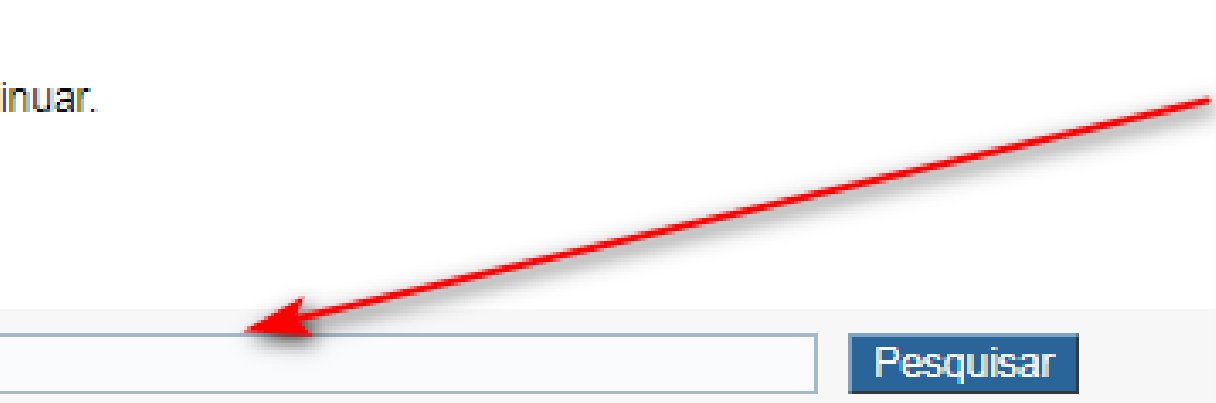

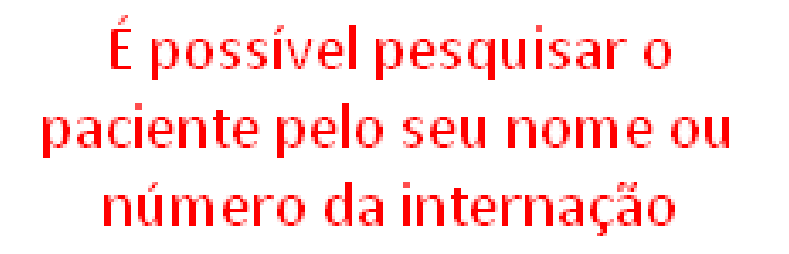

| TIPO DE LEITO 🔺 🔻        | LEITO 🔺 🔻 | DATA INTERNAÇÃO 🔺 🔻 |
|--------------------------|-----------|---------------------|
| CLINICOS - CLINICA GERAL | EXTRA     | *****               |

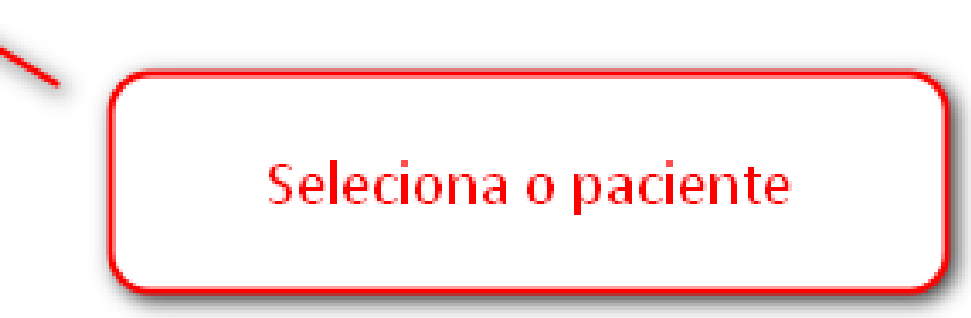

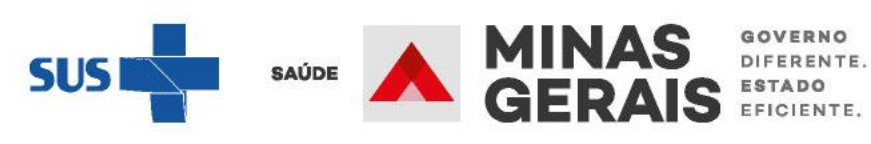

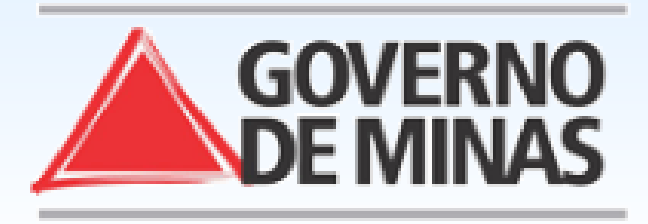

Operação: Mudar Leito de Internação

Siga os passos abaixo: Identificação da internação Seleção do paciente Seleção do leito Confirmação da mudança de leito Operação finalizada com sucesso

### Atalho

Acesso / Desconectar Operações

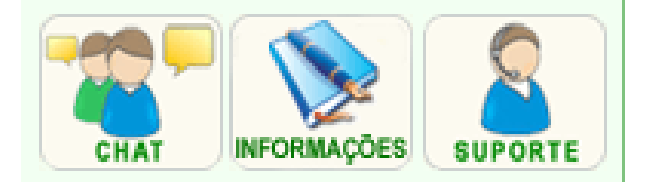

### SELEÇÃO DO LEITO

Clique na quantidade do leito desejado para continuar.

| NÚMERO DA INTERNAÇÃO | *****   |
|----------------------|---------|
| NOME DO PACIENTE     | ******* |
|                      |         |

### Leito Solicitado

| TIPO DE LEITO | CIRURGICOS - CIR  |
|---------------|-------------------|
| LEITO         | ****              |
| Leito Atual   |                   |
| TIPO DE LEITO | CLINICOS - CLINIC |
| LEITO         | ****              |
|               |                   |

### Quadro de leitos

| TIPO DE LEITO                   |                      |
|---------------------------------|----------------------|
| CIRURGICOS · CIRURGIA GERAL     | -                    |
| CLINICOS - CARDIOLOGICA         |                      |
| CLINICOS - CLINICA GERAL        |                      |
| CLINICOS - NEUROLOGIA           |                      |
| PEDIATRICOS - PEDIATRIA CLINICA |                      |
| OUT. ESPECIAL PSIQUIATRIA       |                      |
| OUT. ESPECIAL PNEUMOLOGIA SA    | NITARIA (TISIOLOGIA) |

Voltar

### GOVERNO DO ESTADO DE MINAS GERAIS SECRETARIA DE ESTADO DE SAÚDE SUBSECRETARIA DE REGULAÇÃO EM SAÚDE SUPERINTENDENCIA DE PROGRAMAÇÃO ASSISTENCIAL

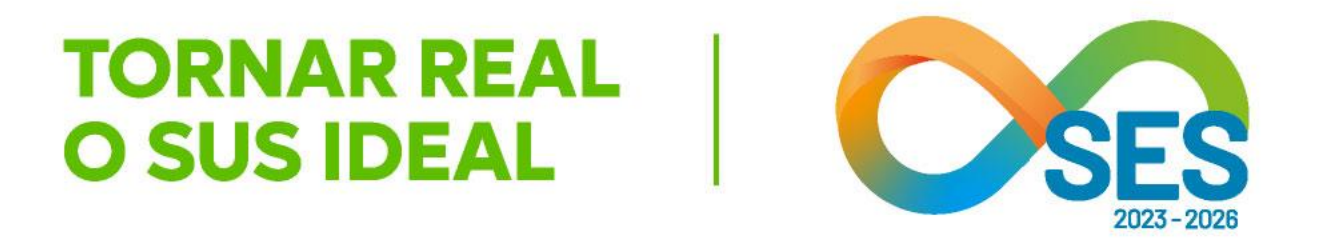

SUS fácil *MG* 

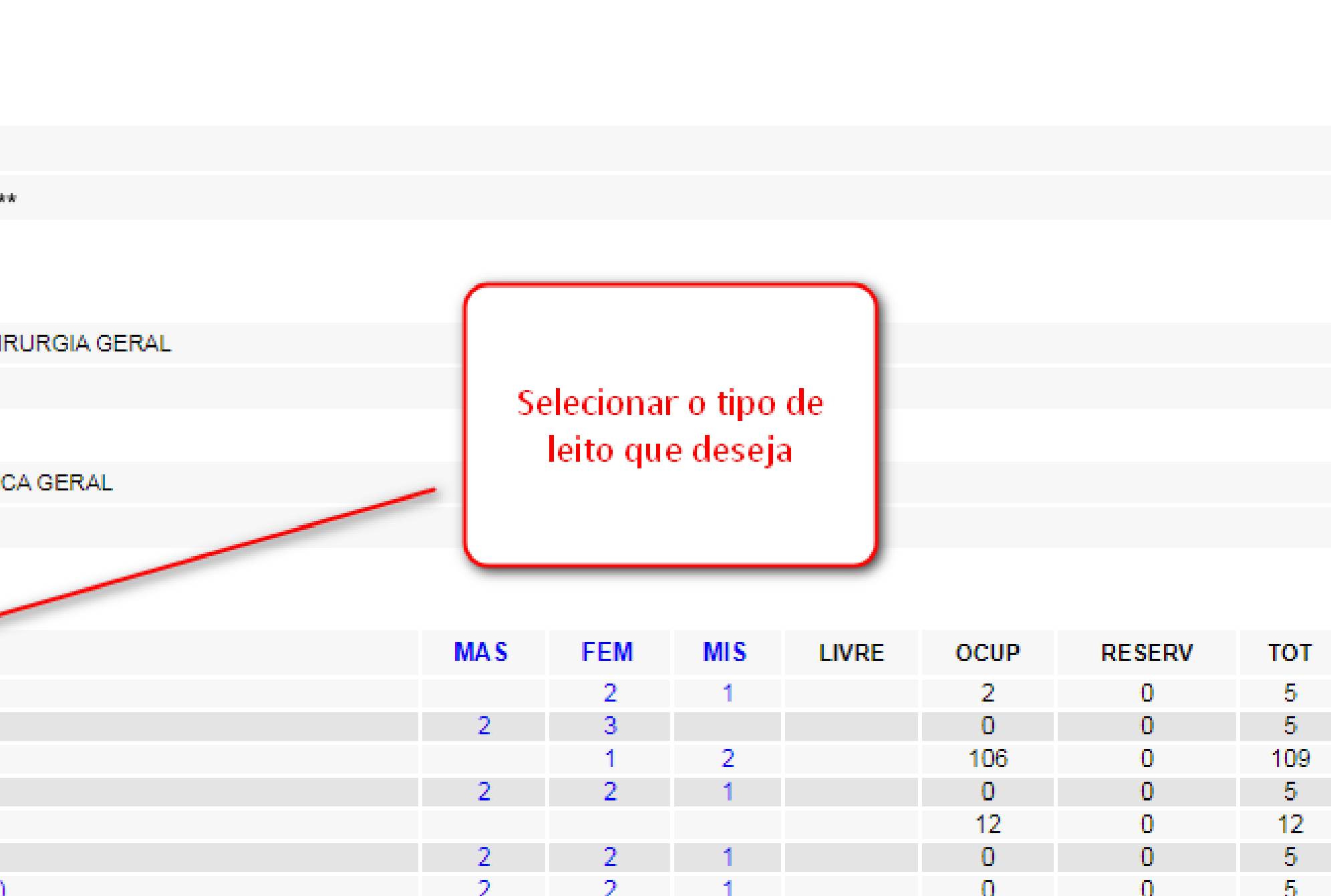

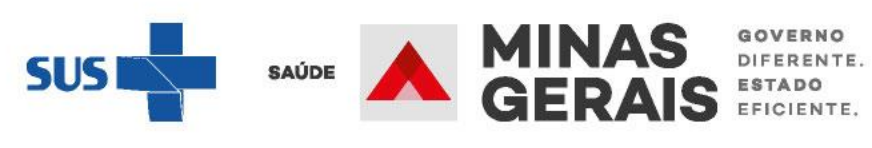

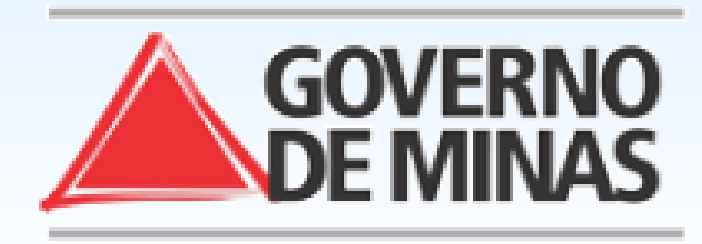

### **GOVERNO DO ESTADO DE MINAS GERAIS** SECRETARIA DE ESTADO DE SAÚDE SUBSECRETARIA DE REGULAÇÃO EM SAÚDE SUPERINTENDENCIA DE PROGRAMAÇÃO ASSISTENCIAL

### USUARIO: operador.tutorial

Operação: Mudar Leito de Internação

### Siga os passos abaixo:

Identificação da internação Seleção do paciente Seleção do leito Confirmação da mudança de leito Operação finalizada com sucesso

Atalho Acesso / Desconectar Operações

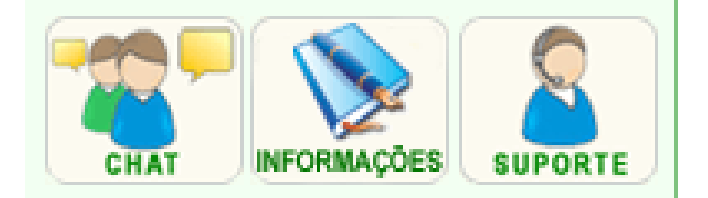

### CONFIRMAÇÃO DA MUDANÇA DE LEITO

Para confirmar a mudança do leito do paciente internado

| NOME DO PACIENTE | *******      |
|------------------|--------------|
| Leito Solicitado |              |
| TIPO DE LEITO    | CIRURGICOS   |
| LEITO            | ****         |
| Leito Anterior   |              |
| TIPO DE LEITO    | CLINICOS - C |
| LEITO            | EXTRA        |
| Novo Leito       |              |
| TIPO DE LEITO    | CLINICOS - C |
| LEITO            | ****         |
|                  |              |

Voltar

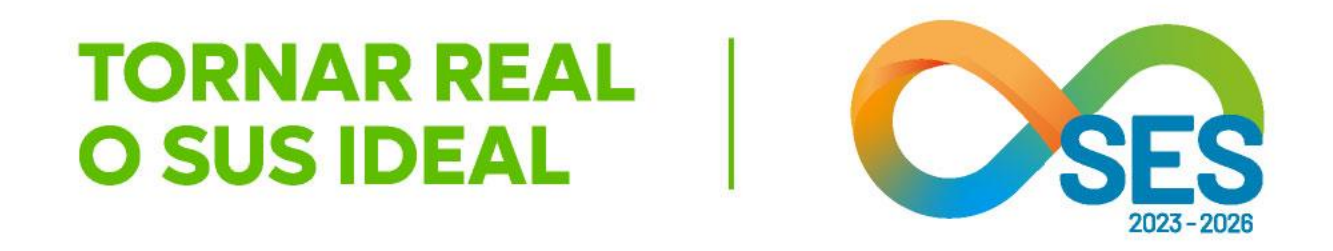

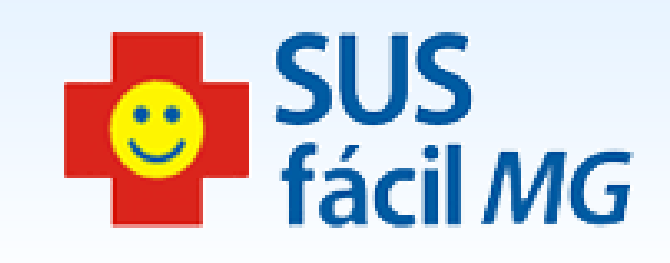

| lique em Concluir. |  |
|--------------------|--|
|                    |  |
|                    |  |
| - CIRURGIA GERAL   |  |
|                    |  |
|                    |  |
| LINICA GERAL       |  |
|                    |  |
|                    |  |
| ARDIOLOGICA        |  |
|                    |  |
|                    |  |

Concluir

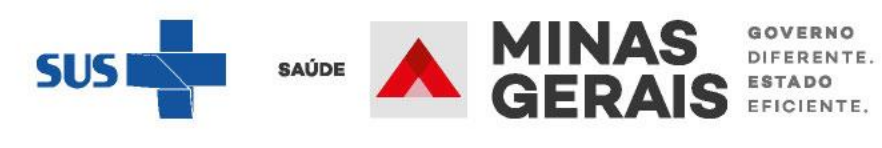

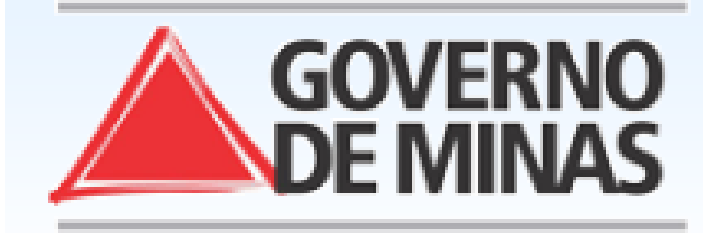

Operação: Mudar Leito de Internação

Siga os passos abaixo: Identificação da internação Seleção do paciente Seleção do leito Confirmação da mudança de leito Operação finalizada com sucesso

Atalho Acesso / Desconectar Operações

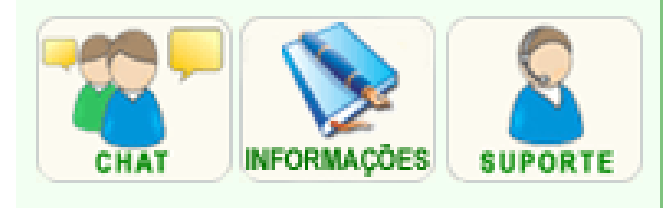

### OPERAÇÃO FINALIZADA COM SUCESSO

Para realizar uma nova mudança de leito clique em Voltar.

Voltar

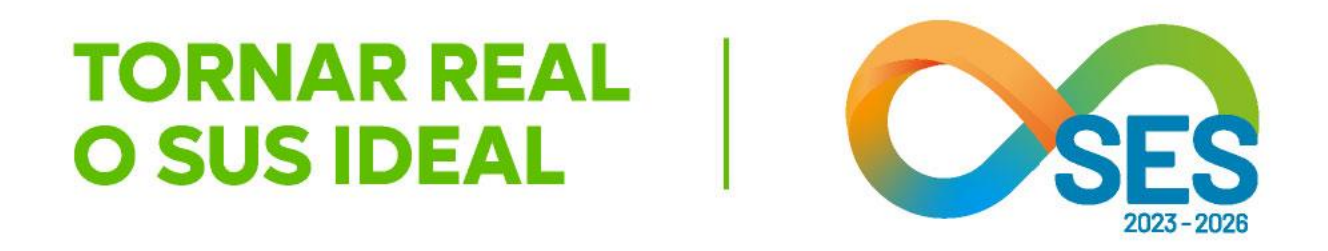

GOVERNO DO ESTADO DE MINAS GERAIS SECRETARIA DE ESTADO DE SAÚDE SUBSECRETARIA DE REGULAÇÃO EM SAÚDE SUPERINTENDENCIA DE PROGRAMAÇÃO ASSISTENCIAL

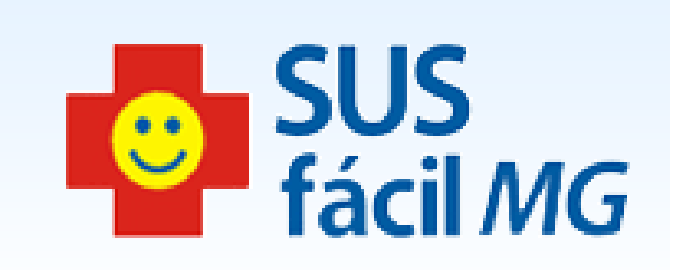

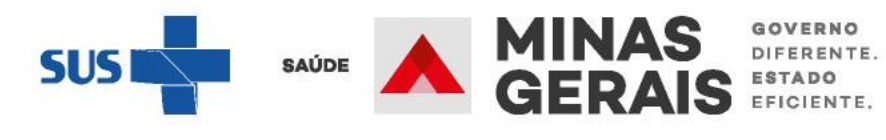

## **ALTA HOSPITALAR**

# Caso de uso:

"Finalizar internação/liberar leito"

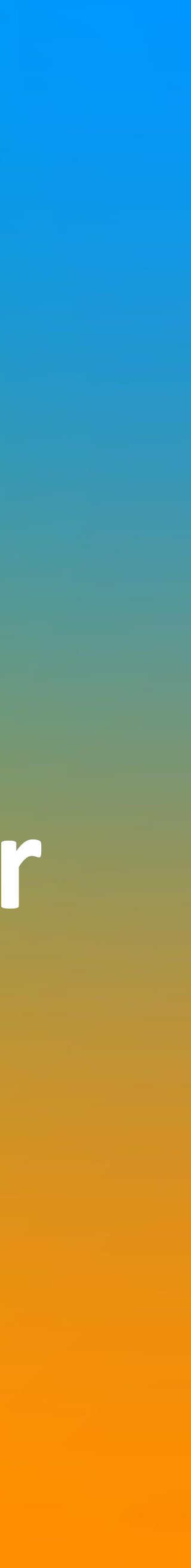

Operação: Acesso ao sistema

Siga os passos abaixo: Identificação do operador Seleção de operação

Atalho Acesso / Desconectar Operações

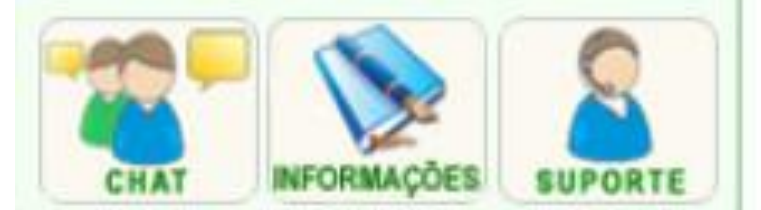

### SELEÇÃO DA OPERAÇÃO

### ASSISTENCIAL

Urgência

Consultar, Reimprimir Saiote de Autorização de AIH Solicitar Internação / Transferência / AIH Subsequente

Acompanhar Solicitação de Internação / Mudança de Leito / Leito Complementar

Analisar / Confirmar Solicitação de Reserva de Leito

Confirmar a Chegada do Paciente

Atendimento Hospitalar

Consultar Pacientes Internados (ES)

Informar Evolução do Paciente

Mudar Leito de Internação

Alocar Leito Complementar

Liberar Leito Complementar

Finalizar Internação / Liberar Leito

Atendimento Ambulatorial

Cancelar Atendimento Confirmado Indevido

**Confirmar Atendimento** 

1.0000

ACOMPANHAMENTO Hospitalar

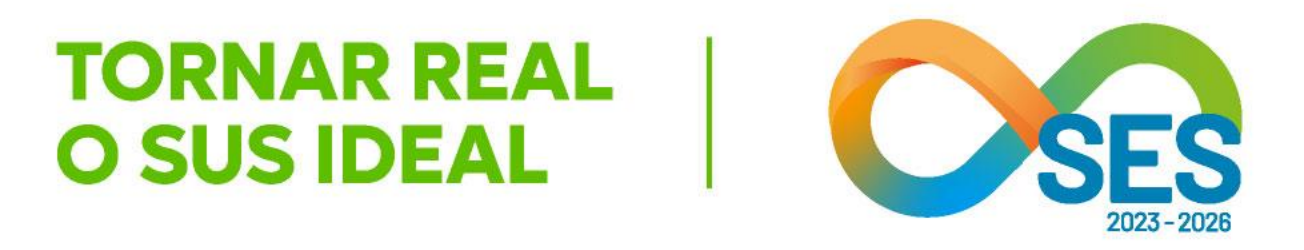

**GOVERNO DO ESTADO DE MINAS GERAIS** SECRETARIA DE ESTADO DE SAÚDE SUBSECRETARIA DE REGULAÇÃO EM SAÚDE SUPERINTENDENCIA DE PROGRAMAÇÃO ASSISTENCIAL

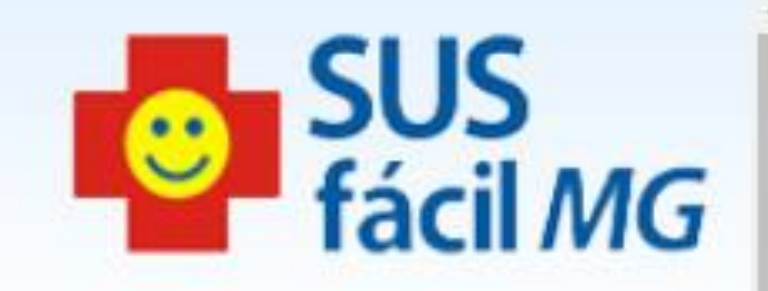

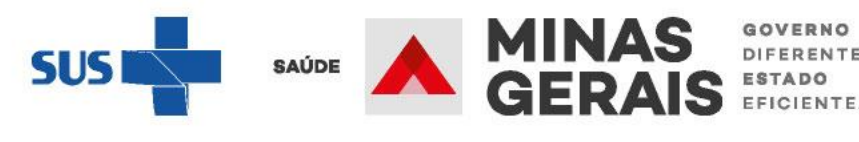

GOVERNO DIFERENTE

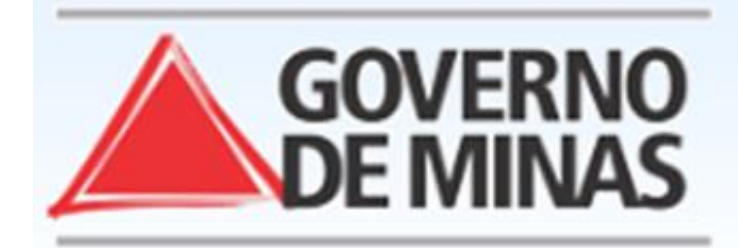

| JSUARIO: - U                                                                                                    | NIDADE:                                                           |              |               |
|----------------------------------------------------------------------------------------------------|-------------------------------------------------------------------|--------------|---------------|
| <mark>Operação:</mark><br>Finalizar Internação / Liberar<br>Jeito                                                   | SELEÇÃO DA INTE                                                   | RNAÇÃO       |               |
| Siga os passos abaixo:<br>dentificação da internação                                                                | Clique no nome do paciente da internação desejada para continuar. |              |               |
| Seleção da internação<br>Dados da alta<br>Resumo de finalização da<br>Internação<br>Operação finalizada com sucesso | PESQUISAR NAS IN                                                  | TERNAÇÕES:   | Pesquisar por |
|                                                                                                    | INTERNAÇÃO 🔺 🔻                                                    | PACIENTE A V |               |
| talho                                                                                                    | ****                                                              | ****         |               |
| cesso / Desconectar                                                                                                 | ****                                                              | ****         |               |
| peraçoes                                                                                                    | ****                                                              | ****         |               |
|                                                                                                    | ****                                                              | ****         |               |
|                                                                                                    | ***                                                               | ****         |               |
|                                                                                                    | ****                                                              | ****         |               |
|                                                                                                    | ****                                                              | ****         |               |
| CHAT INFORMAÇÕES SUPORTE                                                                                            | ****                                                              | ****         |               |
|                                                                                                    | ***                                                               | ****         |               |
|                                                                                                    | * * * *                                                           | ****         |               |
|                                                                                                    | * * * * *                                                         | ****         |               |

## **TORNAR REAL O SUS IDEAL**

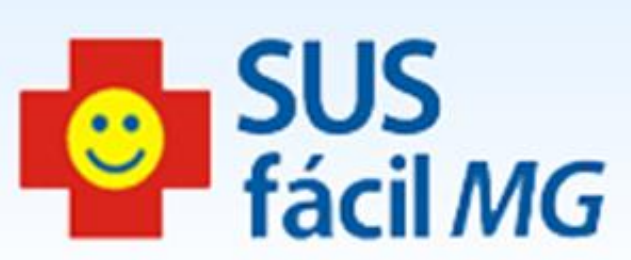

Clicar no nome paciente desejado ou consultar na caixa de pesquisa

### Pacientes Internados

| DATA-HORA 🔺 🔻 | DATA NA SCIMENTO A V |                                                    |
|---------------|----------------------|----------------------------------------------------|
| * * * *       | ****                 | ****                                               |
| ****          | ****                 | CLINICOS - NEONATOLOGIA                            |
| ****          | ****                 |                                                    |
| ****          | ****                 | <b>OBSTETRICOS - OBSTETRICIA CLINICA CIRURGICA</b> |
| ****          | ***                  |                                                    |
| ****          | ****                 | CIRURGICOS - NEFROLOGICA/UROLOGICA                 |
| ****          | ****                 |                                                    |
| * * * * *     | ****                 | CIRURGICOS - ONCOLOGIA                             |
| * * * *       | ****                 | CIRURGICOS - GINECOLOGIA                           |
| * * * *       | ***                  |                                                    |
| ****          | ****                 | PEDIATRICOS - PEDIATRIA CLINICA                    |

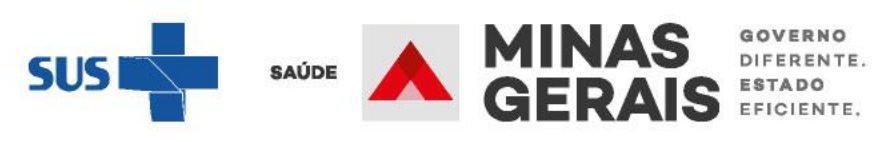

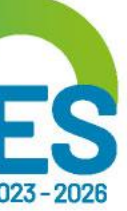

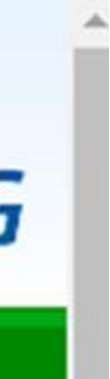

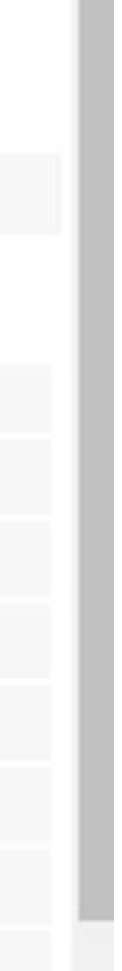

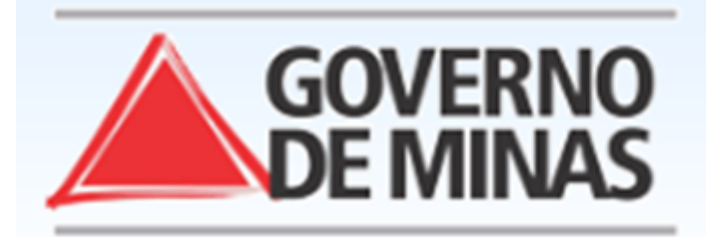

| USUARIO: - U                                                      | NIDADE                                                                        |                                       |
|-------------------------------------------------------------------|-------------------------------------------------------------------------------|---------------------------------------|
| <mark>Operação:</mark><br>Finalizar Internação / Liberar<br>Leito | DADOS DA ALTA                                                                 |                                       |
| Siga os passos abaixo:<br>Identificação da internação             | Informe os dados solicitados e clique em                                      | Avançar para confirmar a alta do paci |
| Dados da alta                                                     | DADOS DA ALTA                                                                 |                                       |
| Resumo de finalização da<br>internação                            | NOME DO PACIENTE                                                              | ****                                  |
| Operação finalizada com sucesso                                   | ΜΟΤΙVΟ                                                                        |                                       |
| <mark>Atalho</mark><br>Acesso / Desconectar<br>Operações          | CONFIRMAÇÃO DA REALIZAÇÃO I                                                   | DO PROCEDIMENTO                       |
|                                                                   | PARA PROSSEGUIR COM A ALTA DO P                                               | ACIENTE É NECESSÁRIO RESPON           |
| CHAT INFORMAÇÕES                                                  | O paciente realizou o procedimento<br>407040161 - LAPAROTOMIA<br>EXPLORADORA? | ◯ Sim ◯ Não                           |
|                                                                   | DATA E HORA ADMINISTRATIVAS                                                   |                                       |
|                                                                   | DATA                                                                          | dd/mm/aaaa 🗂                          |
|                                                                   | HORA                                                                          | : O                                   |
|                                                                   |                                                                               | Voltar Avancar                        |
|                                                                   |                                                                               |                                       |

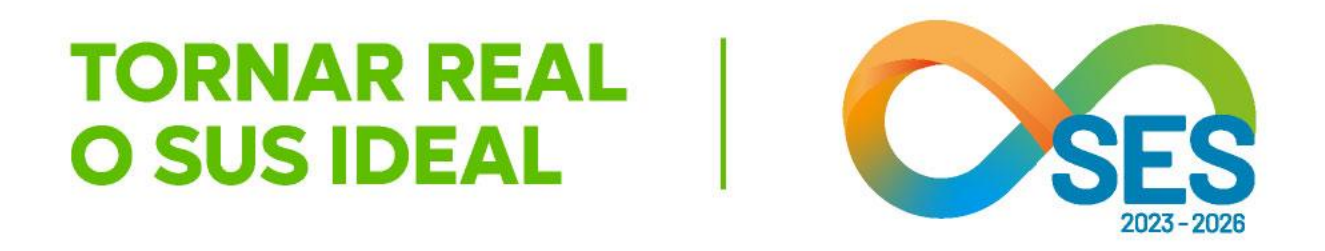

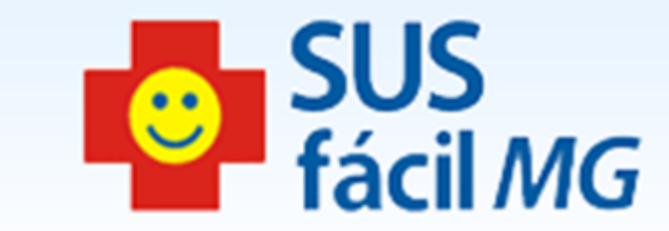

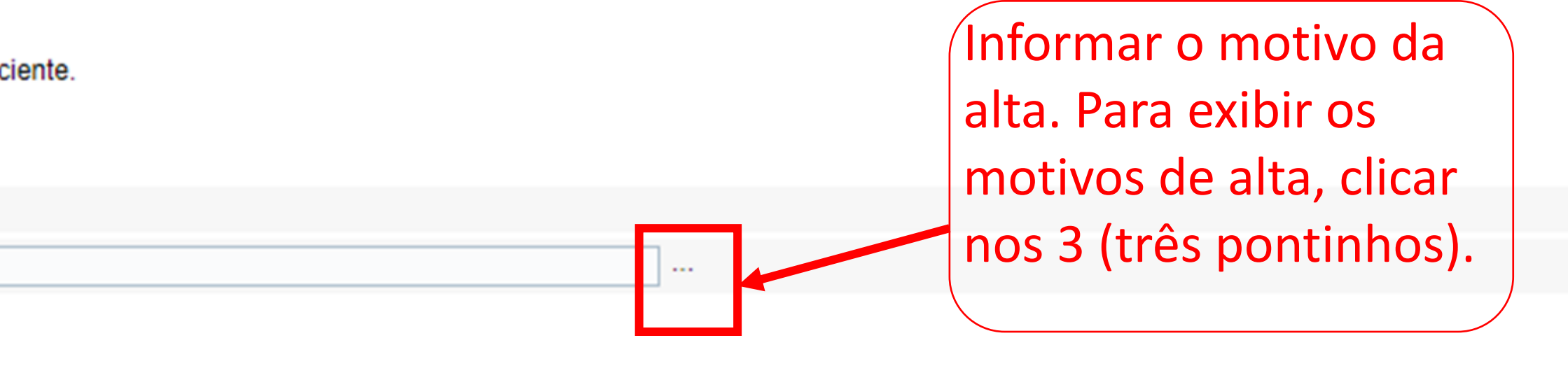

### NDER A SEGUINTE PERGUNTA:

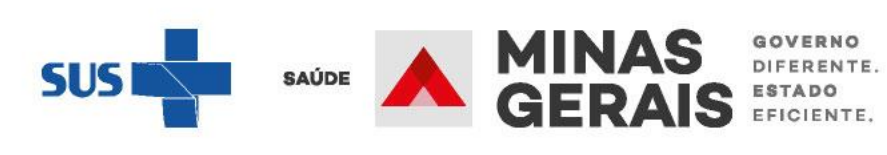

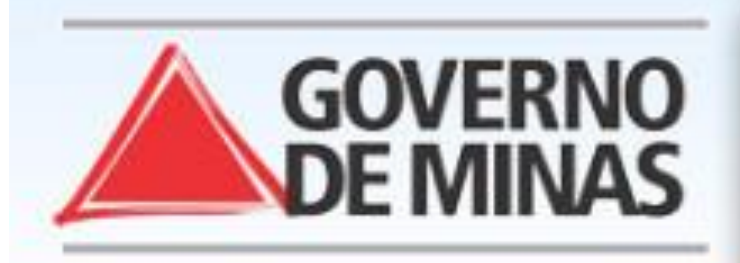

### Operação:

Finalizar Internação / Liberar Leito

### Siga os passos abaixo:

Identificação da internação Seleção da internação Dados da alta Resumo de finalização da internação Operação finalizada com sucesso

### Atalho Acesso / Desconectar Operações

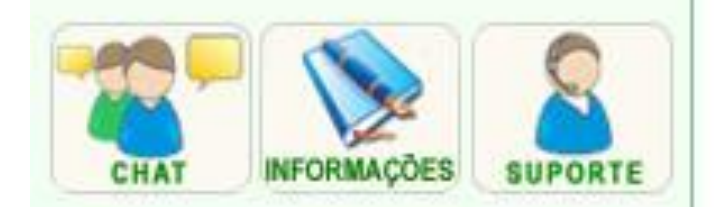

### SUSfácil - Google Chrome

In Não seguro | mgsusfacilhomologa.mg.gov.br//////popups/selecao\_novo.php?s\_NOME\_PACIENTE=... Assistente SUSfácil para seleção.

### PESQUISA

1. Informe o dado necessário e clique em Pesquisar.

2. Clique na opção desejada para continuar.

| INFORME    | %                                  |  |
|------------|------------------------------------|--|
| CÓDIGO 🔺 🔻 | DESCRIÇÃO 🛦 🔻                      |  |
| 14         | ALTA A PEDIDO                      |  |
| 15         | ALTA COM PREVISÃO DE RETORNO P/AC  |  |
| 11         | ALTA CURADO                        |  |
| 64         | ALTA DA MAE/PUERPERA COM OBITO FE  |  |
| 61         | ALTA DA MAE/PUERPERA E DO RECEM-N  |  |
| 63         | ALTA DA MAE/PUERPERA E OBITO DO RE |  |
| 62         | ALTA DA MAE/PUERPERA E PERMANENCI  |  |
| 19         | ALTA DE PACIENTE AGUDO EM PSIQUIAT |  |
| 12         | ALTA MELHORADO                     |  |
| 16         | ALTA POR EVASAO                    |  |
| 18         | ALTA POR OUTROS MOTIVOS            |  |
| 51         | ENCERRAMENTO ADMINISTRATIVO        |  |
| 42         | OBITO COM DO FORNECIDA PELO IML    |  |
| 41         | OBITO COM DO FORNECIDA PELO MEDIO  |  |

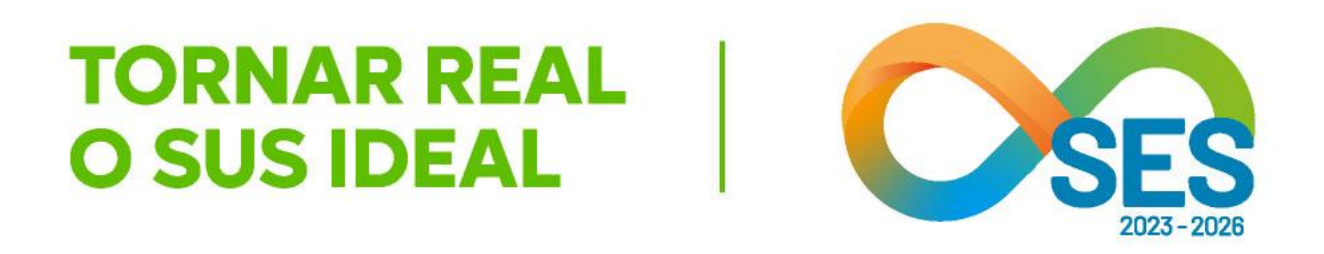

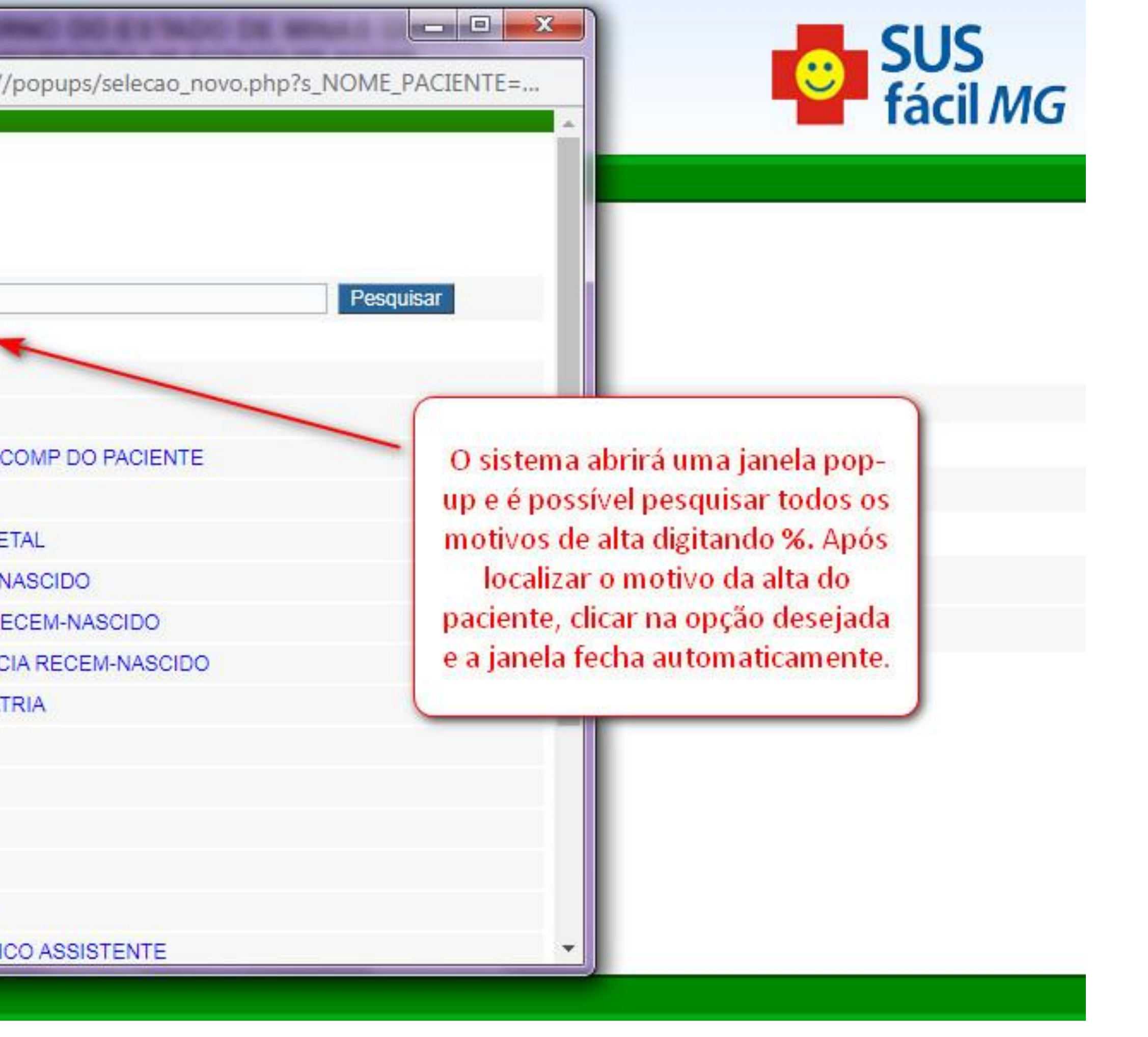

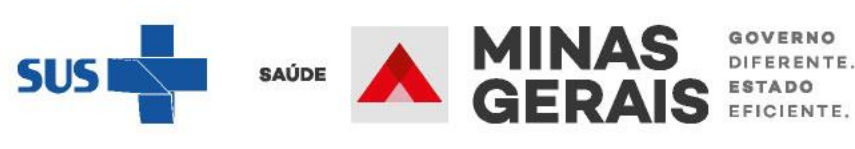

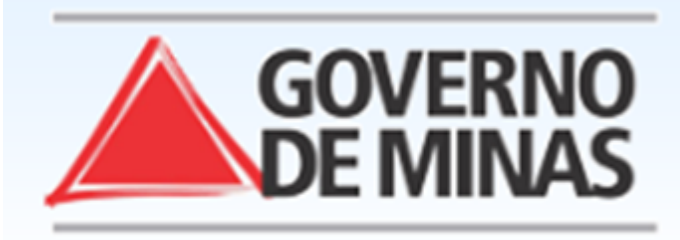

| USUARIO: - U                                                                   | NIDADE:                                                                       |                                                  |
|--------------------------------------------------------------------------------|-------------------------------------------------------------------------------|--------------------------------------------------|
| <mark>Operação:</mark><br>Finalizar Internação / Liberar<br>Leito              | DADOS DA ALTA                                                                 |                                                  |
| Siga os passos abaixo:<br>Identificação da internação<br>Seleção da internação | Informe os dados solicitados e clique em a                                    | Avançar para confirmar a alta do paciente.       |
| Dados da alta                                                                  | DADOS DA ALTA                                                                 |                                                  |
| internação                                                                     | NOME DO PACIENTE                                                              | *****                                            |
| Operação finalizada com sucesso                                                | ΜΟΤΙVΟ                                                                        | 11 ALTA CURADO                                   |
| Atalho<br>Acesso / Desconectar<br>Operações                                    | CONFIRMAÇÃO DA REALIZAÇÃO D<br>PARA PROSSEGUIR COM A ALTA DO PA               | O PROCEDIMENTO<br>ACIENTE É NECESSÁRIO RESPONDER |
| CHAT INFORMAÇÕES                                                               | O paciente realizou o procedimento<br>407040161 - LAPAROTOMIA<br>EXPLORADORA? | ◯ Sim ◯ Não                                      |
|                                                                                | DATA E HORA ADMINISTRATIVAS                                                   |                                                  |
|                                                                                | DATA                                                                          | dd/mm/aaaa 🗂                                     |
|                                                                                | HORA                                                                          | : 0                                              |
|                                                                                |                                                                               | Voltar Avancar                                   |

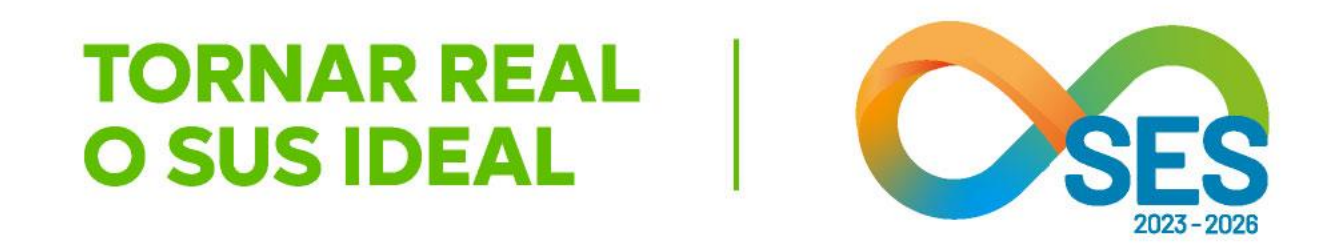

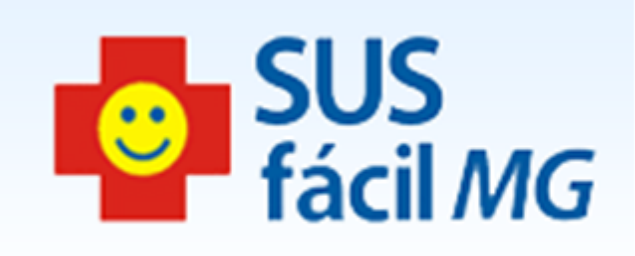

A SEGUINTE PERGUNTA:

Informar se o procedimento cadastrado na solicitação do SUSfácilMG foi realizado e selecionar a opção adequada a situação do paciente

(Informar a data e hora. O botão Avançar será ativado para o clique após o preenchimento

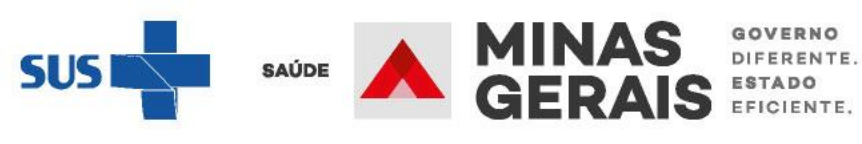

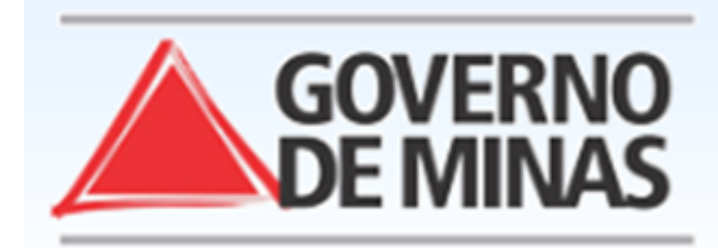

| USUARIO                                                                        | NIDADE:                                                                       |                                                   |
|--------------------------------------------------------------------------------|-------------------------------------------------------------------------------|---------------------------------------------------|
| <mark>Operação:</mark><br>Finalizar Internação / Liberar<br>Leito              | DADOS DA ALTA                                                                 |                                                   |
| Siga os passos abaixo:<br>Identificação da internação<br>Seleção da internação | Informe os dados solicitados e clique em                                      | Avançar para confirmar a alta do pacient          |
| Dados da alta                                                                  | DADOS DA ALTA                                                                 |                                                   |
| Resumo de finalização da<br>internação                                         | NOME DO PACIENTE                                                              | ****                                              |
| Operação finalizada com sucesso                                                | ΜΟΤΙVΟ                                                                        | 11 ALTA CURAI                                     |
| <mark>Atalho</mark><br>Acesso / Desconectar<br>Operações                       | CONFIRMAÇÃO DA REALIZAÇÃO I<br>PARA PROSSEGUIR COM A ALTA DO P                | DO PROCEDIMENTO<br>PACIENTE É NECESSÁRIO RESPONDE |
|                                                                                | O paciente realizou o procedimento<br>407040161 - LAPAROTOMIA<br>EXPLORADORA? | Sim ○ Não                                         |
| CHAT INFORMAÇÕES SUPORTE                                                       | DATA E HORA ADMINISTRATIVAS                                                   |                                                   |
|                                                                                | DATA                                                                          | 01/12/2023                                        |
|                                                                                | HORA                                                                          | 12:00 💿                                           |
|                                                                                |                                                                               | Voltar Avancar                                    |

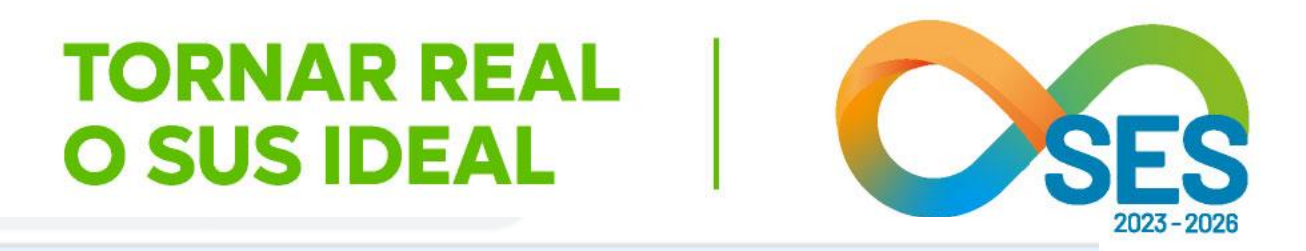

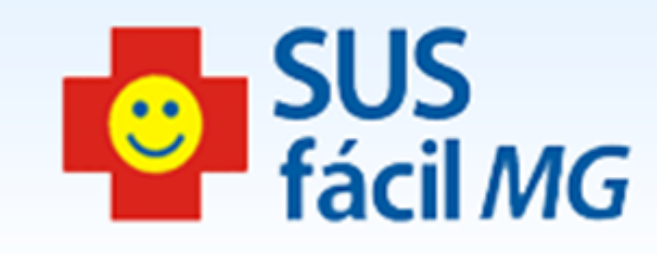

|   | _ |   |   |  |
|---|---|---|---|--|
|   | ٠ |   |   |  |
|   | г | 6 | 2 |  |
| ٠ | L | ~ | ٠ |  |
|   |   |   |   |  |

DO

ER A SEGUINTE PERGUNTA:

Clicar em Avançar

....

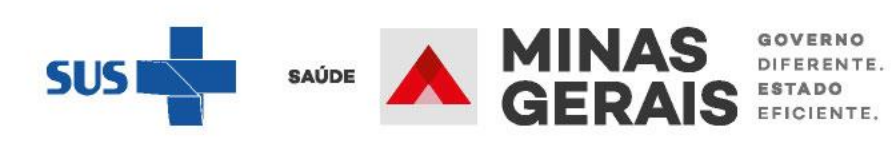

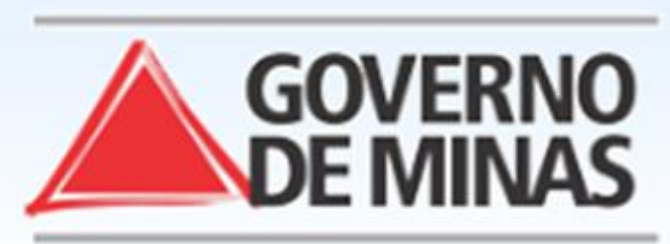

| JSUARIO:                                                                                              | - UNIDADE:                 |                                    |
|----------------------------------------------------------------------------------------------------|----------------------------|------------------------------------|
| O <mark>peração:</mark><br>Finalizar Internação / Liberar<br>Leito                                    | RESUMO DE FINALIZA         | ÇÃO DA INTERNAÇÃO                  |
| <b>Siga os passos abaixo:</b><br>dentificação da internação<br>Seleção da internação<br>Dados da alta | Para finalizar a internaçã | ăo do paciente clique em Concluir. |
| Resumo de finalização da<br>nternação                                                                 | ΜΟΤΙVΟ                     | 11 - ALTA CURADO                   |
| Operação finalizada com sucesso                                                                       | DATA E HORA ADMINI         | STRATIVAS                          |
| Atalho<br>Acesso / Desconectar                                                                        | DATA                       | 01/12/2023                         |
|                                                                                                    | HORA                       | 12:00                              |
| Operações                                                                                             | DATA E HORA FÍSICAS        | 5                                  |
| CHAT INFORMAÇÕES                                                                                      | DATA                       | 01/12/2023                         |
|                                                                                                    | HORA                       | 15:32                              |
|                                                                                                    |                            |                                    |
|                                                                                                    |                            | Voltar Concluir                    |
|                                                                                                    |                            |                                    |
|                                                                                                    |                            |                                    |
|                                                                                                    |                            |                                    |
|                                                                                                    |                            |                                    |

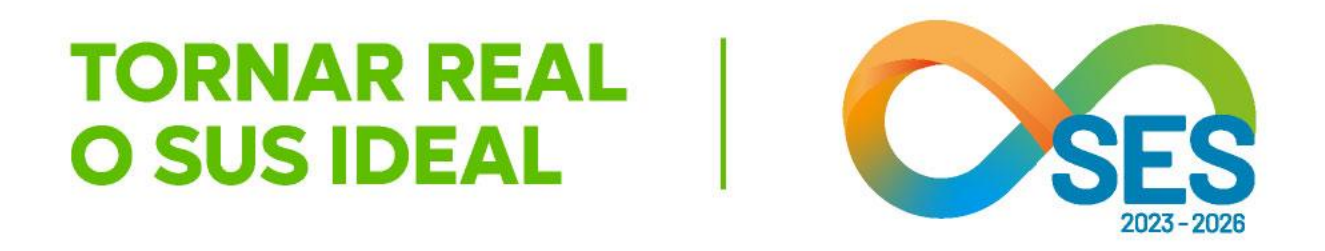

SUS fácil MG

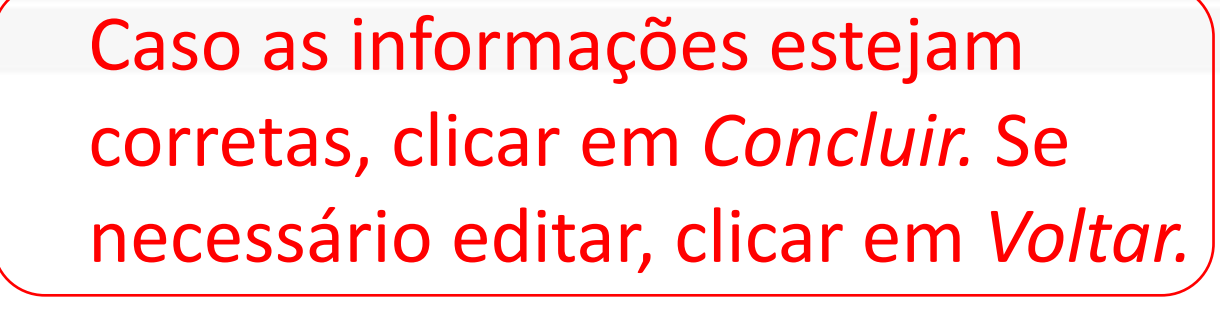

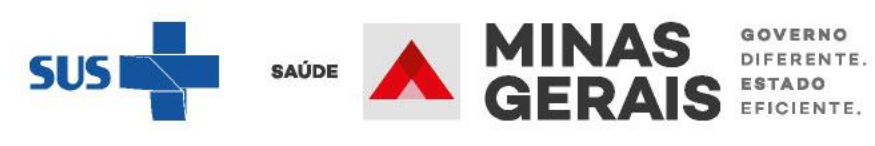

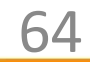

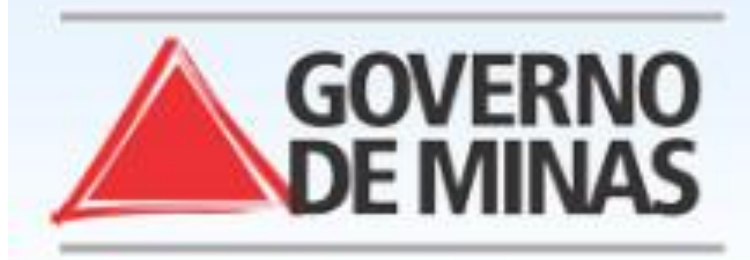

### Operação:

Finalizar Internação / Liberar Leito

Siga os passos abaixo: Identificação da internação Seleção da internação Dados da alta Resumo de finalização da internação Operação finalizada com sucesso

Atalho Acesso / Desconectar Operações

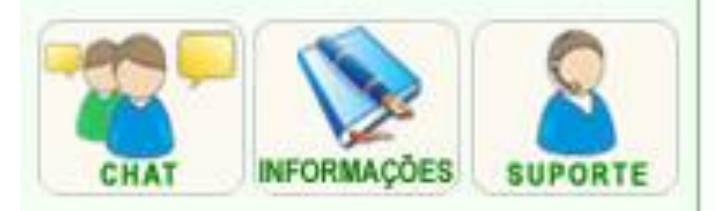

### OPERAÇÃO FINALIZADA COM SUCESSO

Para realizar uma nova operação clique em Voltar.

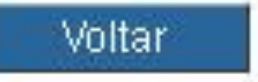

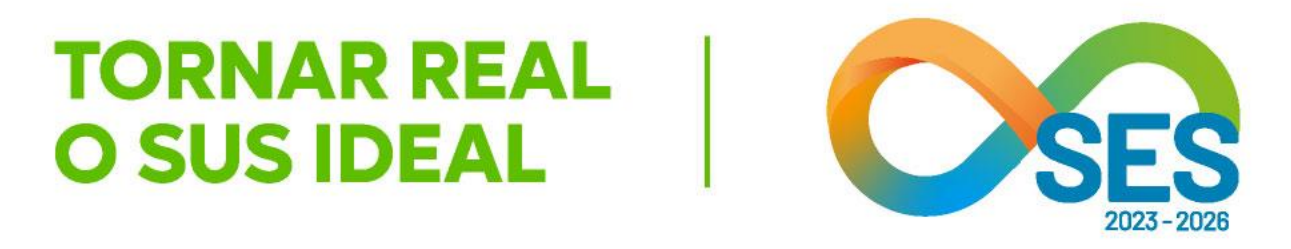

**GOVERNO DO ESTADO DE MINAS GERAIS** SECRETARIA DE ESTADO DE SAÚDE SUBSECRETARIA DE REGULAÇÃO EM SAÚDE SUPERINTENDENCIA DE PROGRAMAÇÃO ASSISTENCIAL

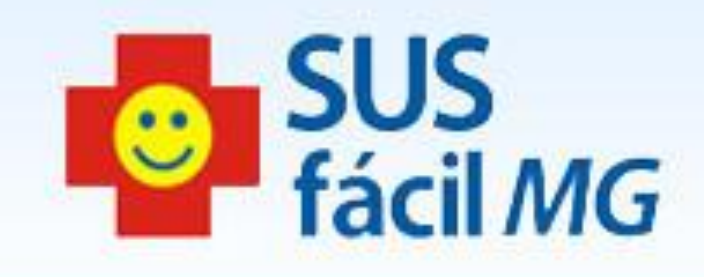

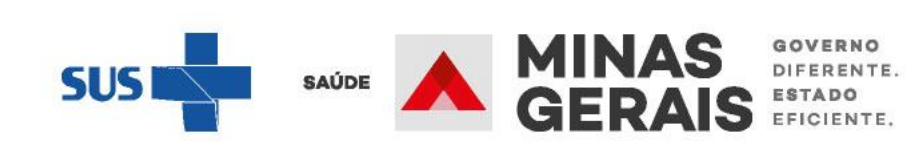

# ALTA ADMINISTRATIVA E CONSULTAR PACIENTES INTERNADOS

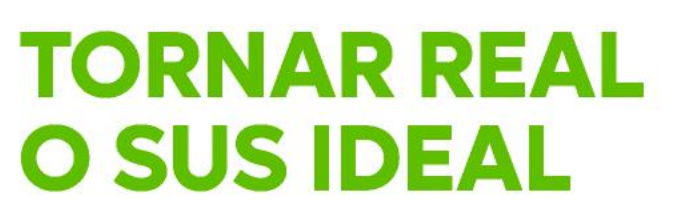

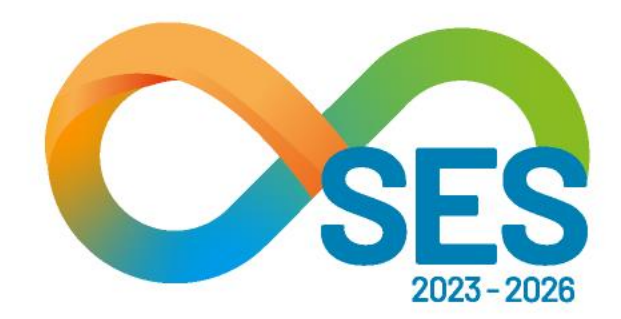

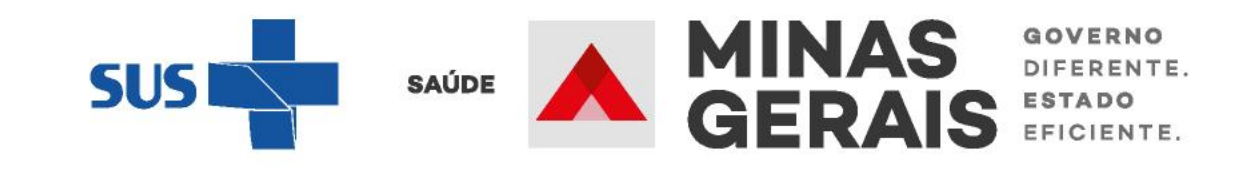

## ALTA ADMINISTRATIVA

Permite registrar a alta dos usuários no SUSfácilMG, entretanto, esta funcionalidade deve ser **utilizada como último recurso**, em momento em que não foi possível registrar a alta hospitalar, a qual contém os dados da alta física, sendo este dado mais adequado assistencialmente. Recomenda-se, desta forma, **sua utilização em caráter excepcional**, por autorização prévia, devendo ser devidamente registrado em campo do SUSfácilMG "Justificativa" a ser apresentada nas próximas páginas.

## Casos de uso:

"Consultar pacientes internados/alta administrativa";
"Consultar pacientes internados (ES).

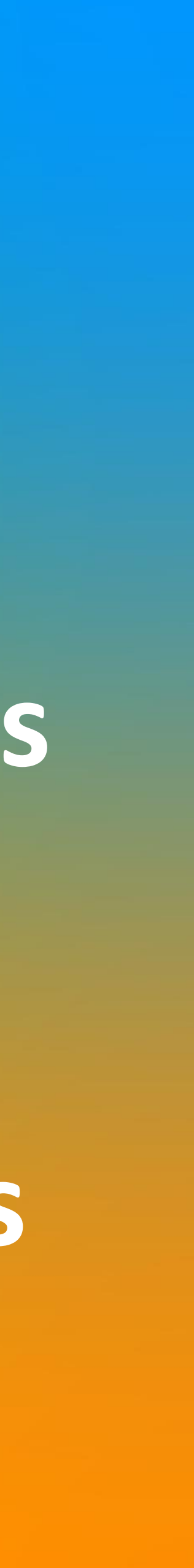

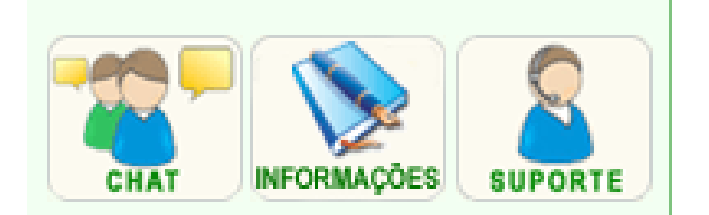

Solicitar internação / Transferência Solicitar AIH Subsequente Acompanhar Solicitação de Internação / Mudança de Leito / Leito Complementar Analisar / Confirmar Solicitação de Reserva de Leito Confirmar a Chegada do Paciente Internação Eletiva Analisar / Confirmar Solicitação de Reserva de Leito Consultar, Reimprimir Saiote de Autorização de AIH Acompanhar Solicitação de Internação Eletiva Agendar Internação Eletiva Autorizada Atendimente Hespitalar Consultar Pacientes Internados (ES) Informar Evolução do Paciente Mudar Leito de Internação Alocar Leito Complementar Liberar Leito Complementar Finalizar Internação / Liberar Leito ACOMPANHAMENTO Hospitalar Consultar Histórico do Paciente no Estabelecimento Consultar AIH Leitos Consultar Pacientes Internados/Alta administrativa Relatorios Consultar Relatórios Operacional Consultar Painel de Controle Consultar Tabelas Avisos e Ocorrências Gerenciar Ocorrências

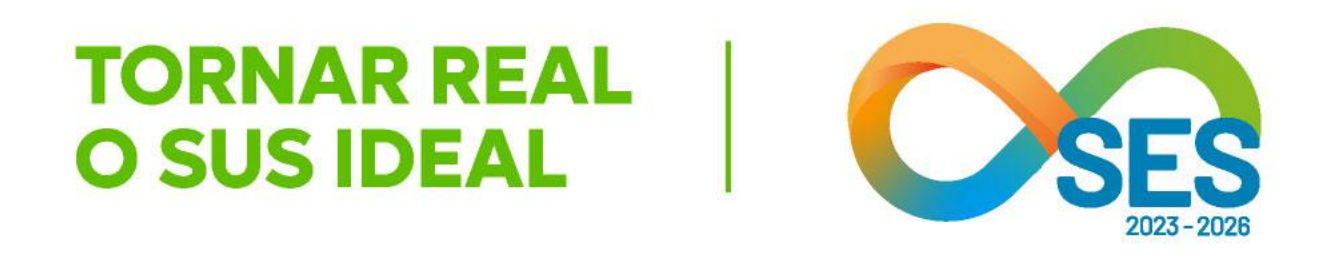

A diferença entre os dois casos de uso é que o primeiro vai diretamente para a tela que mostra o quadro de leitos, dividido por clínicas (pag. 71) e o segundo permite também dar alta administrativa

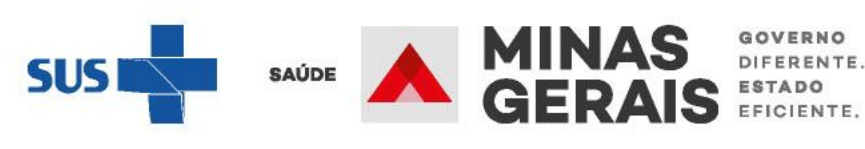

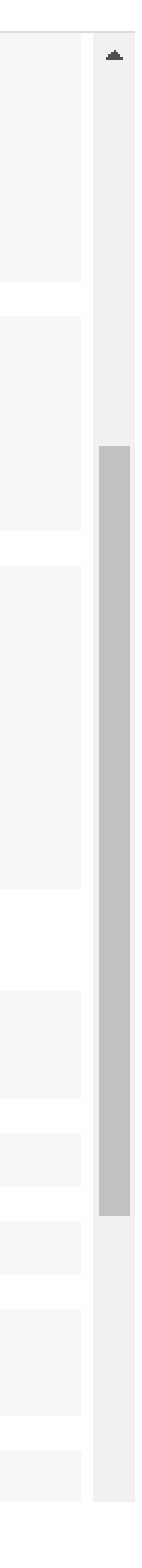

### Operação: **Consultar Pacientes** Internados/Alta administrativa

### Siga os passos abaixo:

Seleção do estabelecimento Quadro de leitos Seleção do paciente Visualização da internação Dados da alta Resumo de finalização da internação Operação finalizada com sucesso

Atalho Acesso / Desconectar Operações

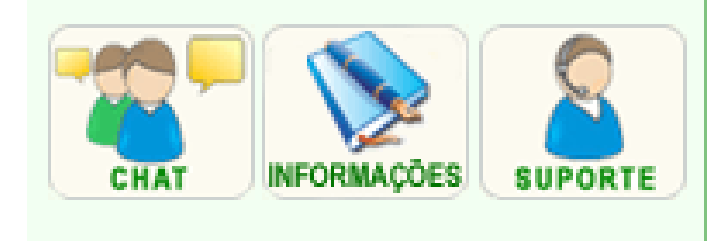

### SELEÇÃO DO ESTABELECIMENTO

- 1. Informe o nome do estabelecimento e clique em Pesquisar.
- 2. Clique no nome do estabelecimento desejado para continuar.

|  | HO | SPI | ITAL |
|--|----|-----|------|
|--|----|-----|------|

\*\*\*\*\*\*

### CÓDIGO 🔺 🔻

Nenhum registro encontrado.

Primeira Anterior 1 de 1 Próxima Última

Voltar

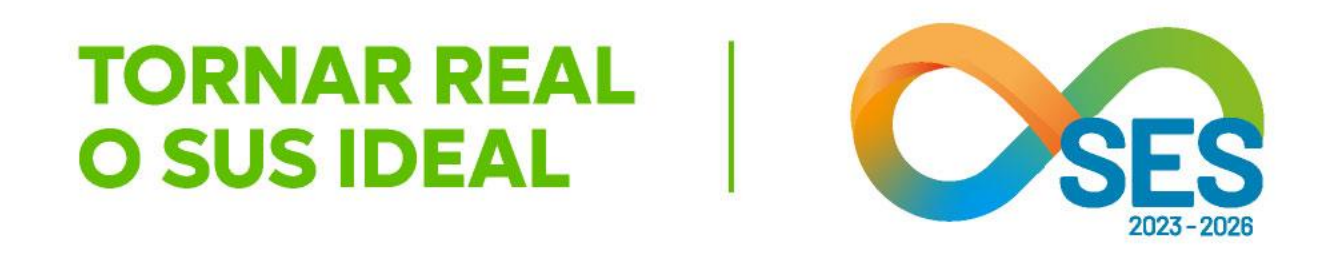

|              | Preencher com o nome do      |
|--------------|------------------------------|
|              | proprio estabelecimento ou   |
|              | número do CNES, em seguida,  |
| Pesquisar    | clicar em <i>Pesquisar</i> . |
|              | O sistema não exibe outro    |
| HOSPITAL A 🔻 | estabelecimento que não seja |
|              | o próprio hospital.          |

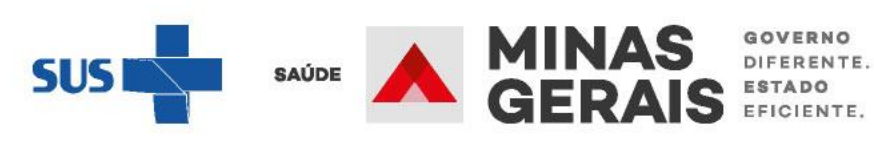

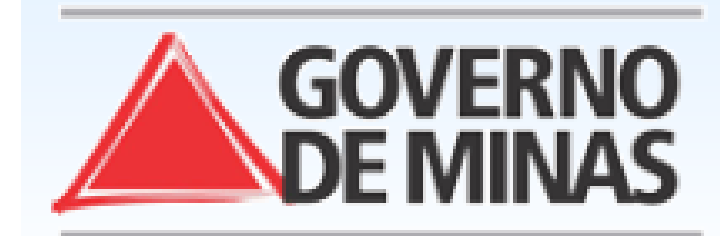

| USUARIO:                                                                               | - UNIDADE:                                                    |      |              |  |
|----------------------------------------------------------------------------------------|---------------------------------------------------------------|------|--------------|--|
| <mark>Operação:</mark><br>Consultar Pacientes<br>Internados/Alta administrativa        | SELEÇÃO DO ESTABELECIMENTO                                    |      |              |  |
| Siga os passos abaixo:                                                                 | 1. Informe o nome do estabelecimento e clique em Pesquisar.   |      |              |  |
| Quadro de leitos<br>Seleção do paciente<br>Visualização da internação<br>Dados da alta | 2. Clique no nome do estabelecimento desejado para continuar. |      |              |  |
| Resumo de finalização da<br>internação                                                 | HOSPITAL                                                      | **** |              |  |
| Operação finalizada com sucesso                                                        |                                                               |      |              |  |
| Atalho                                                                                 | CÓDIGO 🔺 🔻                                                    |      | HOSPITAL 🔺 🔻 |  |
| Acesso / Desconectar<br>Operações                                                      | ***                                                           |      | HOSPITAL     |  |
|                                                                                        | Primeira Anterior 1 de 1 Próxima Última                       |      |              |  |
| CHAT INFORMAÇÕES                                                                       | Voltar                                                        |      |              |  |

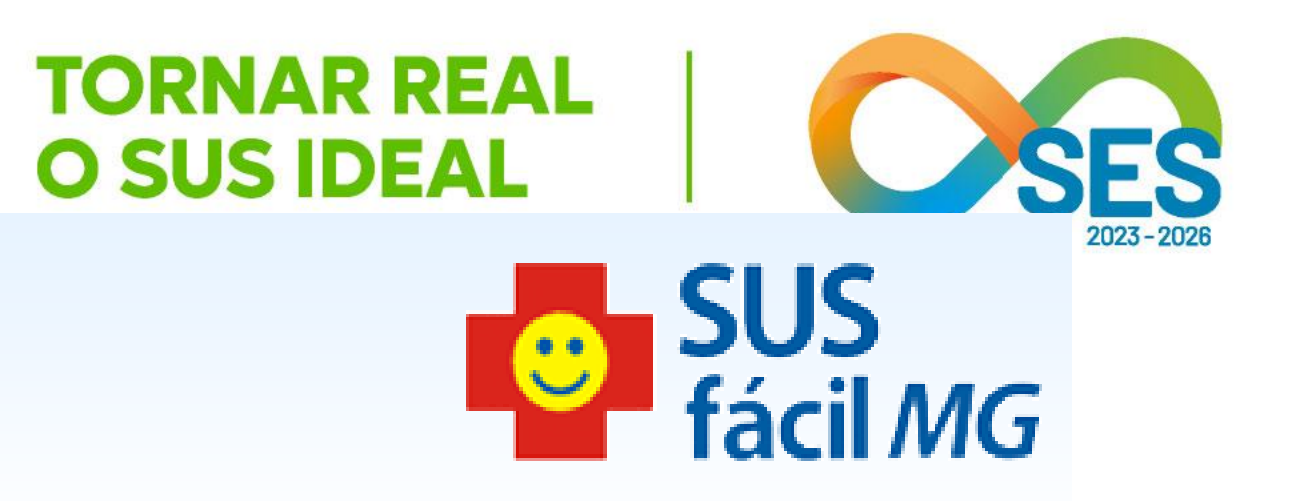

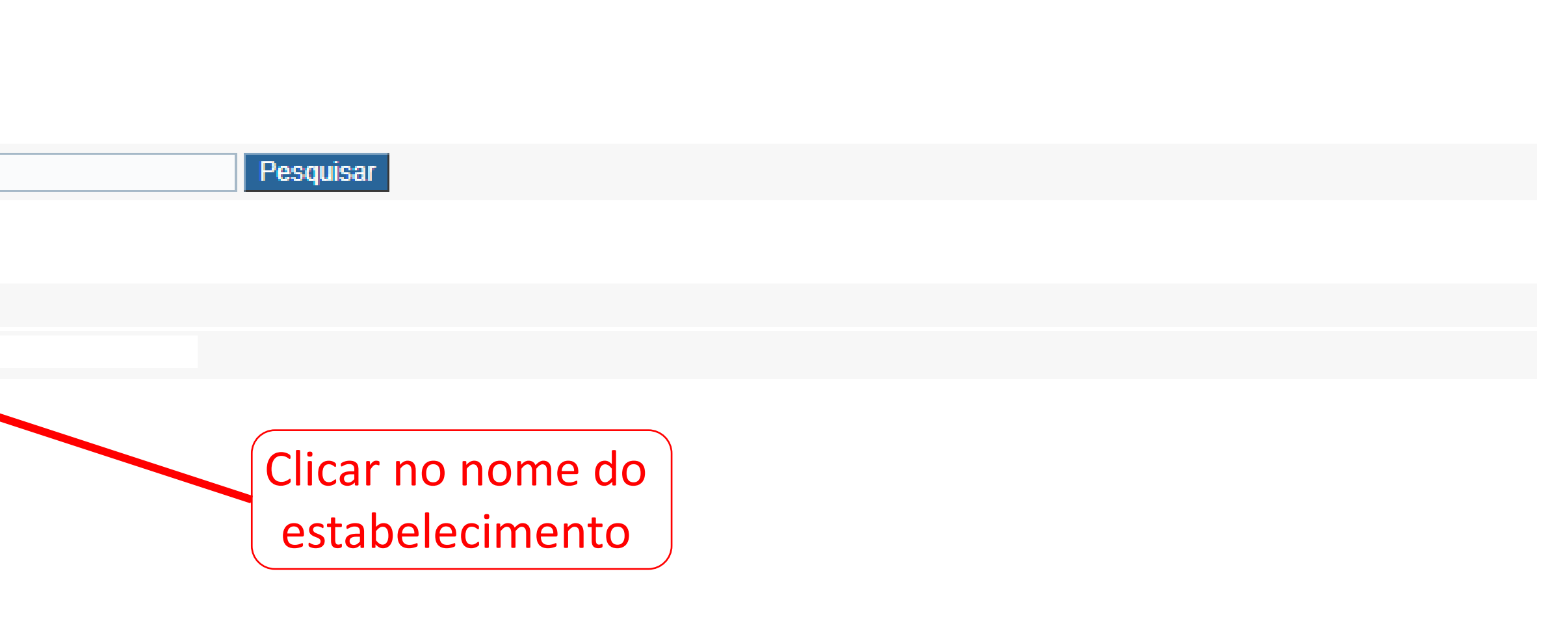

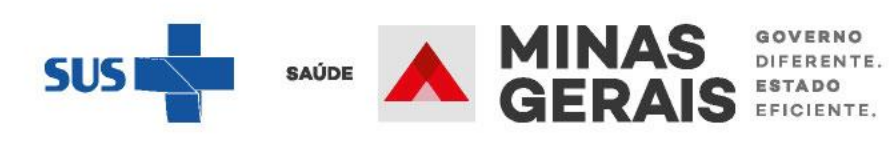

### Operação:

Consultar Pacientes Internados/Alta administrativa

### Siga os passos abaixo:

Seleção do estabelecimento Quadro de leitos Seleção do paciente Visualização da internação Dados da alta Resumo de finalização da internação Operação finalizada com sucesso

Atalho Acesso / Desconectar Operações

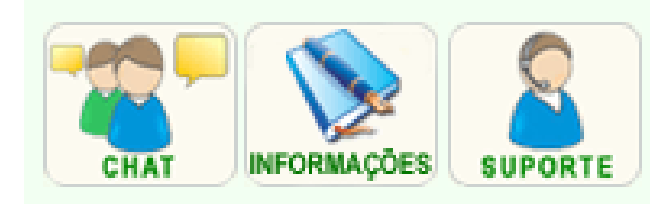

### QUADRO DE LEITOS

Clique na opção desejada para visualizar a lista de pacientes internados.

| ESTABELECIMENTO                                | **** |     |
|------------------------------------------------|------|-----|
|                                                |      |     |
| CLÍNICA                                        | MAS  | FEM |
| CIRURGICOS - CARDIOLOGICA                      |      |     |
| CIRURGICOS - CIRURGIA GERAL                    |      |     |
| CIRURGICOS - ENDOCRINOLOGIA                    |      |     |
| CIRURGICOS - GASTROENTEROLOGIA                 |      |     |
| CIRURGICOS - GINECOLOGIA                       |      | 1   |
| HOSPITAL DIA - CIRURGICOS                      |      |     |
| CIRURGICOS -<br>NEFROLOGICA/UROLOGICA          |      |     |
| CIRURGICOS - NEUROCIRURGIA                     |      |     |
| OBSTETRICOS - OBSTETRICIA CLINICA<br>CIRURGICA |      |     |
| CIRURGICOS - OFTALMOLOGIA                      |      |     |
| CIRURGICOS - ONCOLOGIA                         |      |     |
| <u>CIRURGICOS -</u><br>ORTOPEDIA/TRAUMATOLOGIA |      |     |
| CIRURGICOS -<br>OTORRINOLARINGOLOGIA           |      |     |
| CIRURGICOS - PLASTICA                          |      |     |
| CIRURGICOS - TORAXICA                          |      |     |
| CLINICOS - CARDIOLOGICA                        |      |     |

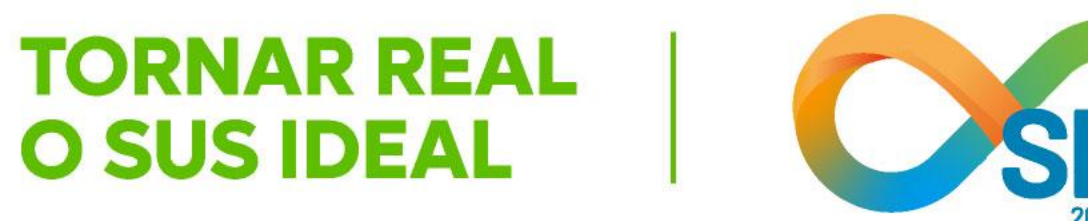

Caso saiba em qual clínica o paciente está internado, clicar na clínica ou no tipo do leito, para que exiba o nome do paciente que deseja dar a alta administrativa ou consultar a internação

| MIS      | OCUP | RESERV | LIVRE | TOT   | EXTRA    |
|----------|------|--------|-------|-------|----------|
|          |      |        | 0     | 1     | 1        |
|          |      |        | 8     | 8     | 1        |
|          |      |        | 0     | 0     |          |
|          |      |        | 0     | 1     |          |
|          |      |        | 1     | 2     |          |
|          |      |        | 0     | 0     |          |
|          |      |        | 0     | 0     |          |
|          |      |        | 0     | 0     | 2        |
|          |      |        | 2     | 2     |          |
|          |      |        | 0     | 0     |          |
|          |      |        | 0     | 0     |          |
| <u>5</u> |      |        | 0     | 5     | <u>4</u> |
| 1        |      |        | 0     | 1     | 1        |
|          |      |        | 0     | 0     |          |
|          |      |        | 0     | 0     |          |
| 2        |      |        | 3     | 5     |          |
|          |      |        |       | SUS I |          |

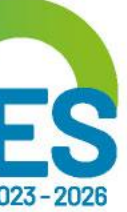

MINAS GERAIS

| CLINICOS - CLINICA GERAL          |  |
|-----------------------------------|--|
| OUT. ESPECIAL CRONICOS            |  |
| CLINICOS - DERMATOLOGIA           |  |
| CLINICOS - GERIATRIA              |  |
| CLINICOS - HEMATOLOGIA            |  |
| LEITO/DIA                         |  |
| CLINICOS - NEFRO/UROLOGIA         |  |
| CLINICOS - NEUROLOGIA             |  |
| OBSTETRICOS - OBSTETRICIA CLINICA |  |
| CLINICOS - ONCOLOGIA              |  |
| PEDIATRICOS - PEDIATRIA CLINICA   |  |
| CLINICOS - PNEUMOLOGIA            |  |
| OUT. ESPECIAL REABILITACAO        |  |
| UTI ADULTO                        |  |
| UNIDADE INTERMEDIARIA NEONATAL    |  |
| CIRURGICOS - TRANSPLANTE          |  |
| PEDIATRICOS - PEDIATRIA CIRURGICA |  |
|                                   |  |

Voltar

Caso deseje consultar pacientes de leito complementar você pode:

Selecionar leito complementar

Caso deseje localizar uma internação através do paciento voce pode:

Pesquisar por paciente

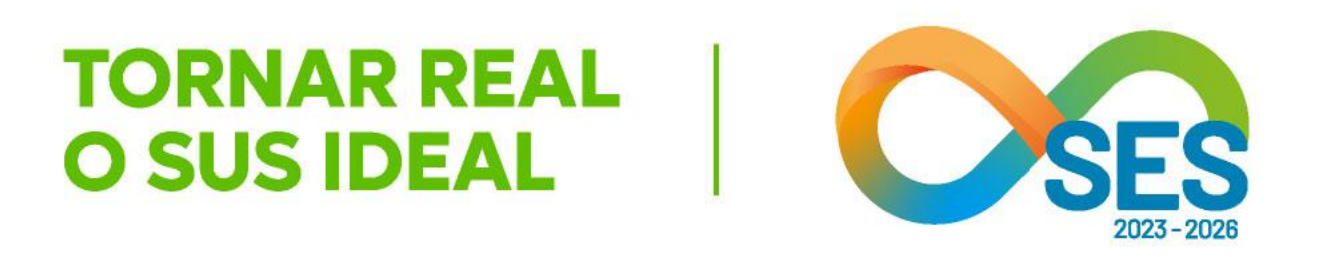

| <u>3</u> |                                       |                  | 3             | 6 | <u>1</u> |  |
|----------|---------------------------------------|------------------|---------------|---|----------|--|
|          |                                       |                  | 0             | 0 |          |  |
|          |                                       |                  | 0             | 0 |          |  |
|          |                                       |                  | 0             | 0 |          |  |
|          |                                       |                  | 1             | 1 |          |  |
|          |                                       |                  | 0             | 0 |          |  |
| 2        |                                       |                  | 0             | 2 |          |  |
| 1        |                                       |                  | 1             | 2 |          |  |
|          |                                       |                  | 2             | 2 | 1        |  |
|          |                                       |                  | 1             | 1 |          |  |
| 2        |                                       |                  | 0             | 2 | <u>5</u> |  |
| 2        |                                       |                  | 0             | 2 |          |  |
|          |                                       |                  | 0             | 0 |          |  |
|          |                                       |                  | 0             | 0 |          |  |
|          |                                       |                  | 0             | 0 |          |  |
|          |                                       |                  | 0             | 0 |          |  |
|          |                                       |                  | 0             | 0 |          |  |
| (        | Caso não te                           | nha a informaç   | ão da clínica |   |          |  |
|          | _ que o paciente está internado, pode |                  |               |   |          |  |
|          | pes                                   | quisar por pacie | ente.         |   |          |  |
|          | Também é possível pesquisar           |                  |               |   |          |  |

selecionando leito complementar

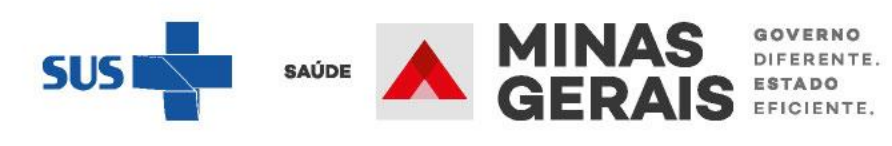

Ψ.
### Operação: Consultar Pacientes Internados/Alta administrativa

Siga os passos abaixo: Seleção do estabelecimento Quadro de leitos Seleção do paciente Visualização da internação Dados da alta Resumo de finalização da internação Operação finalizada com sucesso

Atalho Acesso / Desconectar Operações

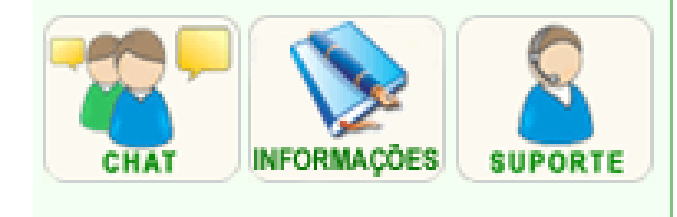

#### SELEÇÃO DO PACIENTE

Clique no nome do paciente desejado para continuar.

| CLÍNICA                    |        | CIRURGICOS - CARDIOLOGIC |  |  |
|----------------------------|--------|--------------------------|--|--|
| NOME PACIENTE 🔺 🔻          |        | N°. INT. ▲ ▼             |  |  |
| ****                       |        | ****                     |  |  |
|                            | Voltar |                          |  |  |
| Clicar no nome do paciente |        |                          |  |  |

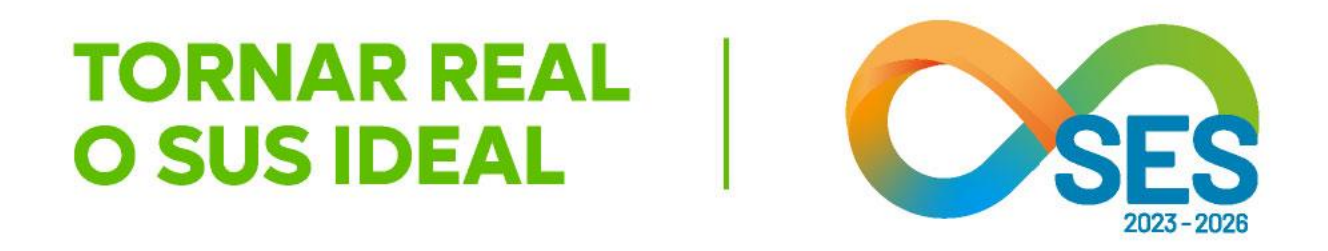

#### А

DATA/HORA 🔺 🔻 \*\*\*\*\*

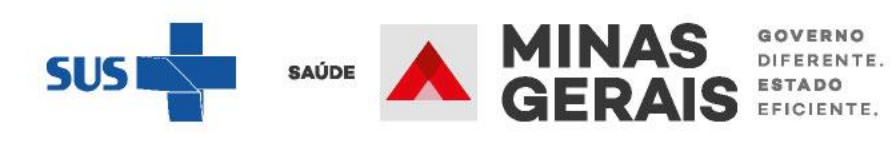

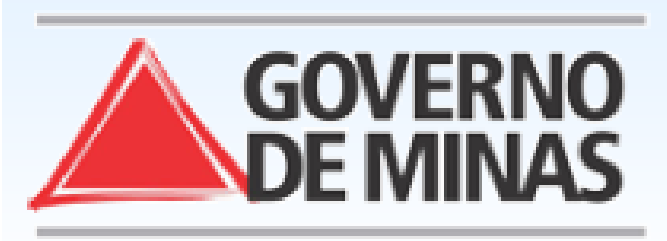

### GOVERNO DO ESTADO DE MINAS GERAIS SECRETARIA DE ESTADO DE SAÚDE DE MINAS GERAIS (SES-MG)

| USUARIO:                                                                                        | - UNIDADE:                                         |                         |                                                           |
|-------------------------------------------------------------------------------------------------|----------------------------------------------------|-------------------------|-----------------------------------------------------------|
| <mark>Operação:</mark><br>Consultar Pacientes<br>Internados/Alta administrativa                 | VISUALIZAÇÃO DA INTERNAÇÃO                         |                         |                                                           |
| Siga os passos abaixo:<br>Seleção do estabelecimento<br>Quadro de leitos<br>Seleção do paciente | Para realizar uma nova consulta de pacientes inter | nados clique em Voltar. |                                                           |
| Visualização da internação<br>Dados da alta                                                     | [Histórico do Paciente][Programação][Protocolo]    |                         |                                                           |
| Resumo de finalização da<br>internação<br>Operação finalizada com sucesso                       |                                                    |                         | Acessar o laudo do paciente<br>e ir até o final da página |
| Atalho                                                                                          | Identificação do paciente                          |                         |                                                           |
| Acesso / Desconectar<br>Operações                                                               | PACIENTE                                           | ****                    |                                                           |
|                                                                                                 | NOME DA MÃE                                        | ****                    |                                                           |
|                                                                                                 | NÚMERO DO PRONTUÁRIO                               |                         |                                                           |
| CHAT INFORMAÇÕES                                                                                | DATA DE NASCIMENTO - IDADE                         | ****                    |                                                           |
|                                                                                                 | SEXO                                               | ****                    |                                                           |
|                                                                                                 | NOME DO RESPONSÁVEL                                | ****                    |                                                           |
|                                                                                                 | DDD/TELEFONE DO RESPONSÁVEL                        |                         |                                                           |
|                                                                                                 | ENDEREÇO                                           | ****                    |                                                           |
|                                                                                                 | BAIRRO                                             |                         |                                                           |
|                                                                                                 | ESTADO DE RESIDÊNCIA                               | ****                    |                                                           |
|                                                                                                 | MUNICÍPIO DE RESIDÊNCIA                            | ****                    |                                                           |
|                                                                                                 | Plantonista                                        |                         |                                                           |

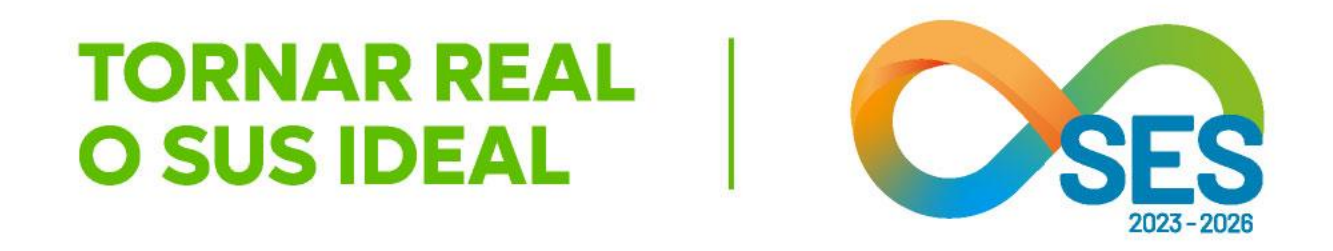

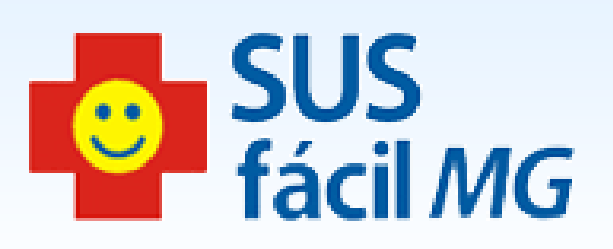

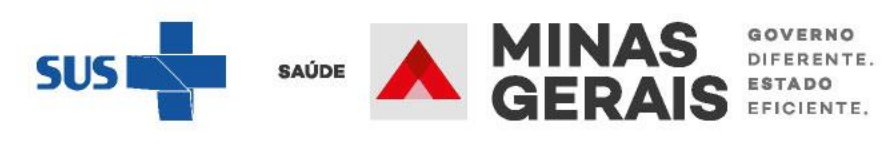

|                       | - Exame                                                               |
|-----------------------|-----------------------------------------------------------------------|
|                       | EXAMES<br>- Radiogr<br>- Outros I<br>- Exames<br>EXAME (<br>- Exame ) |
| Causas externas       |                                                                       |
| DESCRIÇÃO DO ACIDENTE | NÃO SE                                                                |
| Internação            |                                                                       |
| NÚMERO                | ****                                                                  |
| DATA - HORA           | ****                                                                  |
| MUNICÍPIO             | *****                                                                 |
| ESTABELECIMENTO       | ****                                                                  |
| CLÍNICA PRINCIPAL     | CIRURG                                                                |
| TIPO DE LEITO         | EXTRA                                                                 |

Voltar

Caso deseje acessar as ocorrências da solicitação você pode:

Acessar ocorrências

Caso deseie dar alta administrativa da solicitação você pode:

Alta administrativa

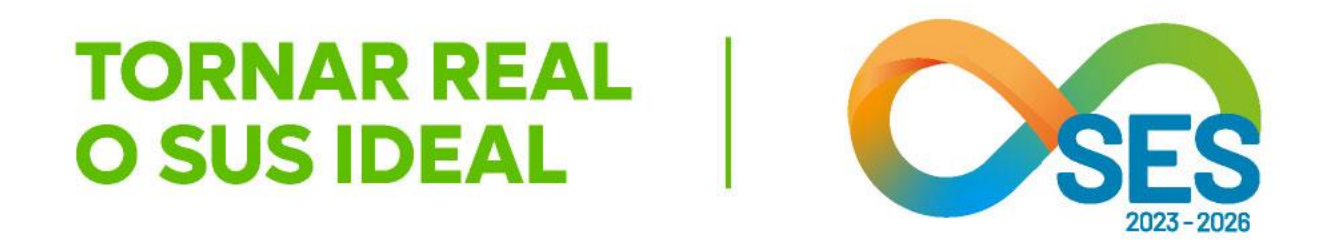

Exame Apareino Respiratorio: teste

S COMPLEMENTARES rafias: teste Exames: teste s Laboratoriais: teste

CLÍNICO Aparelho Circulatório: teste

#### APLICA

GICOS - CARDIOLOGICA

Caso seja para dar a alta administrativa, clicar em *Alta* administrativa. Caso seja somente para visualização, clicar em voltar.

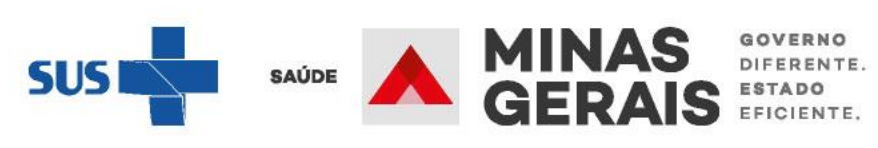

Operação: Consultar Pacientes Internados/Alta administrativa

#### Siga os passos abaixo:

Seleção do estabelecimento Quadro de leitos Seleção do paciente Visualização da internação Dados da alta Resumo de finalização da internação Operação finalizada com sucesso

Atalho Acesso / Desconectar Operações

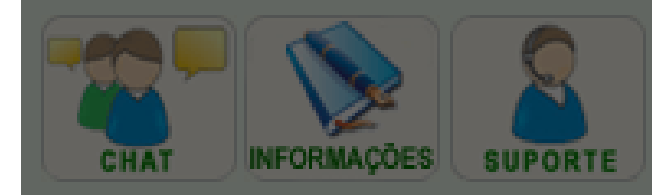

#### DADOS DA ALTA

Informe os dados solicitados e clique em Avançar para confirmar a alta do paciente.

NOME DO PACIENTE

JUSTIFICATIVA

#### INFORMAÇÃO IMPORTANTE:

Voce acionou a operação Alta \*\*\*\*

Para tanto, favor informar: O pacier

Na

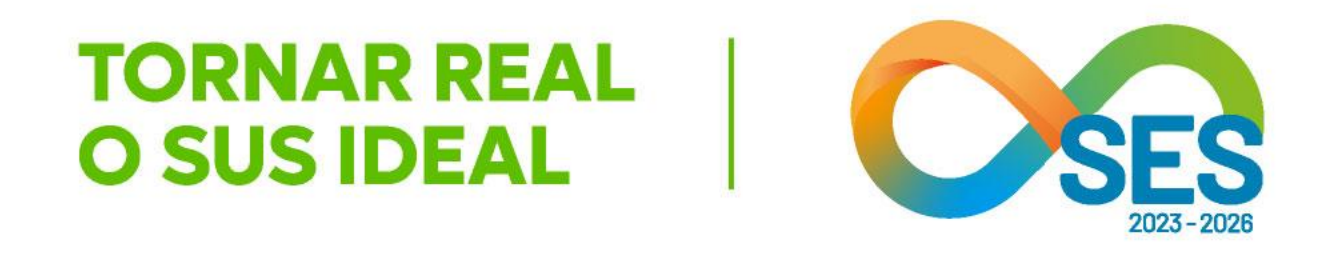

| Administrativa                        | que | encerrará | 0 | laudo | do | paciente |
|---------------------------------------|-----|-----------|---|-------|----|----------|
| nte citado acima teve alta por óbito? |     |           |   |       |    |          |
| •                                     | S   | im        |   |       |    |          |

Selecionar a opção que se aplica de acordo com o caso do paciente

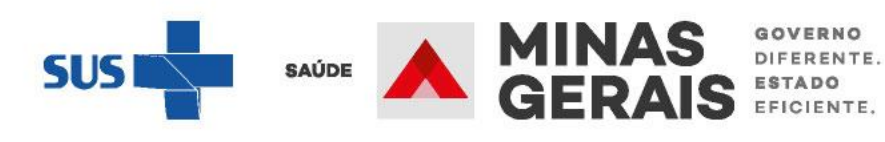

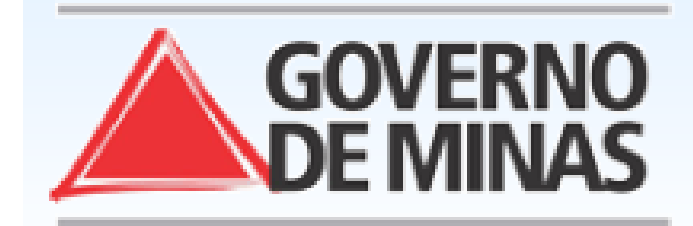

### **GOVERNO DO ESTADO DE MINAS GERAIS** SECRETARIA DE ESTADO DE SAÚDE DE MINAS GERAIS (SES-MG)

| USUARIO:                                                                                                    | - UNIDADE:                     |                                                   |
|----------------------------------------------------------------------------------------------------|--------------------------------|---------------------------------------------------|
| <mark>Operação:</mark><br>Consultar Pacientes<br>Internados/Alta administrativa                                                                                                    | DADOS DA ALTA                  |                                                   |
| Siga os passos abaixo:<br>Seleção do estabelecimento<br>Quadro de leitos<br>Seleção do paciente<br>Visualização da internação<br>Dados da alta<br>Resumo de finalização da<br>internação<br>Operação finalizada com sucesso | Informe os dados solicitados e | clique em Avançar para confirmar a alta do pacier |
|                                                                                                    | NOME DO PACIENTE               | ****                                              |
|                                                                                                    | JUSTIFICATIVA                  | teste                                             |
| <mark>Atalho</mark><br>Acesso / Desconectar<br>Operações                                                                                                    |                                | Voltar Avancar                                    |
| CHAT INFORMAÇÕES                                                                                                    |                                |                                                   |
|                                                                                                    |                                |                                                   |
|                                                                                                    |                                |                                                   |

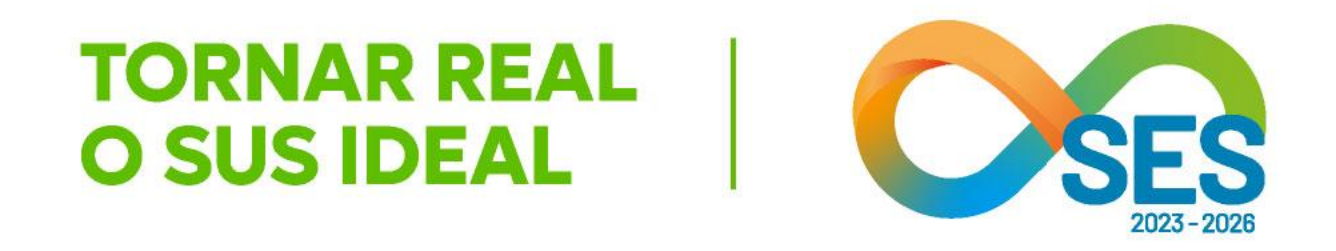

SUS fácil MG

nte.

Informar a justificativa e clicar em Avançar

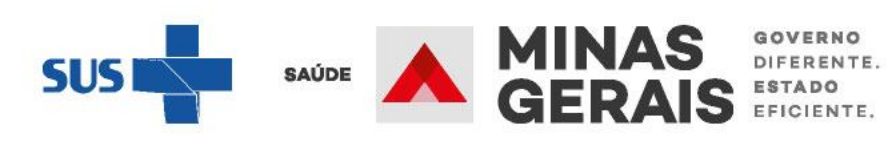

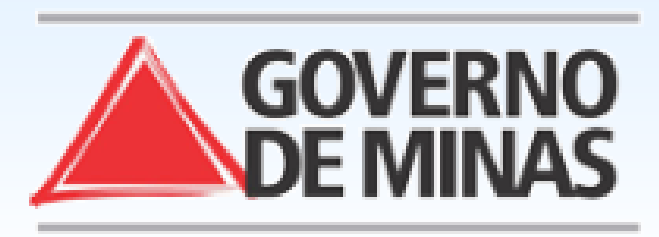

#### **GOVERNO DO ESTADO DE MINAS GERAIS** SECRETARIA DE ESTADO DE SAÚDE DE MINAS GERAIS (SES-MG)

| JSUARIO:                                                                                        | - UNIDADE:                                                  |                             |  |  |  |
|-------------------------------------------------------------------------------------------------|-------------------------------------------------------------|-----------------------------|--|--|--|
| <mark>Operação:</mark><br>Consultar Pacientes<br>nternados/Alta administrativa                  | RESUMO DE FINALIZAÇÃO DA INTERNA                            | ÇÃO                         |  |  |  |
| Siga os passos abaixo:<br>Seleção do estabelecimento<br>Quadro de leitos<br>Seleção do paciente | Para finalizar a internação do paciente clique em Concluir. |                             |  |  |  |
| Dados da alta                                                                                   | ΜΟΤΙVΟ                                                      | 51 - ENCERRAMENTO ADMINISTR |  |  |  |
| Resumo de finalização da                                                                        | JUSTIFICATIVA                                               | teste                       |  |  |  |
| Operação finalizada com sucesso                                                                 | Administrativo                                              |                             |  |  |  |
|                                                                                                 | DATA                                                        | 29/11/2023                  |  |  |  |
| Atalho<br>Acasso / Desconactar                                                                  | HORA                                                        | 19:24                       |  |  |  |
| Dperações                                                                                       |                                                             | Voltar                      |  |  |  |

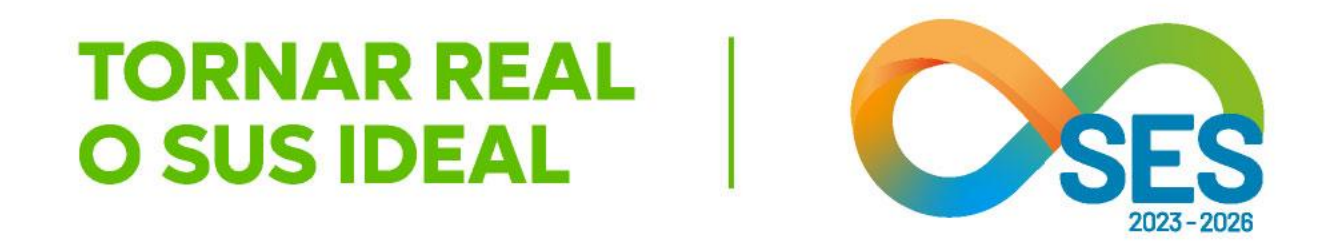

SUS fácil MG

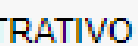

Conferir as informações, se estiver tudo correto, clicar em *Concluir* 

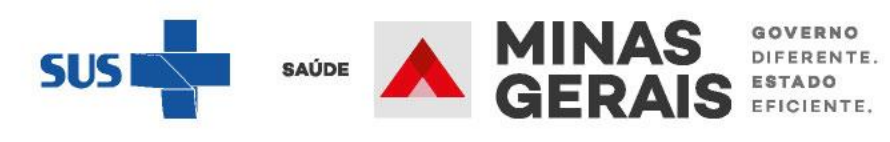

Operação: Consultar Pacientes Internados/Alta administrativa

#### Siga os passos abaixo:

Seleção do estabelecimento Quadro de leitos Seleção do paciente Visualização da internação Dados da alta Resumo de finalização da internação Operação finalizada com sucesso

Atalho Acesso / Desconectar Operações

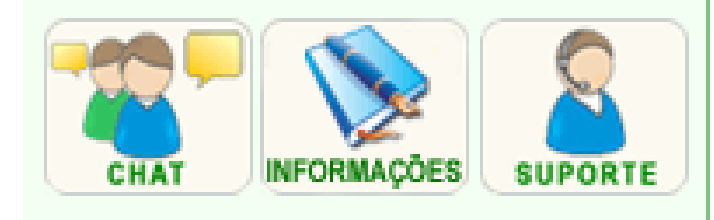

#### OPERAÇÃO FINALIZADA COM SUCESSO

Para realizar uma nova operação clique em Voltar.

Voltar

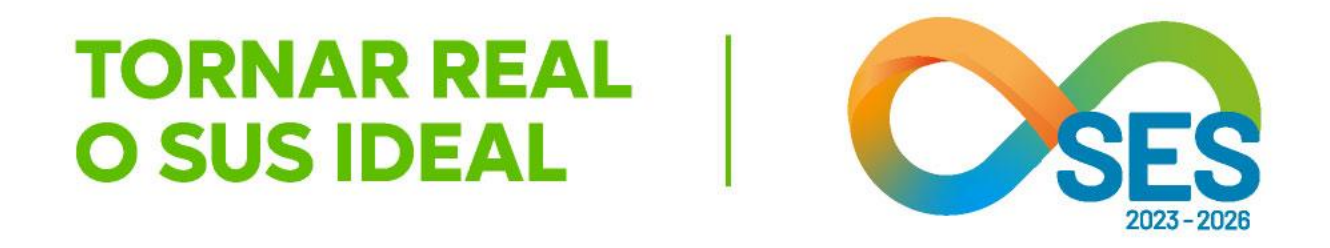

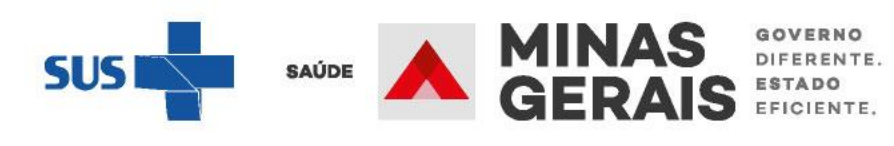

# **EU CONTRIBUO PARA** TORNAR REAL **OSUS**

## DIRETORIA DE REGULAÇÃO DO ACESSO DE URGÊNCIA E EMERGÊNCIA

SUPERINTENDÊNCIA DE REGULAÇÃO ASSISTENCIAL SUBSECRETARIA DE ACESSO A SERVIÇOS DE SAÚDE SECRETARIA DE ESTADO DE SAÚDE DE MINAS GERAIS

Contato: <u>draue@saude.mg.gov.br</u>

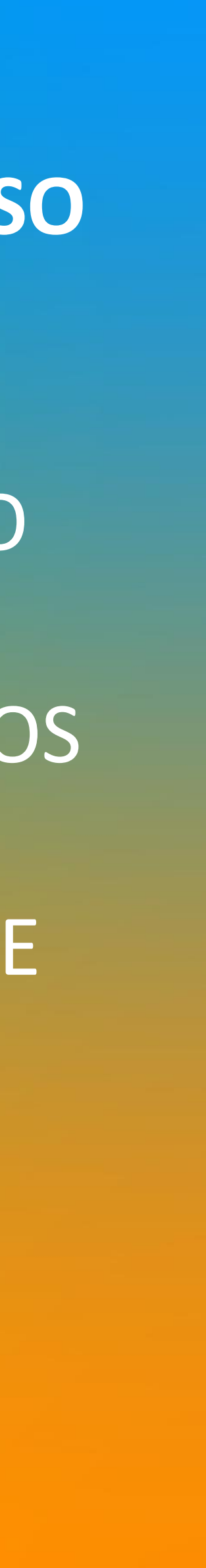

## **OBRIGADO!**

## TORNAR REAL O SUS IDEAL

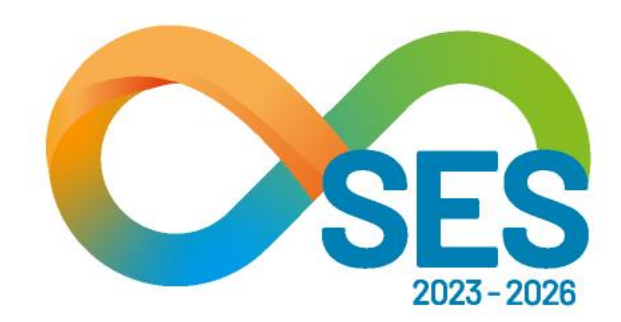

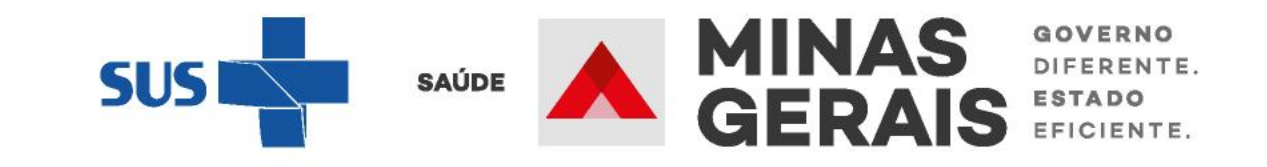